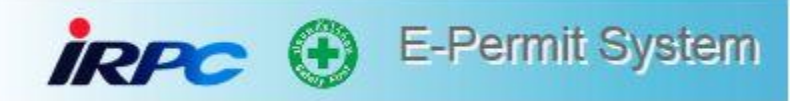

# คู่มือการใช้งาน

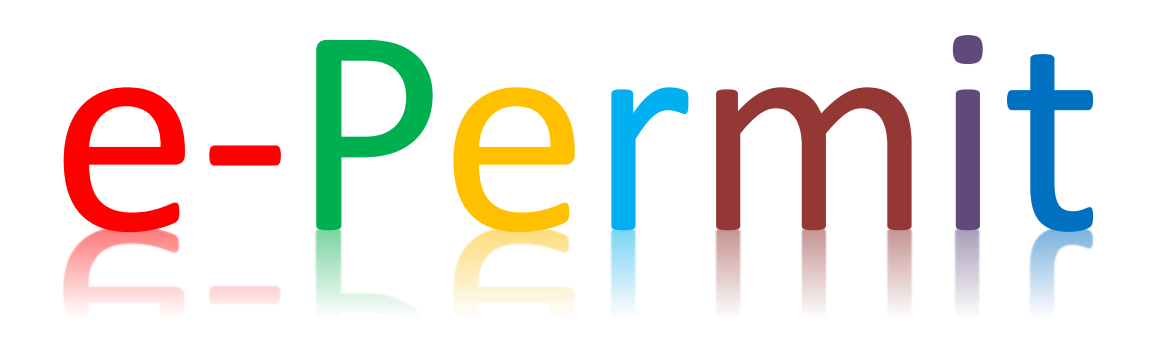

URL : <u>https://epermit.irpc.co.th</u>

#### **Admin e-Permit**

- 1. คุณกฤษฎา ทิมฤกษ์ QIHI (<u>kritsada.t@irpc.co.th</u> ) adminหลัก MST
- 2. คุณธนโชค แต่งศรี QIHI (<u>tanachok.t@irpc.co.th</u>) โทร 37216
- 3. คุณวศิน คงเกตุ DIBA (<u>wasin.ko@irpc.co.th</u>) โทร 1892

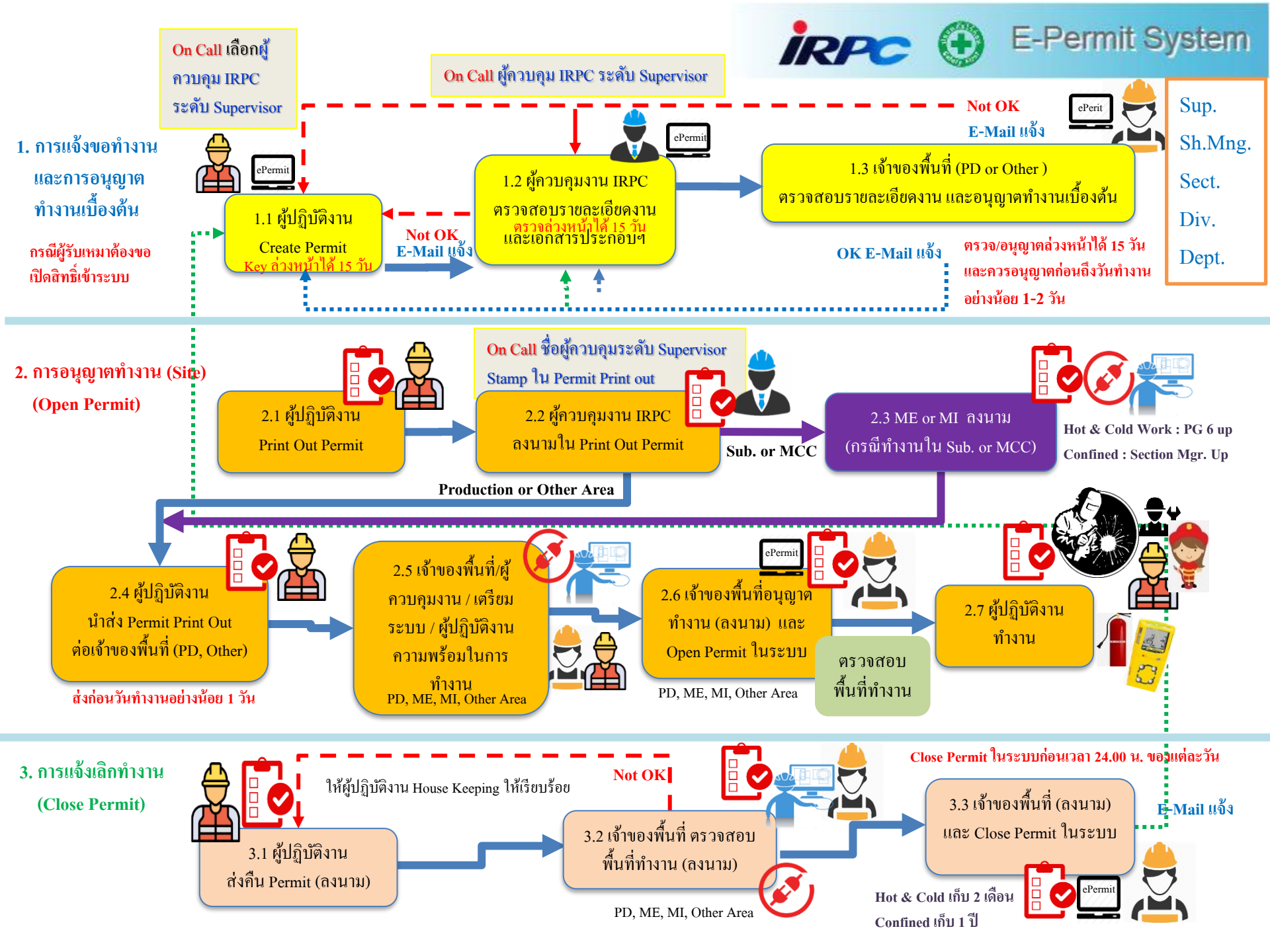

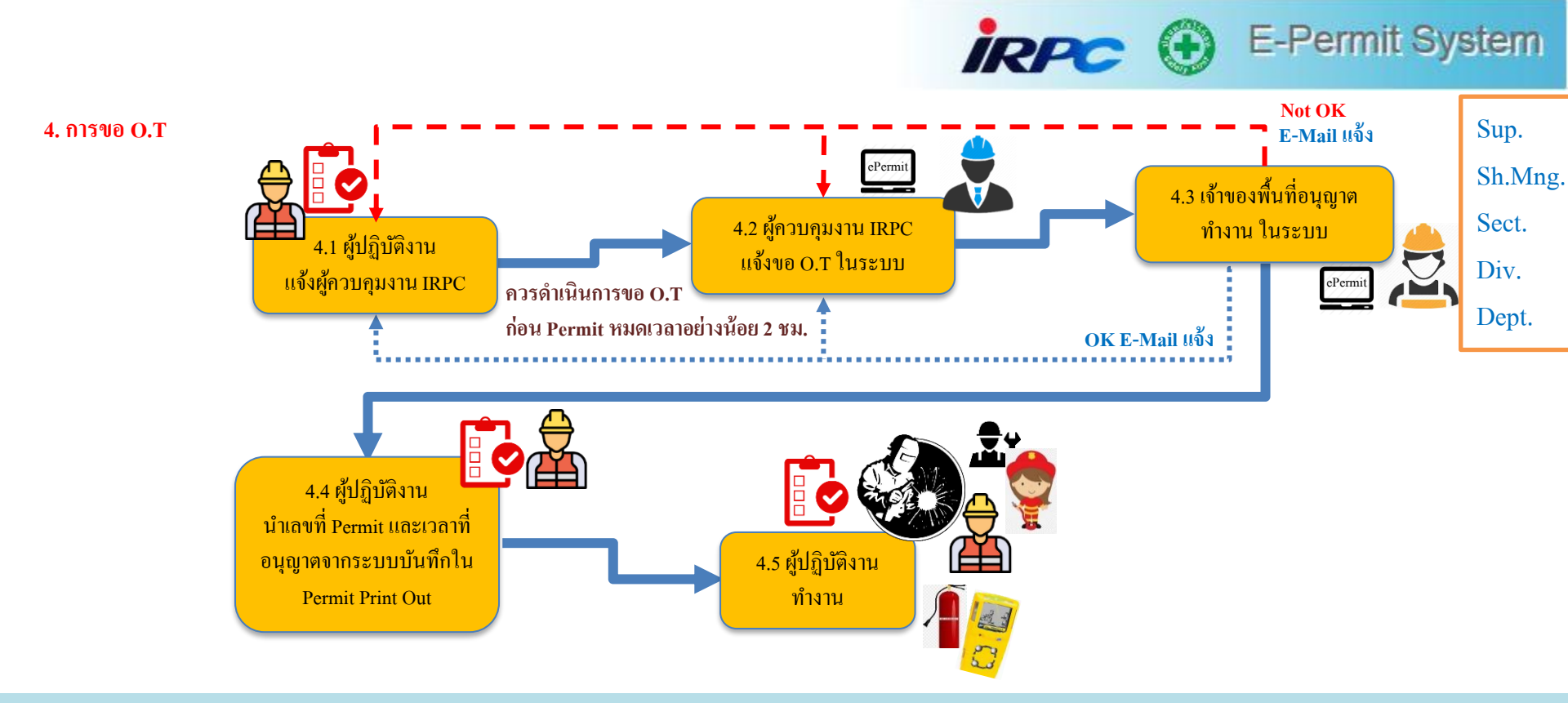

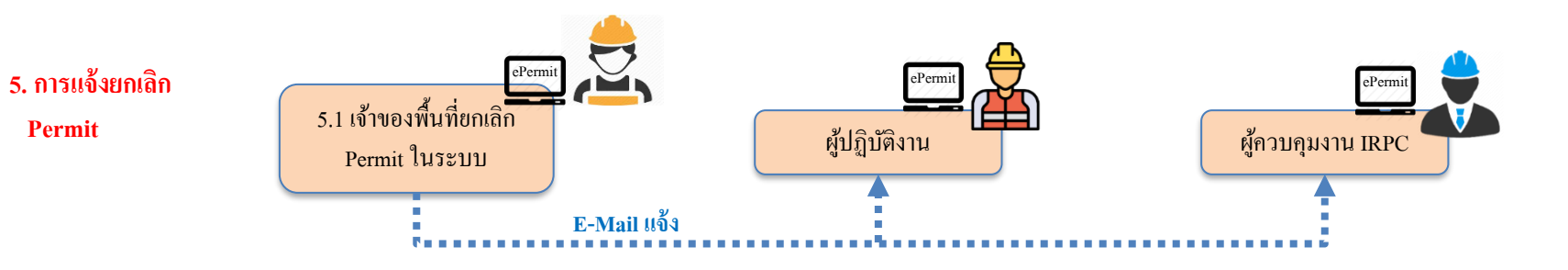

## 1. หน้าจอ Login เข้าใช้งานระบบ

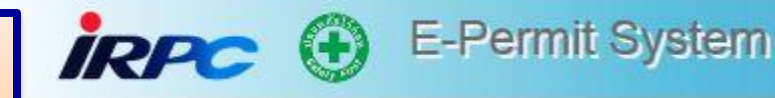

### PRD URL : <u>https://epermit.irpc.co.th</u>

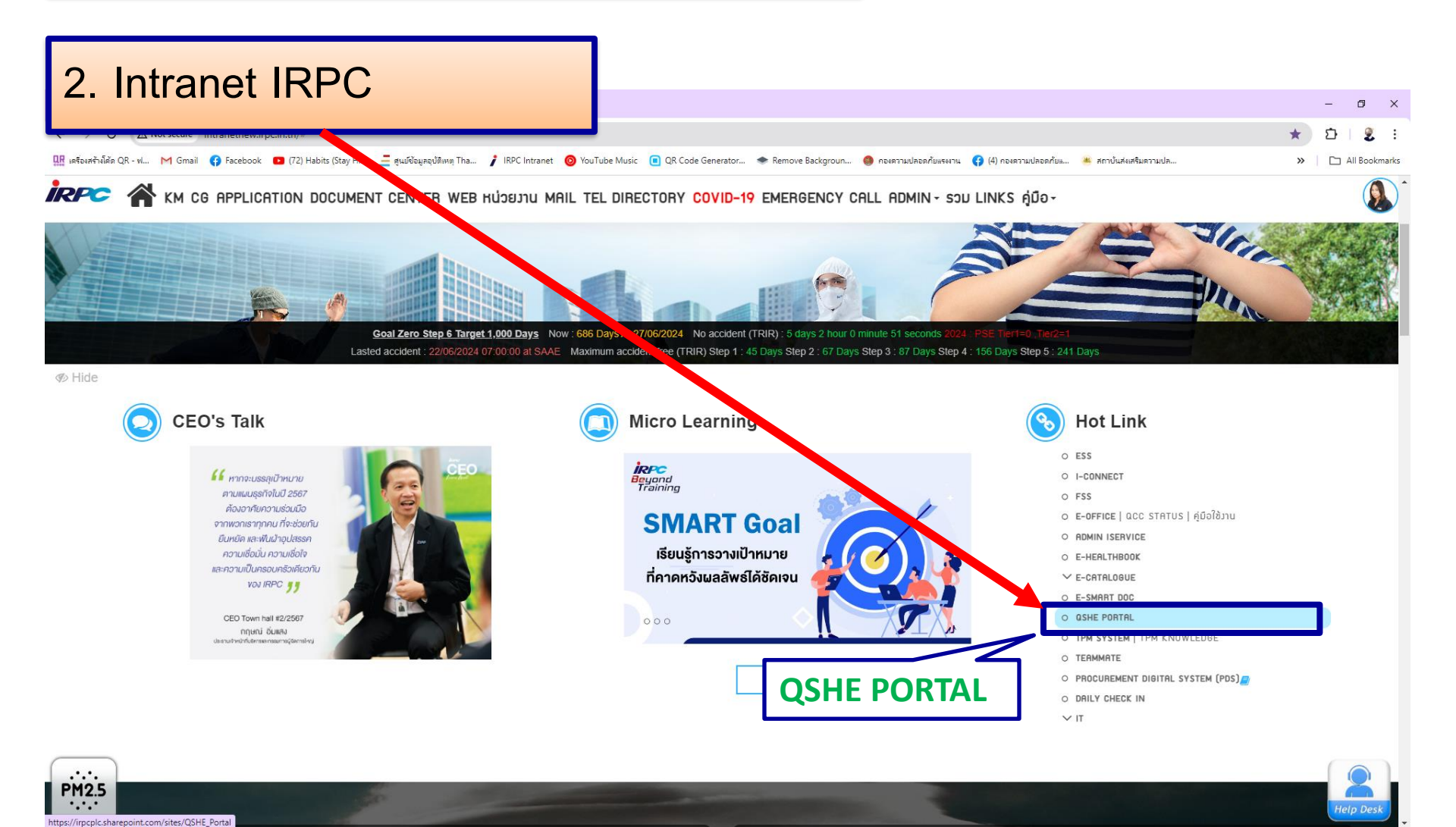

P Type here to search

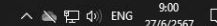

iRPC 🕑 E-Permit System

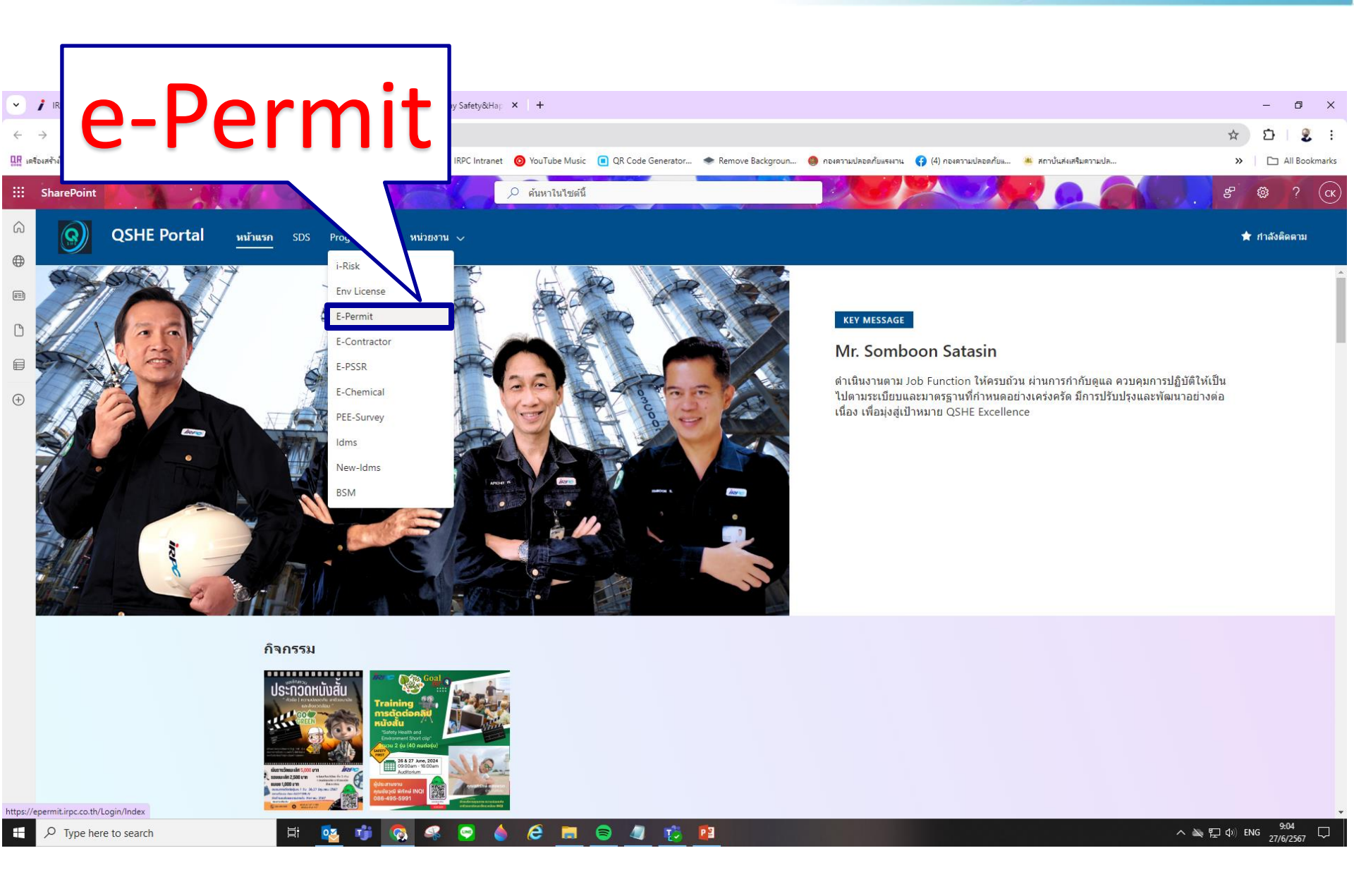

## ขั้นตอนการคีย์ขอ Work Permit

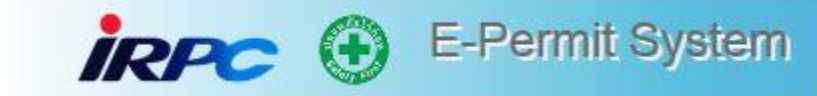

1. หน้าจอ Login เข้าใช้งานระบบ

PRD URL : <u>https://epermit.irpc.co.th</u>

iRPC 🕀 E-Permit System

#### การขอเปิดสิทธิ์การเข้าใช้งานระบบ e-Permit

กรุณากรอกรายละเอียดใน Google from ผ่านลิงก์ <u>https://forms.gle/egXaWW4J8N3yfoqz9</u>

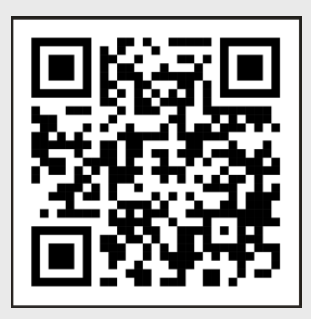

Qr code เปิดสิทธิ์ใช้ e-permit

| οτοι το το το το το το το το το το το το το |
|---------------------------------------------|
| ซื่อผู้ใช้                                  |
| รหัสผ่าน                                    |
| พน้างาน IRPC ผู้รับเหมา                     |
| เข้าสู่ระบบ                                 |
|                                             |

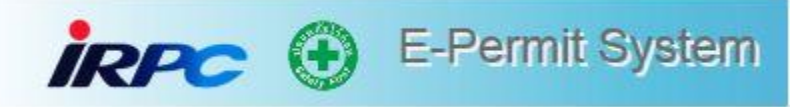

## ตั้งแต่วันที่ 1 กุมภาพันธ์ 2566 เป็นต้นไป ผู้ใช้งานระบบ e-contractor และ e-permit ต้องเข้าไปตั้งค่า Password สำหรับการเข้าใช้งานระบบฯ

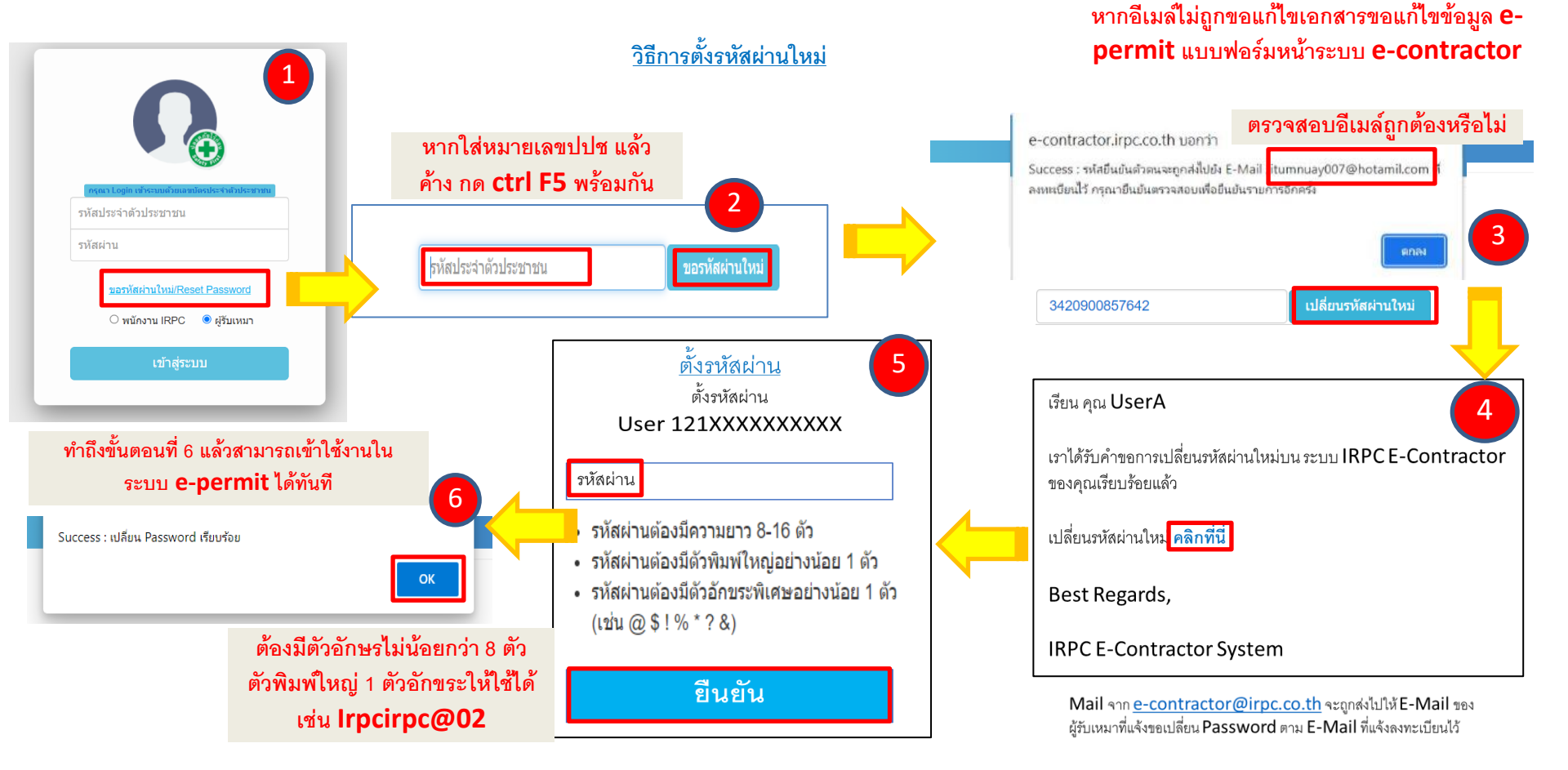

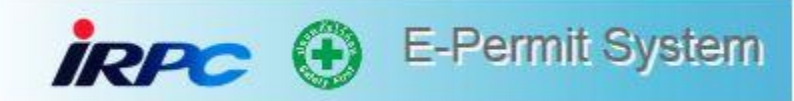

### 2. ผู้รับเหมา – ใส่รหัสประจำตัวประชาชน รหัสผ่าน

| กรุณา Login เข้าระบบด้วยเลขมัตรประจำตัวประชาชน         |
|--------------------------------------------------------|
| รหัสประจำตัวประชาชน                                    |
| รหัสผ่าน                                               |
| <u>ขอรหัสผ่านใหม่/Reset Password</u><br>〇 พนักงาน IRPC |
| เข้าสู่ระบบ                                            |
|                                                        |

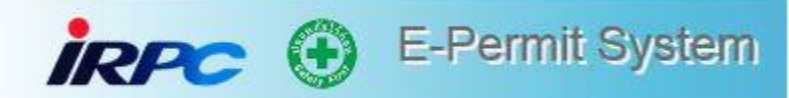

#### ญ้ไว้เรียกเ : พ.ศ. ขนัดรา กฤษณะกลัด 🔰 สังกัดหน่วยงาน : ดาทิ่าสหามัยและสุทศาสตร์สุดศาหกรรม

#### Permit Index

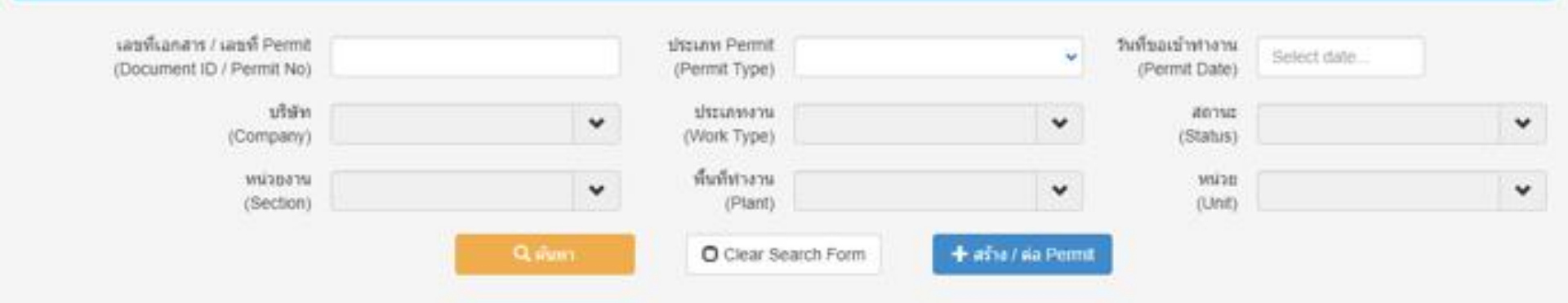

| uanit<br>uanitris<br>{Document<br>ID} | sand<br>Permit<br>(Permit No) | dszume<br>(Type) | dhcume<br>Ahossu<br>(Urgent<br>Work) | รับส์<br>ฟางาม<br>(Permit<br>Date) | inan<br>(Permit<br>Time) | มริษัท<br>(Company)                                       | ນນຳນອານ<br>(Section) | discumi<br>dina<br>(Work) | ទាបតារដំបត<br>(Description)                                     | พื้นส์<br>ฟวยาน<br>(Plant) | wine<br>(Unit) | aonu<br>(Status)                  | วิษที่<br>สร้าง<br>เอกสาร<br>(Created<br>Date) | Detail | Edit | Delete | Print |
|---------------------------------------|-------------------------------|------------------|--------------------------------------|------------------------------------|--------------------------|-----------------------------------------------------------|----------------------|---------------------------|-----------------------------------------------------------------|----------------------------|----------------|-----------------------------------|------------------------------------------------|--------|------|--------|-------|
| D001403549                            | P001403549                    | NEW              | Asress<br>sinä<br>(hormat)           | 06-03-<br>2014                     | 13.00<br>17.00           | ปปร้าง เสนเรอร์ สะปะร้อง<br>ชุลส์ และเล่ เรอร์ไส<br>จำกัด |                      | COLD<br>WORK              | Re-Compound OSL-<br>2463                                        | DIV<br>RCUT                |                | sannaða<br>Pernitush<br>shans     | 85-03-<br>2024<br>09:32                        | ۲      |      |        | ٠     |
| D001419992                            | P001419992                    | NEW              | รับกรรม<br>ปกส์<br>(Normal)          | 22-03-<br>2014<br>22-03-<br>2014   | 08.00<br><br>17.00       | ນໃຫ້ກາງໃນລາກໃຫ້ນີ້ ຈຳກັສ<br>(Jannan)                      | DIV MRPW             | COLD<br>WORK              | PM Easter® PM<br>MOTOR<br>CIRCULATING<br>WATER PUMP #1, 2,<br>3 | DIV<br>PWPP                | PWP1           | sameða<br>Pernil ah<br>shans      | 22-03-<br>2824<br>13 16                        | ۲      |      |        | ٠     |
| D001429416                            | P001425418                    | NEW              | Aureau<br>Unit<br>(Normal)           | 02-04-<br>2014<br>                 | 00.00<br><br>17.00       | ปรัก ไดลี ยังดังหว่างก<br>เส้นไปนี้ประวาศล                |                      | нот<br>WORK               | สิตติ์ s totarcom                                               | DIV PLP1                   | PP1            | รอการเป็ด<br>Permit เร่า<br>ฟาวาน | 01-04-<br>2024<br>17:36                        | ۲      |      |        | ٠     |

#### IRPC 🕀 E-Permit System 3. กดปุ่ม สร้าง/ต่อ Permit IRPC 🕑 E-Permit System Home Dashboard Permit Form Admin Report Contact Approval ออกจากระบบ ผู้ใช้งาน : น.ส. ชนิสรา กฤษณะกลัศ สังกัดหน่วยงาน : อาชีวอนามัยและสุขศาสตร์อุตสาหกรรม Permit Index เลขที่เอกสาร / เลขที่ Permit วันที่ขอเข้าทำงาน ประเภท Permit ~ Select date ... (Document ID / Permit No) (Permit Type) (Permit Date)

สถานะ

หน่วย

(Unit)

(Status)

\*

\*

\*

\*

🕂 สร้าง / ต่อ Permit

ประเภทงาน

พื้นที่ทำงาน

(Plant)

Clear Search Form

(Work Type)

\*

¥

บริษัท

(Company)

หน่วยงาน

(Section)

| เลขที่<br>เอกสาร<br>(Document<br>ID) | เลขที่<br>Permit<br>(Permit No) | ประเภท<br>(Type) | ประเภท<br>กิจกรรม<br>(Urgent<br>Work) | วันที่<br>ห่างาน<br>(Permit<br>Date)  | רהכו<br>(Permit<br>Time) | บริษัท<br>(Company)                                       | หน่วยงาน<br>(Section) | ประเภท<br>งาน<br>(Work) | รายละเอียด<br>(Description)                                         | พื้นที่<br>ท่างาน<br>(Plant) | หน่วย<br>(Unit) | สถานะ<br>(Status)                  | วันที่<br>สร้าง<br>เอกสาร<br>(Created<br>Date) | Detail | Edit | Delete | Print    |
|--------------------------------------|---------------------------------|------------------|---------------------------------------|---------------------------------------|--------------------------|-----------------------------------------------------------|-----------------------|-------------------------|---------------------------------------------------------------------|------------------------------|-----------------|------------------------------------|------------------------------------------------|--------|------|--------|----------|
| D001403549                           | P001403549                      | NEW              | กิจกรรม<br>ปกติ<br>(Normal)           | 08-03-<br>2014<br>-<br>08-03-<br>2014 | 13:00<br>-<br>17:00      | บริษัท เรนเชอร์ สเปเชียล<br>ทูลส์ แอนด์ เชอร์วิส<br>จำกัด |                       | COLD<br>WORK            | Re-Compound OSL-<br>2468                                            | DIV<br>RCUT                  |                 | รอการเปิด<br>Permit เข้า<br>ทำงาน  | 08-03-<br>2024<br>09:32                        | ۲      |      |        | <b>.</b> |
| D001419992                           | P001419992                      | NEW              | กิจกรรม<br>ปกติ<br>(Normal)           | 22-03-<br>2014<br>-<br>22-03-<br>2014 | 08:00<br>-<br>17:00      | บริษัท ไออาร์พีซี จำกัด<br>(มหาชน)                        | DIV MRPW              | COLD<br>WORK            | PM อัดจาระบิ PM<br>MOTOR<br>CIRCULATING<br>WATER PUMP #1 , 2 ,<br>3 | DIV<br>PWPP                  | PWP1            | รอการเปิด<br>Permit เข้า<br>ทำงาน  | 22-03-<br>2024<br>13:16                        | ۲      |      |        | 4        |
| D001429416                           | P001429416                      | NEW              | กิจกรรม<br>ปกติ<br>(Normal)           | 02-04-<br>2014<br>-<br>02-04-<br>2014 | 08:00<br>-<br>17:00      | บริษัท ไอดี อินดัสเตรียล<br>เอ็นจิเนียรึ่ง จำกัด          |                       | HOT<br>WORK             | ติดตั้ง Intercom                                                    | DIV PLP1                     | PP1             | รอการเปิด<br>Permit เข้า<br>ท่างาน | 01-04-<br>2024<br>17:16                        | ۲      |      |        | <b>.</b> |

## 4. กรอกข้อมูลตามหัวข้อให้ครบถ้วน

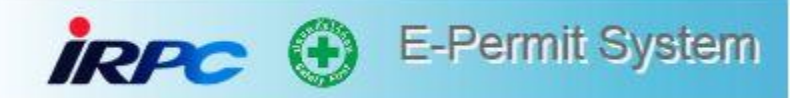

| ผู้ใช้งาน : น.ส. ช            | ชนิสรา กฤษณะกลัศ         | สังกัดหน่วยงาน : อาชีวอนามัยและสุขศาสตร์อุตสาหกรรม                                                                                    |                                                     |                                             |  |  |  |  |  |  |
|-------------------------------|--------------------------|----------------------------------------------------------------------------------------------------|-----------------------------------------------------|---------------------------------------------|--|--|--|--|--|--|
| Create Work                   | k Permit :               |                                                                                                    |                                                     |                                             |  |  |  |  |  |  |
| General                       | Work Order               | ผู้ปฏิบัติงาน ประเมินความเสี่ยง เอกสารประกอบการเ                                                                                      | กำงาน                                               |                                             |  |  |  |  |  |  |
| * กรุณากรอกร                  | ข้อมูลที่มีเครื่องหมาย ( | *) ให้ครบถ้วน                                                                                                    |                                                     |                                             |  |  |  |  |  |  |
| สำหรับผู้แ                    | เจ้งขอทำงาน (For Il      | RPC / Contractor Applicant) :                                                                                                    |                                                     |                                             |  |  |  |  |  |  |
| ผู้สร้างเอกสาร<br>(Create By) |                          | น.ส. ชนิสรา กฤษณะกลัศ                                                                                                    | E-Mail                                              | chanisara.ki@irpc.co.th                     |  |  |  |  |  |  |
| เลขทีเอกสาร<br>(Document No)  |                          |                                                                                                    | เลขที่ Permit<br>(Permit No)                        | <b>อ</b> ึ้นเองอัตโนมัติ                    |  |  |  |  |  |  |
| ประเภท Pe<br>(Permit Ty       | ermit *<br>/pe)          |                                                                                                    |                                                     |                                             |  |  |  |  |  |  |
| ประเภทขอ                      | เงกิจกรรม *              | 💿 กิจกรรมปกติ (Normal) 🛛 🔿 กิจกรรมเร่งด่วน (Urgent)                                                                                   | ์ ● กิจกรรมปกติ (Normal) O กิจกรรมเร่งด่วน (Urgent) |                                             |  |  |  |  |  |  |
| ประเภทงาน *<br>(Work Type)    |                          | O COLD WORK O CONFINED SPACE O HO                                                                                                    | O COLD WORK O CONFINED SPACE O HOT WORK             |                                             |  |  |  |  |  |  |
| งานที่เกี่ยว:<br>(Work Cor    | ข้อง *<br>ncern)         | ่ □ งานนั่งร้าน □ บั้นจี่นชนิดเคลือนที่ได้ (รถเครน) และรถเฮี้ย<br>งานถ่ายภาพ □ งาน Isolation □ รื้อถอนตะแกรง<br>□ งานอื่นๆ (โปรดระบุ) | เบ □ขุดเจาะพื้นดิน □ตรวจสอบ<br>⊡รื้อถอนราวกั้น      | เอุปกรณ์ไฟฟ้า □ ถังแรงดัน ถังก๊าซ □ รังสึ □ |  |  |  |  |  |  |
| Flange Ma                     | anagement *              | O lvi O luilvi                                                                                                    |                                                     |                                             |  |  |  |  |  |  |

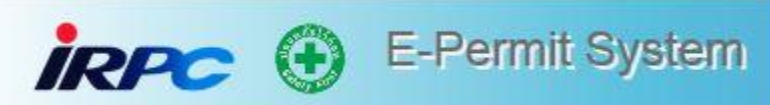

<u>กิจกรรมเร่งด่วน (Urgent)</u> หมายถึงกิจกรรมเร่งด่วน หมายถึง กิจกรรมที่ต้องรีบดำเนินการในทันที เพื่อไม่ให้เกิดการ <u>Shut Down Process</u> หรือ ไม่ให้เกิดอุบัติเหตุที่อาจ<u>ส่งผลกระทบรุนแรงต่อคน/Process/สิ่งแวดล้อม</u>หรือต้องรีบดำเนินการในทันที เพื่อให้สามารถ Startup Process/ อุปกรณ์ เครื่องจักร/ระบบควบคุม ให้ได้โดยเร็ว

| ผู้ใช้งาน : น.ส. ชนิสรา กฤษณะกลัศ     | สังกัดหน่วยงาน : อาชีวอนามัยและสุขศาสตร์อุตสาหกรรม           |                                                                                              |                                             |
|---------------------------------------|--------------------------------------------------------------|----------------------------------------------------------------------------------------------|---------------------------------------------|
| Create Work Permit :                  |                                                              |                                                                                              |                                             |
| General Work Order R                  | มู้ปฏิบัติงาน ประเมินความเสี่ยง เอกสารประกอบการ <sub>เ</sub> | ทำงาน                                                                                        |                                             |
| * กรุณากรอกข้อมูลที่มีเครื่องหมาย (*) | ให้ครบถ้วน                                                   |                                                                                              |                                             |
| สำหรับผู้แจ้งขอทำงาน (For IR          | PC / Contractor Applicant) :                                 |                                                                                              |                                             |
| ผู้สร้างเอกสาร<br>(Create By)         | น.ส. ชนิสรา กฤษณะกลัศ                                        | E-Mail                                                                                       | chanisara.ki@irpc.co.th                     |
| เลขที่เอกสาร<br>(Document No)         |                                                              | เลขที่ Permit<br>(Permit No)                                                                 |                                             |
| ประเภท Permit *<br>(Permit Type)      |                                                              |                                                                                              |                                             |
| ประเภทของกิจกรรม *                    | ○ กิจกรรมปกติ (Normal)                                       | ไม่ให้เกิดการ Shut Down Process<br>เง่แวดล้อม หรือต้องรีบดำเนินการในทันที<br>ม ให้ได้โดยเร็ว |                                             |
| ประเภทงาน *<br>(Work Type)            | O COLD WORK O CONFINED SPACE O HO                            | DT WORK                                                                                      |                                             |
| งานที่เกี่ยวข้อง *<br>(Work Concern)  | ่                                                            | ยบ □ขุดเจาะพื้นดิน □ตรวจสอบ<br>⊡รื้อถอนราวกั้น                                               | บอุปกรณ์ไฟฟ้า 🗌 ถังแรงดัน ถังก๊าซ 🗌 รังสี 🗌 |
| Flange Management *                   | ⊖ ใช่ ◯ ไม่ใช่                                               |                                                                                              |                                             |

### กรณีเลือก Permit ประเภท Confined Space ผุ้ขอ Permit ต้องระบุ การปฏิบัติงานในพื้นที่ที่มีก๊าซเฉื่อยหรือไม่

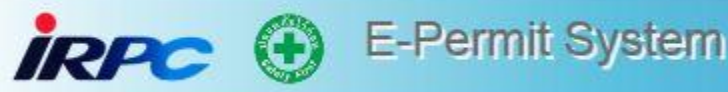

ประเภทงาน \* (Work Type)

O COLD WORK

CONFINED SPACE O HOT WORK

การปฏิบัติงานในพื้นที่ที่มีก๊าซเฉื่อย \* (Working Inert Gas)

ผู้รับผิดชอบด้านความปลอดภัย \* (Safety Officer) NON INERT GAS CONFINED SPACE
 \*กรุณาแนบ แบบตรวจสอบความปลอดภัยก่อนเข้าทำงานในที่อับอากาศกายใต้บรรยากาศเฉื่อย (9900F-847)
 ในส่วนเอกสารที่เกี่ยวข้อง (Reference Document)

🔾 จป. ผู้รับเหมา 💦 🖓 ผู้ควบคุมงาน IRPC

ผู้ควบคุมงาน \* (IRPC Engineer / Supervisor) ~

### กรณีเลือก Permit ประเภท Hot Work ผู้ขอ Permit ต้องระบุ อุปกรณ์ที่ใช้เป็น Open/Non Open

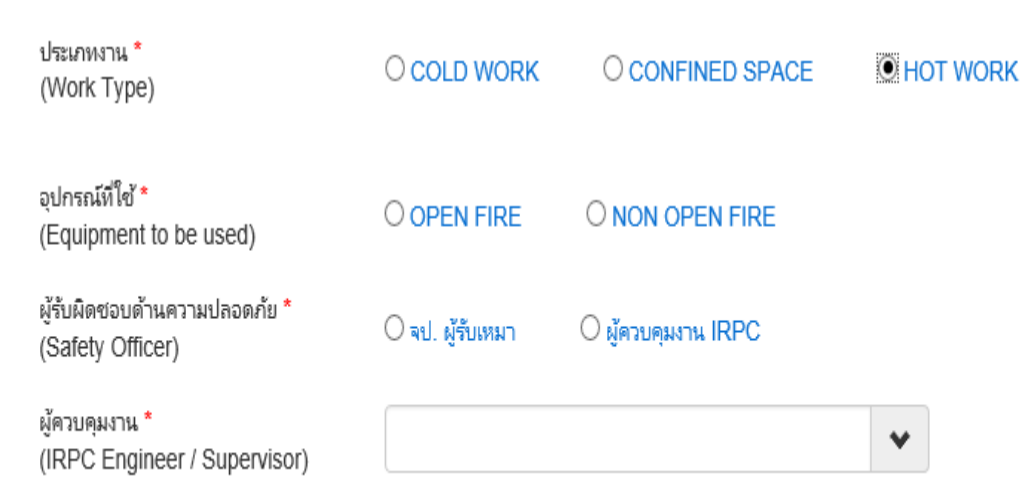

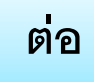

| งานที่เกี่ยวข้อง *<br>(Work Concern)     | □งานนั่งร้าน □บั้นจั่นชนิดเคลื่อนที่ได้ (รถเครน) และรถเฮี้ยบ □บุดเจาะพื้นดิน □ตรวจสอบอุปกรณ์ไฟฟ้า □ถังแรงดัน ถังก๊าซ □รังสี □<br>งานถ่ายภาพ □งาน Isolation □รื้อถอนตะแกรง □รื้อถอนราวกั้น<br>□งานอื่นๆ (โปรดระบุ) |
|------------------------------------------|----------------------------------------------------------------------------------------------------|
| Flange Management *                      | O lvi O lui lvi                                                                                                    |
| วันที่ทำงาน *<br>(Work Date)             | Start date : Start Time - End date : End Time.                                                                                                    |
| Project No. *                            | * กรุณาระบุค่า N/A สำหรับงานที่ไม่มีเลข Project No. !!!                                                                                                    |
| รายละเอียดของงาน *<br>(Work Description) |                                                                                                    |

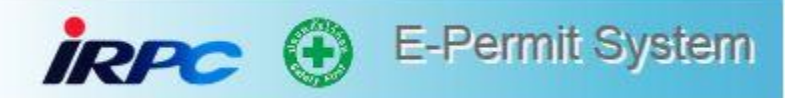

| ประเภทพื้นที่ปฏิบัติงาน<br>(Working Area Type) *                                                            | ⊖พื้นที่ IRPC    | O พื้นที่โครงการ (Green Fields) |         |                               |              |
|----------------------------------------------------------------------------------------------------|------------------|---------------------------------|---------|-------------------------------|--------------|
| ปฏิบัติงานที่แผนก *<br>(Working Area)                                                                       |                  |                                 | •       |                               |              |
| หน่วย / อาคาร *<br>(Unit / Building No.)                                                                    |                  |                                 |         | ชั้น <b>*</b><br>(Floor)      |              |
| ห้อง / เครื่องจักร *<br>(Room / Equipment No.)                                                              |                  |                                 |         | บริเวณพื้นที่อื่นๆ<br>(Other) |              |
| การปฏิบัติงานในพื้นที่ที่มีก๊าซเฉื่อย *<br>(Working Inert Gas)                                              | O NON INERT GA   | S CONFINED SPACE                | INERT G | GAS CONFINED SPACE            |              |
| ต้องการเจ้าหน้าที่ความปลอดภัย *<br>(จป.) ผู้รับเหมา กำกับหน้างาน<br>(Required Contractor<br>Safety Officer) | O จป. ผู้รับเหมา | ⊖ ผู้ควบคุมงาน IRPC             |         |                               |              |
| ผู้ดวบคุมงาน *<br>(IRPC Engineer / Supervisor)                                                              |                  |                                 | *       |                               |              |
| Command Bar :                                                                                               |                  |                                 |         |                               |              |
| 🛓 บันทึกข้อมูล 📑 Permit No อ้างอิง                                                                          |                  |                                 |         |                               | 利 ส่งอนุมัติ |

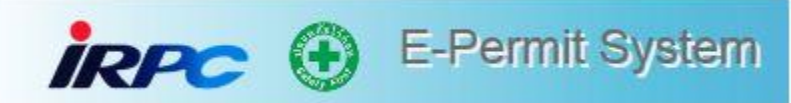

| General   | Work        | k Order ผู้ปฏิบัติง         | าน ประเมินความ            | มเสี่ยง เอกสารประก         | าอบการทำงาน<br>   |                                |                    |
|-----------|-------------|-----------------------------|---------------------------|----------------------------|-------------------|--------------------------------|--------------------|
| Work      | Order :     |                             |                           |                            |                   |                                |                    |
| * กรุณาระ | มุ Word O   | rder และกดปุ่ม ค้นหา เพื่อเ | จ้นหาข้อมูล จากนั้นให้เล่ | ลือก Work Order ที่ต้องการ |                   |                                |                    |
| ระบุ เละ  | ขที่ Work C | Drder เพื่อค้นหาข้อมูล      |                           | <b>Q</b> ค้นหา             | Clear Search Form |                                |                    |
|           |             |                             |                           |                            |                   | รายก                           | าร Work Order 4 ใบ |
| สา<br>(N  | เด้บ<br>√0) |                             | Work Order No.            |                            |                   | Description                    | Delete             |
|           | 1           |                             | 000010493150              |                            | S                 | witch สายกราวด์เสื่อมสภาพ W#2B |                    |
| :         | 2           |                             | 000010493151              |                            | 07V               | V060 WEIGHT ของเก็น SET POINT  | -                  |
| :         | 3           |                             | 000010493149              |                            | s                 | witch สายกราวด์เสื่อมสภาพ W#2A | -                  |
| ommand Ba | ir:         |                             |                           |                            |                   |                                |                    |
| 🛓 บันทึกร | ข้อมูล      | 🖹 Permit No อ้างอิง         |                           |                            |                   |                                | 利 ส่งอนุมัติ       |

## แถบเมนู Work Order สามารถนำ Work Order มาใส่ใน Permit ที่ต้องทำงานได้

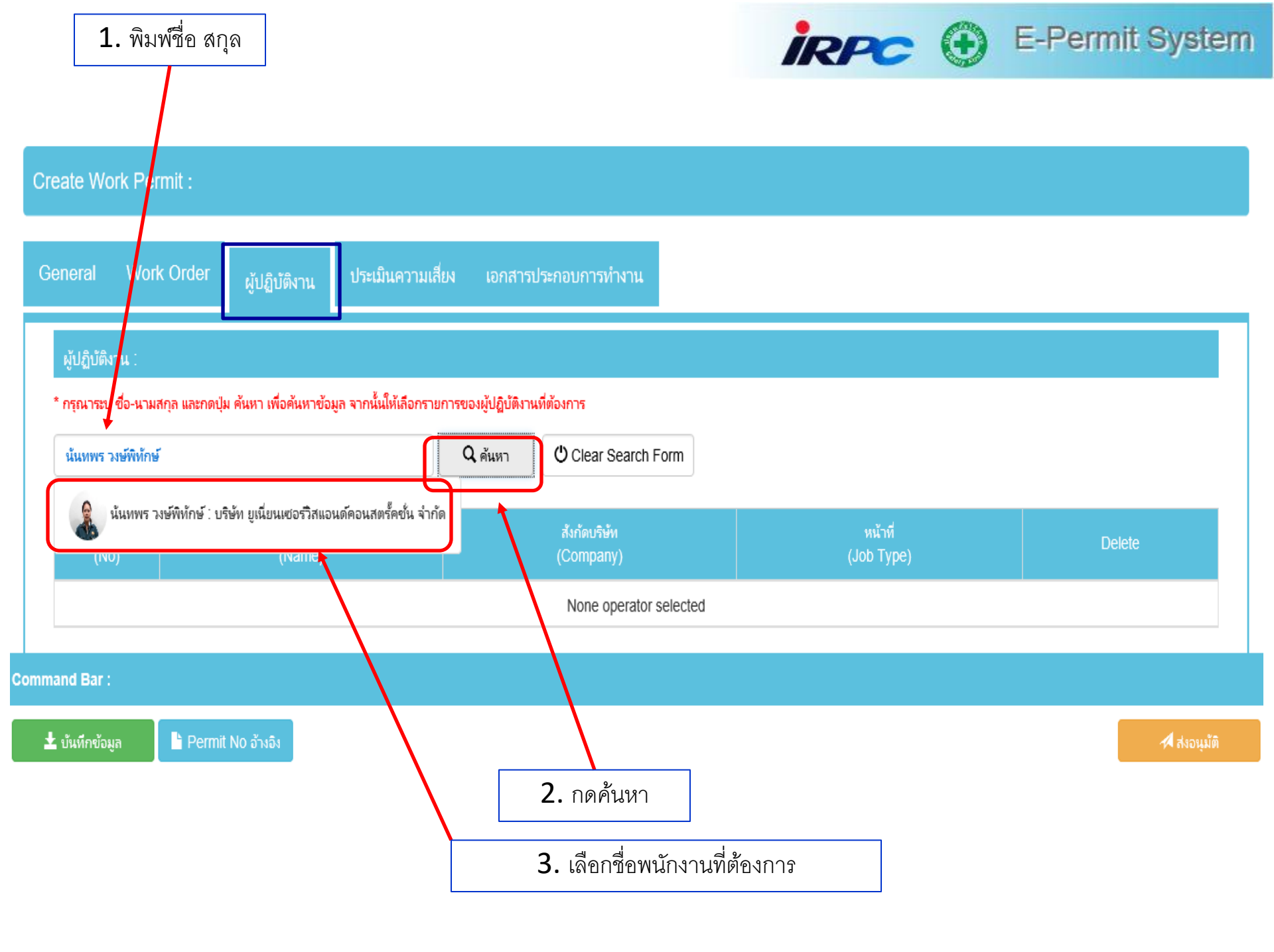

iRPC 🕀 E-Permit System

| General       | Work Order               | ผู้ปฏิบัติงาน       | ประเมินความเสี่ยง            | เอกสารประกอบการทำงาน                                    |                                                                                              |               |
|---------------|--------------------------|---------------------|------------------------------|---------------------------------------------------------|----------------------------------------------------------------------------------------------|---------------|
| សូ័ปฏิบัติ    | จึงาน :                  |                     |                              |                                                         |                                                                                              |               |
| * กรุณาระบ    | บุ ชื่อ-นามสกุล และกดปุ่ | ม ด้นหา เพื่อด้นหา: | ข่อมูล จากนั้นให้เลือกรายการ | ของผู้ปฏิบัติงานที่ต้องการ                              |                                                                                              |               |
| ระบุ ชื่อ-    | -นามสกุล ของผู้ปฏิบัติงา | าน เพื่อค้นหาข้อมูล | Q คำ                         | ראו 🖞 Clear Search Form                                 |                                                                                              |               |
|               |                          |                     |                              |                                                         | จำนวนผู้ปฏิ                                                                                  | ุบัติงาน 2 คน |
| สำดับ<br>(No) |                          | ชื่อ-นามส<br>(Name  | i໗a<br>:)                    | สังกัดบริษัท<br>(Company)                               | หน้าที่<br>(Job Type)                                                                        | Delete        |
| 1             |                          |                     | นันทพร วงษ์พิทักษ์           | บริษัท ยูเนี่ยนเซอร์วิสแอนด์คอนสตร์็คชั่น จำกัด         | - เจ้าหน้าที่ความปลอดภัย ระดับวิชาชีพ (จปว)<br>- ขับรถยนต์ในโรงงาน (D)<br>- ผู้ประสานงาน (H) | -             |
| 2             |                          |                     | หนึ่งหทัย โล่ทอง             | บริษัท พริเมี่ยม อิควิปเม้นท์ แอนด์เอ็นจิเนียริ่ง จำกัด | - ขับรถยนต์ในโรงงาน (D)<br>- ผู้ประสานงาน (H)                                                | -             |

Command Bar :

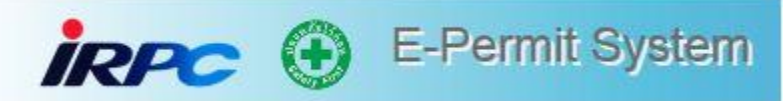

| Cre | eate Wor    | rk Permi    |         |                                       |                                                   |                                                                                                    |                                                           |                                        |                                           |                                                                                  |                                          |   |
|-----|-------------|-------------|---------|---------------------------------------|---------------------------------------------------|----------------------------------------------------------------------------------------------------|-----------------------------------------------------------|----------------------------------------|-------------------------------------------|----------------------------------------------------------------------------------|------------------------------------------|---|
| Ge  | eneral      | Work O      | order   | ผู้ปฏิบัติงาน                         | ประเมินความเสี่ย                                  | ยง เอกสารปร                                                                                                 | ะกอบการทำงาน                                              |                                        |                                           |                                                                                  |                                          |   |
|     | • ครุณาประเ | มินความเสีย | ยงก่อนเ | เข้าทำงาน และแนบเอ                    | กสารประเมินความเสียง                              | 1                                                                                                    |                                                           |                                        |                                           |                                                                                  |                                          | 0 |
|     | การประเมื   | มินความเสี่ | ino :   |                                       |                                                   |                                                                                                    |                                                           |                                        |                                           |                                                                                  |                                          |   |
|     |             |             | _       |                                       | ุ ผลกระทบ (C                                      | onsequence)                                                                                                 | -                                                         |                                        | โอกาส (L                                  | ikelihood)                                                                       |                                          |   |
|     | กระเทริง    |             | 841     | ALC: N                                | าตะมีน                                            | M. But                                                                                                    | 1<br>ไปเคยเกิดเอยใน<br>ช่วงเวลา 10 ปี<br>ยันไป            | 2<br>เลยเคิด 1 ครื่อ<br>ในช่วง 5-10 ปี | 3<br>เองเคิด 1 อริง<br>ในร่าง 1-5 ปี      | 4<br>เลยเคิด > 1 คริง<br>ในก่วง 1 ปี                                             |                                          |   |
|     |             |             | าะคุณ   | 7                                     | 5                                                 | भूत<br>भूत                                                                                                  | Ĩ.                                                        | มีปัจจับน้อ 1-6 ครบ                    | มียังจัยข้อ 1-3 ครบ                       | มีข้อจัดข่อ 1-3 ขางข่อ<br>และช่อ 4-8 ขางข้อ                                      | ไม่มีปัจจัยข้อ 1−3<br>แต่มี4-8 บางข้อ    |   |
|     |             |             | 1       | ปฐมพยาบาล                             | มีผลกระทบกายใน<br>โรงงาน/พบ่วยงานคนเลง            | ให้มีผลกระทบพร้อมี<br>ผลกระทบแล้กป้อย                                                                       | ≤ 100,000 บาท                                             | Low<br>ความเอีย<br>1                   | Risk<br>งเด็กมีอย<br>2                    | 3                                                                                | 4                                        |   |
|     |             |             | 2       | รักษาทางการแททย์ /<br>หยุพงาน ≤ 3 วัน | มัดสกระทบต่อไรงงาน/<br>หน่วยงานที่มีพื้นที่สิตกัน | มีผลกระทบบำนกลางโดย<br>สามารถกลับสู่สภาพเส็ม<br>ใต้ร่าย                                                     | 100,001-5,000,000<br>มาพ/สามารถดำเป็นการ<br>ผลิตส่อใต้    | 2                                      | Accepta<br>ความเสียงรั<br>ต้องมีมาคร<br>4 | ible Risk<br>ของหรือได้<br>การควบคุม<br>6                                        | 8                                        |   |
|     |             |             | з       | หยุดงาน > 3 รัษ                       | มีผลกระทบต่อโรงงาน/<br>หล่วยงานใหย่งอยใน IRPC     | มีพลกระทบรูนแรง ทำไห้<br>เกิดมอพิษ สามารถกลับสู่<br>อภาพเดิมได้มาก                                          | > 5,000,000 บาท ขึ้น<br>ไป/มีการหมูดการคลิตโน<br>มางส่วน  | 3                                      | 6                                         | High Risk<br>ความเสียงสูง ต้อง<br>มีการสารสัยงาม<br>เพื่ออุดความเสียง            | 12                                       |   |
|     |             |             | 4       | ราชพลภาพดาวร /<br>เสียชีวิต           | มีหลุดระทบลอกไปกับ<br>ชุมชนกายหลุก                | มีผลกระทบรุนแรงมาก ทำ<br>ให้เกิดของให สามารถ<br>กลับสู่สถาทเลิมได้อาก<br>หรือไม่สามารถลับสู่<br>สถาพเส้นได้ | > 5,000,000 บาคา สิ้น<br>วิษุ/รัการหยุดการคลัด<br>ทั้งหมด | 4                                      | 8                                         | Extreme Risk<br>ความเด็กงจักลบว่าที<br>ต้องหยุดสำเนินการเ<br>เพื่อละความเดี่ยงคง | มไล่<br>เคยไว้บปรุงแก้ไห<br>พัณที่<br>16 |   |
|     | ประเมินต    | ลกระทบ (    | (Cons   | equence)                              |                                                   |                                                                                                    |                                                           |                                        |                                           |                                                                                  |                                          |   |
|     | ด้านบุเ     | AAA         |         | 0 51                                  | ะดับ1 O                                           | ระดับ 2 (                                                                                                   | ் கூலீப் 3                                                | O ระดับ 4                              |                                           |                                                                                  |                                          |   |
|     | ด้านชุง     | มช่น        |         | 0 53                                  | ะดับ1 O                                           | ระดับ2 (                                                                                                    | O ระดับ 3                                                 | ⊖ ระดับ 4                              |                                           |                                                                                  |                                          |   |
|     | ด้านสิ่ง    | งแวดล้อ     | au      | 0 53                                  | ะดับ1 O                                           | ระดับ2 (                                                                                                    | O ระดับ 3                                                 | ⊖ ระดับ 4                              |                                           |                                                                                  |                                          |   |
|     | ด้านห       | รัพย์สิน    |         | 0 53                                  | ะดับ1 O                                           | ระดับ2 (                                                                                                    | O ระดับ 3                                                 | О ระด้ับ 4                             |                                           |                                                                                  |                                          |   |
|     | ประเม       | มินโอก      | าส (เ   | ikelihood)                            |                                                   |                                                                                                    |                                                           |                                        |                                           |                                                                                  |                                          |   |
|     | เชิงปริ     | มาณ         |         | 0 53                                  | ะดับ1 O                                           | ระดับ2 (                                                                                                    | O ระดับ 3                                                 | ⊖ ระดับ 4                              |                                           |                                                                                  |                                          |   |
|     | เชิงคุด     | ארתע        |         | 0 53                                  | ะดับ1 O                                           | ระดับ2 (                                                                                                    | O ระดับ 3                                                 | ⊖ ระตับ 4                              |                                           |                                                                                  |                                          |   |
|     |             |             |         | ិកទុព                                 | แาประเมินผลกระ                                    | ทบ/โอกาส ใเ                                                                                                 | ทัครบในทุกด้าน                                            | <b>.</b>                               |                                           |                                                                                  |                                          |   |

ระดับความเสี่ยง (Risk Assessment Score)

0

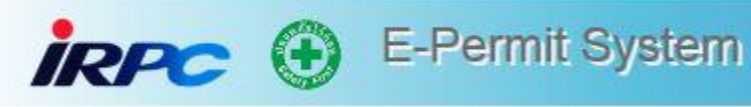

กรณีกิจกรรมเร่งค่วน (Urgent) สามารถแนบเอกสาร เช่น ใบโครงสร้างฯ หลังจาก Close Permit แล้วภายใน 3 วัน

เอกสารประกอบการทำงาน :

Work Order

\* กดปุ่มเลือกไฟล์ก่อน จากนั้นให้กดปุ่ม Upload File เพื่อแนบเอกสาร (สามารถแนบไฟล์ได้เฉพาะเอกสารประเภท .PDF)

| โครงสร้างบริหารความปลอดภัยผู้รับเหมา *<br>(Contractor Organization) | Choose File No file chosen | le<br>สารในส่วนนี้                        |
|---------------------------------------------------------------------|----------------------------|-------------------------------------------|
| Mark จุดที่ทำงาน *<br>(Working Area Point)                          | Choose File No file chosen | le                                        |
|                                                                     |                            | File แนบต้องมีขนาดไม่                     |
| เอกสารประเมินความเสียง *<br>(Risk Assessment)                       | Choose File No file chosen | เกิน 2 IVID/1 File ไม่<br>จำกัดจำนวน File |
| เอกสารที่เกี่ยวข้อง                                                 |                            |                                           |

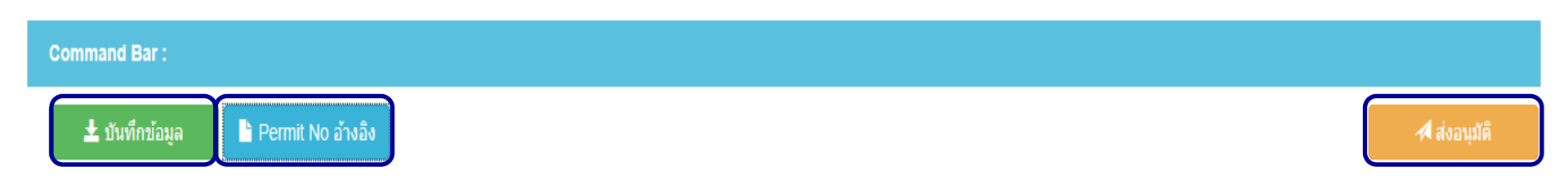

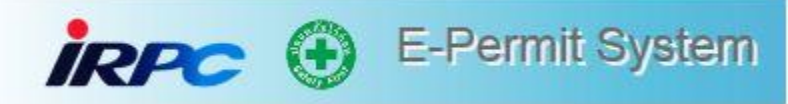

ผู้ที่ทำการขอ Permit สามารถ Copy Permit ที่ทำการบันทึกไว้แล้วได้ รายการที่ เรียกขึ้นมาก็จะยังอยู่ทั้งหมด เราสามารถแก้ไขเพื่อขอ Permit ใบใหม่ได้

| PC 🕀 E-Permit                    | System                                                         |                  |                   |               | Home I         | Permit  | Co  |
|----------------------------------|----------------------------------------------------------------|------------------|-------------------|---------------|----------------|---------|-----|
| ผู้ใช้งาน : อรอนงค์ ชัยถุกษ์     |                                                                |                  |                   |               |                |         |     |
| Create Work Permit :             | เลขที่ Permit อ้างอิง :                                        |                  |                   |               |                |         |     |
|                                  |                                                                | *                | () Clear          |               |                |         |     |
| General Work Order               | ด้นหาด้วย Permit ID.                                           |                  |                   |               |                |         | _   |
| * กรุณากรอกข้อมูลที่มีเครื่องหะ  | D000258669 : ทาสี support / งาน Remove & Install 80E001AB      |                  |                   | 🛨 เลือกรายการ |                |         |     |
| สำหรับผู้แจ้งขอท่างาน (F         | D000258668 : ทาสี support / งาน Remove & Install 80E001AB      |                  |                   |               |                |         |     |
| ผู้สร้างเอกสาร<br>(Create By)    | D000258667 : ทาสี support / งาน Remove & Install 80E001AB      |                  |                   |               | _              |         |     |
| เลขที่เอกสาร                     | D000258666 : ทาสี support / งาน Remove & Install 80E001AB      |                  |                   |               |                |         |     |
| (Document No)                    | D000258665 : ทาสี support / งาน Remove & Install 80E001AB      |                  |                   |               |                |         |     |
| ประเภท Permit *<br>(Permit Tune) | D000258664 : ทาสี support / งาน Remove & Install 80E001AB      |                  |                   |               |                |         |     |
| (Permit Type)                    | D000258663 : ทาสี support / งาน Remove & Install 80E001AB      |                  |                   |               |                |         |     |
| บระเภทงาน<br>(Work Type)         | D000258662 : ทาสี support / งาน Remove & Install 80E001AB      |                  |                   |               |                |         |     |
|                                  | D000258660 : ทาสี support / งาน Remove & Install 80E001AB      |                  | -                 |               |                |         |     |
|                                  | 🗆 งานนั่งร้าน 🛛 ปั้นจั่นชนิดเคลื่อนที่ได้ (รถเครน) และรถเฮี้ยบ | 🗋 ขุดเจาะพื้นดิน | 🛛 ตรวจสอบอุปกรณ์ไ | ไฟฟ้า 🗆 ถังแ  | รงดั่น ถังก๊าซ | 🗆 รังส์ | র । |

nmand Bar :

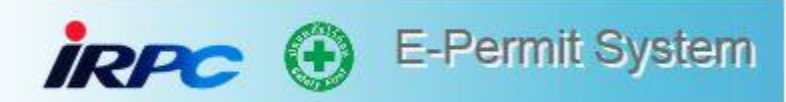

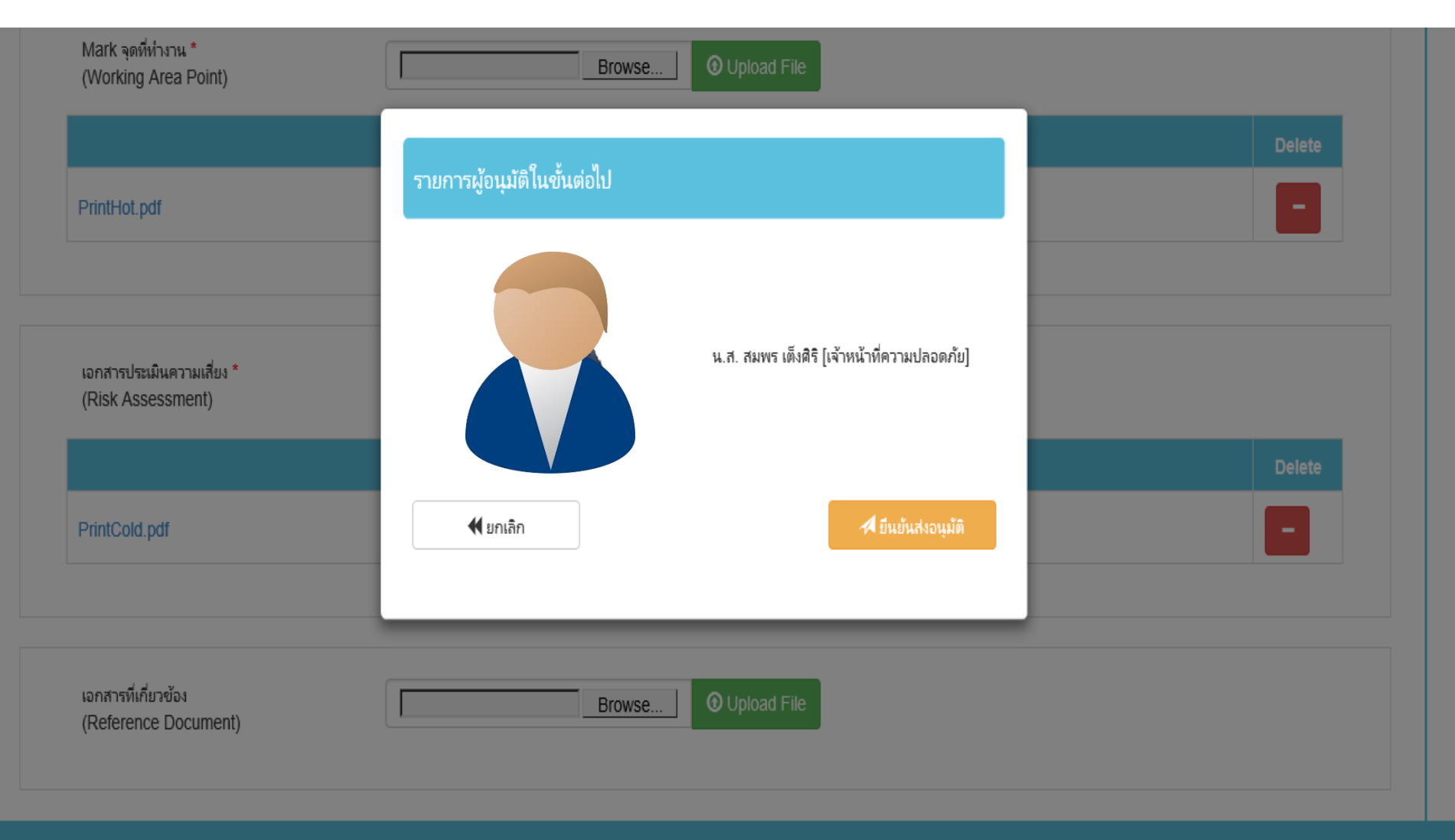

ommand Bar :

## การ Approve Permit

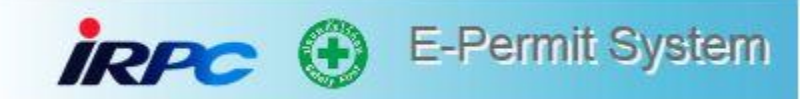

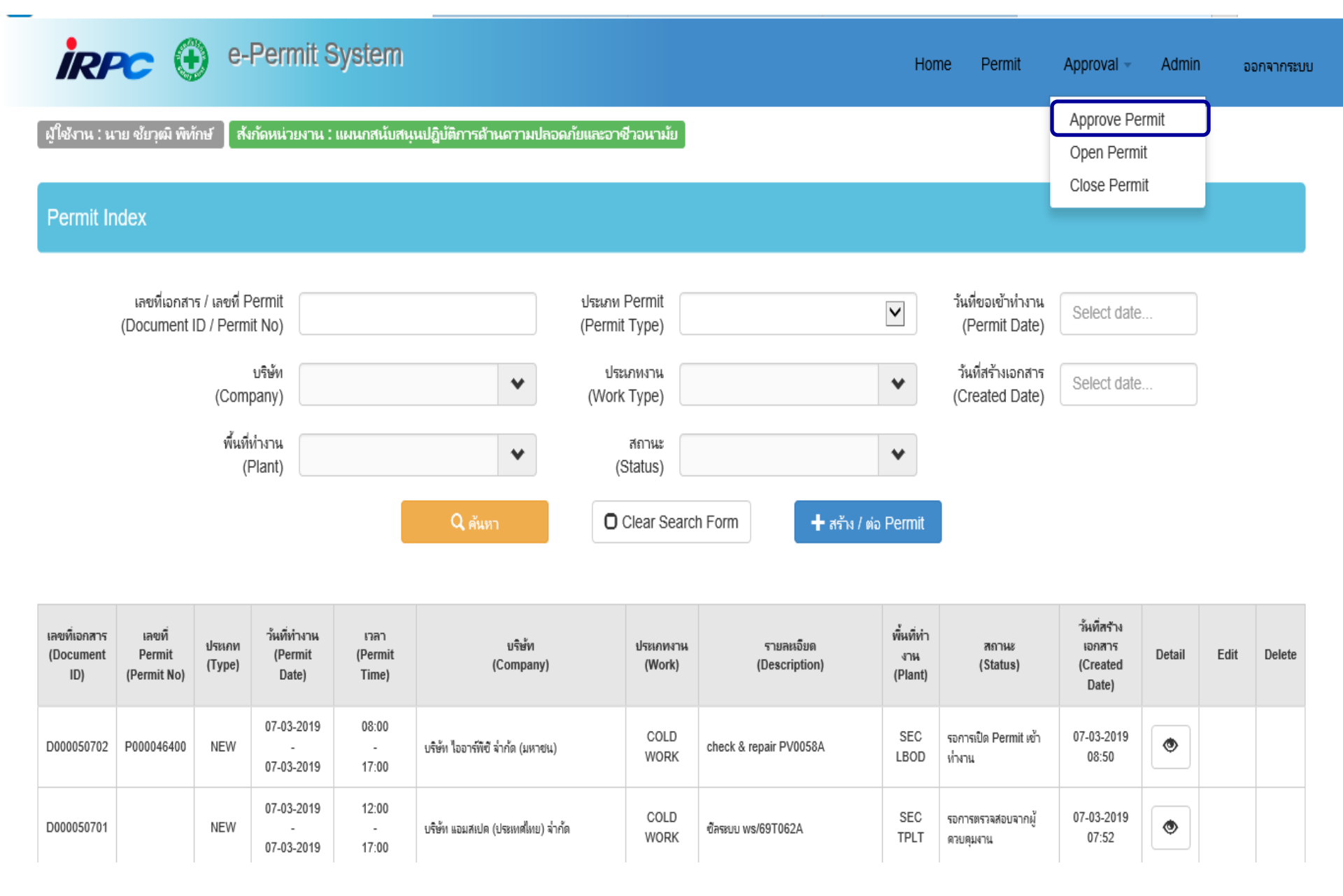

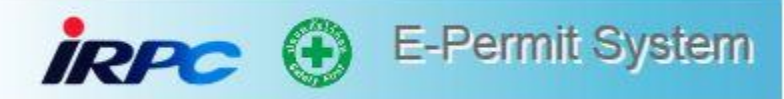

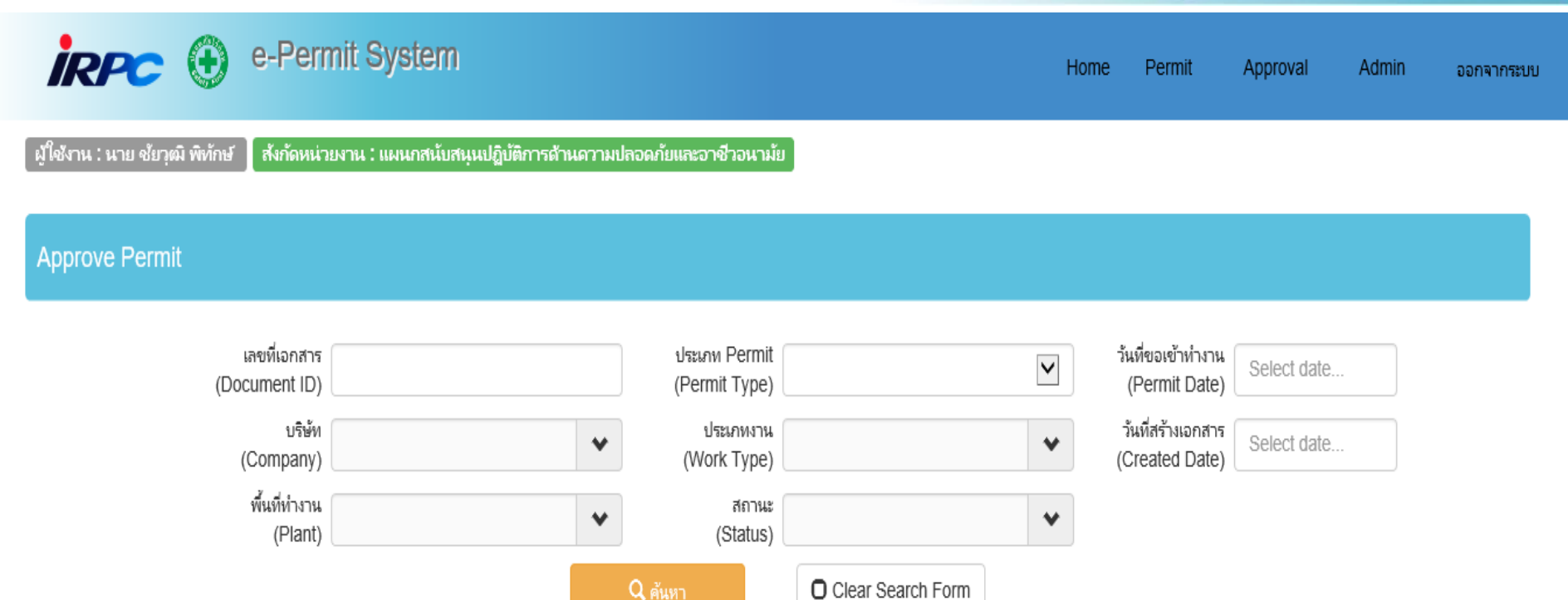

| เลขที่เอกสาร<br>(Document<br>ID) | ประเภท<br>(Type) | ว้นที่ทำงาน<br>(Permit Date)  | ראכו<br>(Permit Time) | บริษัท<br>(Company)              | ประเภทงาน<br>(Work) | รายละเจียด<br>(Description)                    | พื้นที่ทำ<br>งาน<br>(Plant) | สถานะ<br>(Status)               | ว้นที่สร้างเอกสาร<br>(Created Date) | Detail | Approve |
|----------------------------------|------------------|-------------------------------|-----------------------|----------------------------------|---------------------|------------------------------------------------|-----------------------------|---------------------------------|-------------------------------------|--------|---------|
| D000050701                       | NEW              | 07-03-2019<br>-<br>07-03-2019 | 12:00<br>-<br>17:00   | บริษัท แอมสเปด (ประเทศไทย) จำกัด | COLD<br>WORK        | ขัคระบบ ws/69T062A                             | SEC TPLT                    | รอการตรวจสอบจากผู้ควบ<br>คุมงาน | 07-03-2019<br>07:52                 | ۲      | Ø       |
| D000050700                       | NEW              | 14-04-2019<br>-<br>14-04-2019 | 08:00<br>-<br>23:55   | หจก.สหะกิจ เอส เด ดอนสตรัดขึ้น   | HOT<br>WORK         | ใช้เครื่องสูบน้ำ , เครื่องฉิดน้ำ,ไดโว่,โบเวอร์ | SEC TPLT                    | รอการตรวจสอบจากผู้ควบ<br>คุมงาน | 07-03-2019<br>07:42                 | ۲      | Ø       |
| D000050699                       | NEW              | 07-03-2019<br>-<br>07-03-2019 | 08:00<br>-<br>17:00   | บริษัท เอสจีเอส(ประเทศไทย)จำกัด  | COLD<br>WORK        | เก็บด้วอย่างน้ำมันดิบ 50D ,50F ,50I, 80D       | SEC TPLT                    | รอการตรวจสอบจากผู้ควบ<br>คุมงาน | 07-03-2019<br>07:40                 | ۲      | Ø       |

## ผู้ควบคุมงาน ลงความเห็น และทำการอนุมัติ

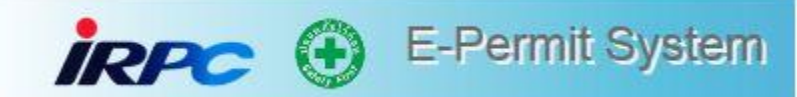

|     | RPC 🕀 e-Perm                                                                          | nit System           |   |                             | Home | Permit | Approval | Admin | ออกจากระบบ |
|-----|---------------------------------------------------------------------------------------|----------------------|---|-----------------------------|------|--------|----------|-------|------------|
|     | เจ้าหน้าที่ความปลอดภัย (จป.)<br>ผู้รับเหมา<br>(Required Contractor<br>Safety Officer) | ไข่                  |   |                             |      |        |          |       |            |
|     | ผู้ควบคุมงาน<br>(IRPC Engineer / Supervisor)                                          | นาย มาโนชญ์ ห้วยใหญ่ | * | แผนกวิศวกรรมก่อสร้างงานโยธา |      |        |          |       |            |
|     | สำหรับผู้ควบคุมงาน (For Controlle                                                     | er) :                |   |                             |      |        |          |       |            |
|     | ความเห็นผู้ควบคุมงาน<br>(Controller Comment) :                                        |                      |   |                             |      |        |          |       |            |
|     | สำหรับเจ้าของพื้นที่ (For Area Ow                                                     | /ner)                |   |                             |      |        |          |       |            |
|     | ทำงานในพื้นที่อันตราย<br>(To work in hazardous area)                                  |                      |   |                             |      |        |          |       |            |
|     | สถานะของ Plant<br>(Plant Status)                                                      |                      |   |                             |      |        |          |       |            |
|     | ความเห็นเจ้าของพื้นที่<br>(Area Owner Comment)                                        |                      |   |                             |      |        |          |       |            |
|     | Reference MoC No                                                                      | N/A                  |   |                             |      |        |          |       |            |
| omm | and Bar :                                                                             |                      |   |                             |      |        |          |       |            |
| ł   | บันทึกข้อมูล                                                                          |                      |   | 🛈 ส่งกลับ                   |      |        |          |       | 🖈 อนุมัติ  |

## เจ้าของพื้นที่ลงรายละเอียด และทำการอนุมัติ

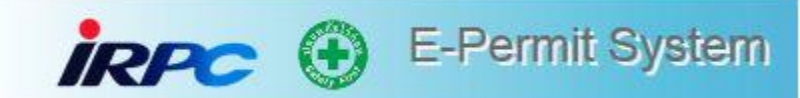

| irrc 🕀 e-Perm                                          | nit System                                                | Home | Permit | Approval | Admin | ออกจากระบบ |
|--------------------------------------------------------|-----------------------------------------------------------|------|--------|----------|-------|------------|
| (IRPC Engineer / Supervisor)                           | น เย องาบย งวงสนด . แดนกอุบกระแเครองกล า                  |      |        |          |       |            |
| สำหรับผู้ควบคุมงาน (For Controll                       | er) :                                                     |      |        |          |       |            |
| ความเห็นผู้ควบคุมงาน<br>(Controller Comment) :         |                                                           |      |        |          |       |            |
| สำหรับเจ้าของพื้นที่ (For Area Ow                      | vner)                                                     |      |        |          |       |            |
| ทำงานในพื้นที่อันตราย *<br>(To work in hazardous area) | O HAZADOUS AREA O NON HAZADOUS AREA                       |      |        |          |       |            |
| สถานะของ Plant *<br>(Plant Status)                     | OLIVE PLANT OUNLIVE PLANT ไม่มี HC ในระบบ<br>มี HC ในระบบ |      |        |          |       |            |
| ความเห็นเจ้าของพื้นที่<br>(Area Owner Comment)         |                                                           |      |        |          |       |            |
| Reference MoC No *                                     | Ν/Α                                                       |      |        |          |       |            |
|                                                        |                                                           |      |        |          |       |            |
|                                                        |                                                           |      |        |          |       |            |

Command Bar :

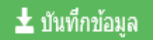

### การ Print Permit

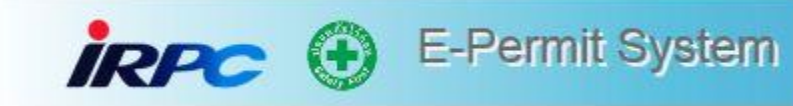

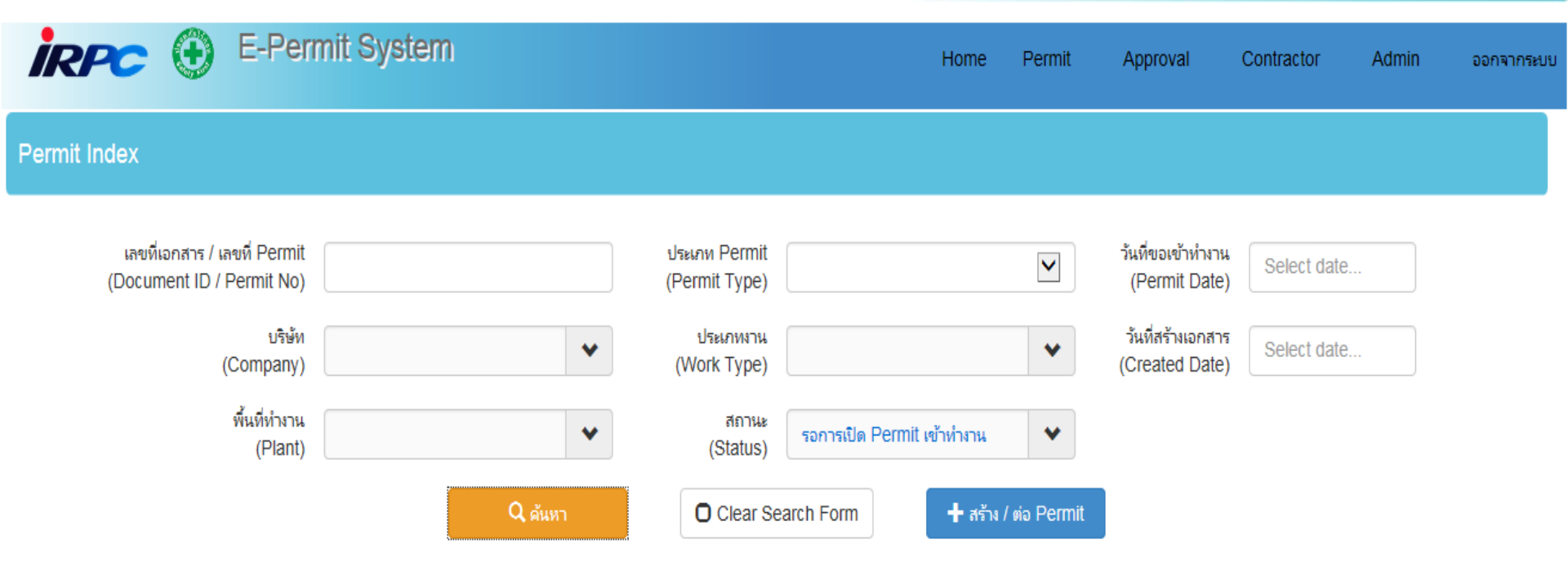

| เลขที่เอกสาร<br>(Document<br>ID) | เลขที่<br>Permit<br>(Permit No) | ประเภท<br>(Type) | วันที่ทำงาน<br>(Permit<br>Date) | เวลา<br>(Permit<br>Time) | บริษัท<br>(Company)              | ประเภทงาน<br>(Work) | รายละเอียด<br>(Description)               | พื้นที่ทำ<br>งาน<br>(Plant) | สถานะ<br>(Status)              | วันที่สร้าง<br>เอกสาร<br>(Created<br>Date) | Detail | Edit | Delete |
|----------------------------------|---------------------------------|------------------|---------------------------------|--------------------------|----------------------------------|---------------------|-------------------------------------------|-----------------------------|--------------------------------|--------------------------------------------|--------|------|--------|
| D000009527                       | P000008595                      | EXT              | 15-05-2018<br>-<br>16-05-2018   | 17:00<br>-<br>08:00      | บริษัท ใออาร์พีซี จำกัด (มหาชน)  | HOT<br>WORK         | Test HOT Work && Day Work &&<br>Open Fire | SEC<br>TPLL                 | รอการเปิด Permit เข้า<br>ทำงาน | 10-05-2018<br>12:05                        | ۲      |      |        |
| D000009523                       | P000008594                      | EXT              | 14-05-2018<br>-<br>15-05-2018   | 17:00<br>-<br>08:00      | บริษัท ใออาร์พีซี ลำกัด (มหาชน)  | CONFINED<br>SPACE   | Test Confine && Day work                  | SEC<br>TPLL                 | รอการเปิด Permit เข้า<br>ทำงาน | 10-05-2018<br>11:36                        | ۲      |      |        |
| D000009522                       | P000008593                      | EXT              | 14-05-2018<br>-<br>14-05-2018   | 17:00<br>-<br>21:00      | บริษัท ใออาร์พีซี ล่ากัด (มหาขน) | CONFINED<br>SPACE   | Test Confine && Day work                  | SEC<br>TPLL                 | รอการเปิด Permit เข้า<br>ทำงาน | 10-05-2018<br>11:32                        | ۲      |      |        |

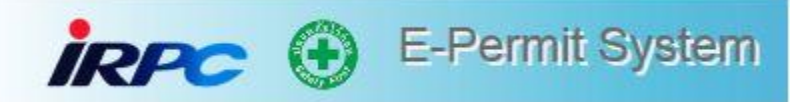

#### Work Permit :- [รอการเปิด Permit เข้าทำงาน]

| General                    | Work Order      | ผู้ปฏิบัติงาน บ   | ประเมินความเสี่ยง | เอกสารประกอบการท่ | างาน                                           |                     |
|----------------------------|-----------------|-------------------|-------------------|-------------------|------------------------------------------------|---------------------|
| สำหรับผู้แ                 | จังขอทำงาน (For | IRPC / Contractor | Applicant) :      |                   |                                                |                     |
| ผู้สร้างเอกส<br>(Create By | สาร<br>y)       | นิกร โปณะเ        | ทอง               |                   | E-Mail                                         | nikorn.p@irpc.co.th |
| เลขที่เอกส<br>(Documen     | าร<br>it No)    | D0000095          | 527               |                   | เลขที่ Permit<br>(Permit No)                   | P000008595          |
| ประเภท Pe<br>(Permit Ty    | ermit<br>/pe)   | ต่อ Permit        |                   |                   | เลขที่ Permit อ้างอิง<br>(Reference Permit No) | P000008586          |
| ประเภทงาง<br>(Work Typ     | u<br>De)        | HOT WORK          | (                 |                   |                                                |                     |
|                            |                 |                   |                   |                   |                                                |                     |

#### Command Bar :

🖨 Print Permit

|                                                                                                    | ir                                                                                                    | PC 🕀                                                                                     | E-Permit System                                                                                                    |
|----------------------------------------------------------------------------------------------------|----------------------------------------------------------------------------------------------------|------------------------------------------------------------------------------------------|----------------------------------------------------------------------------------------------------|
| บริษัท ไออาร์พีซี จำกัด (มหาชา<br>ใบอนุญาตท้างานธรร<br>ใบอนุญาตนี้ใช้ได้เฉพาะวันเวลาที่ระบุไว้เท่านั้น ถ้าเลยกำหนดเวลาหรือไม่ไม่<br>(HAVE TO START WORK IN 2 HOURS AFTER PERMIT IS /                                                                                                    | ม) IRPC PUBLIC COMPANY LIMITED<br>มดา COLD WORK PERMIT<br>ที่เริ่มงานภายใน 2 ชั่วโมง การอนุญาตเริ่มงานต้องตรวจสอบห<br>พPROVED AND INSPECT BEFORE STARTING WORK E                                    | 9900F-827 rev.3<br>E-Permit No. P000067220<br>หน้างานเพื่อเปิดงานทุกครั้ง<br>EVERY TIME) |                                                                                                    |
| สำหรับผู้แจ้งขอทำงาน (FOR IRPC APPLICANT)         ผู้ควบคุมงาน IRPC (IRPC ENGINEER) :       สมศักดิ์ ปุ่มสันเทียะ         ผู้รับเหมาบริษัท (CONTRACTOR COMPANY) :       บริษัท ไออาร์พีซี จำกัด (มา         รายละเอียดของงาน (WORK DESCRIPTION) :       Clean Strainer 31P001         Moc No. : N/A       หมายเลข PROJECT :         หน่วย / อาคาร (UNIT / BUILDING NO.) :TFPP       ขั้น (FLOOR) : 1         วันที่ทำงาน (WORKING DATE) :       07/08/2019       เริ่มเวลา (STARTED T         ทำงานบริเวณ (AREA TYPE) :       HAZADOUS AREA         ** หากมีการขอทำ OT และต่อ Permit แล้ว ให้นำเลขที่เอกสาร ที่ได้รับค         New E-Permit No.       นอกเวลาปกติ/OT เริ่มเวลา (STARTED I) | แผนก (SECTION) : SEC M154<br>4าชน)<br>ปฏิบัติงานที่แผนก (WORK AREA) :<br>ห้อง / เครื่องจักร (ROOM / EQUOPMENT NO.)31P001<br>IME) : 08:00 หมดเวลา (EXPIRED TIM<br>อนุญาต ลงข้อมูลในบรรทัดที่เพิ่ม ** | TPPP<br>E): 17:00                                                                        | ในกรณีที่ตรวจสอบรายชื่อ<br>แล้วไม่ตรงตามที่ระบุใน                                                                    |
| <u>การอนุมัติ Permit:</u><br>ผู้ขอ Permit : สมศักดิ์ ปุ่มสันเทียะ วันที่ : 8/7/2019 1:44:32 PM<br>ผู้ควบคุมงาน : สมศักดิ์ ปุ่มสันเทียะ วันที่ : 8/7/2019 1:55:19 PM<br>เจ้าของพื้นที่ (SS.) : ประพันธ์ เมฆหมอก วันที่ : 8/7/2019 2:26:55 PM<br>ผู้จัดการแผนก : วันที่ :<br>ผู้จัดการฝ่าย : วันที่ :<br>ผู้จัดการฝ่าย : วันที่ :                                                                                                    |                                                                                                    | 6<br>[                                                                                   | ใบอนุญาต ให้ทำการ<br>ตรวจสอบและระบุชื่อพร้อม<br>คุณสมบัติของผู้ที่เข้ามา<br>ทำงานทดแทน ว่ามี<br>คุณสมบัติตรงตามที่มา |
| <u>รายชื่อผู้เข้าทำงาน :</u><br>ชื่อ - นามสกุล หน้าที่ สังกัดบริ<br>สมศักดิ์ ปุมสันเทียะ บริษัท ไล<br>วสันต์ น้อยหัวหาด บริษัท ไล                                                                                                    | ษัท หมายเหตุ<br>งอาร์พีซี จำกัด (มหาชน)<br>งอาร์พีซี จำกัด (มหาชน)                                                                                                    | ſ                                                                                        | ทดแทนหรือไม่                                                                                                    |

| บริษัท ไออาร์พีซี จำกัด (มหาชน) IRPC PUBLIC COMPANY LIMITED 9900F-827                                                                                    |
|----------------------------------------------------------------------------------------------------|
| ใบอนุญาตทำงานธรรมดา COLD WORK PERMIT E-Permit No. P00006                                                                                                 |
| ใบอนุญาตนี้ใช้ได้เฉพาะวันเวลาที่ระบุไว้เท่านั้น ถ้าเลยกำหนดเวลาหรือไม่ได้เริ่มงานภายใน 2 ชั่วโมง การอนุญาตเริ่มงานต้องตรวจสอบหน้างานเพื่อเปิดงานทุกครั้ง |
| (HAVE TO START WORK IN 2 HOURS AFTER PERMIT IS APPROVED AND INSPECT BEFORE STARTING WORK EVERY TIME)                                                     |
| สำหรับเจ้าของพื้นที่ (FOR AREA OWNER)                                                                                                    |
| 1). สถานะของโรงงาน หรือพื้นที่ (PLANT / AREA STATUS) ใช่ (YES) ไม่ใช่ (NO) ไม่เกี่ยวข้อง(NOT CONCERN)                                                    |
| - มีสารติดไฟไฮโดรคาร์บอนภายในอุปกรณ์การผลิต (LIVE PLANT)                                                                                                 |
| - โรงงานกำลังดำเนินการผลิต (PLANT IS BEING RUN)                                                                                                    |
| - ทำงานในพื้นที่อันตราย (TO WORK IN HAZARDOUS AREA)                                                                                                    |
| 2). การตรวจสอบงานเพื่อความปลอดภัย (SAFETY INSPECTION)                                                                                                    |
| 2.1) ดำเนินการตัดแยกระบบโดย (TO ISOLATE SYSTEM BY) จำเป็นต้องตรวจ (NEED TO INSPECT) ไม่จำเป็น (NO NEED)                                                  |
| โดยการปิดหน้าแปลน (BY ISOLATING BLINDS : BLINDS LIST (9907F-002))                                                                                        |
| ลีอควาล์ว (LOCK VALVE)                                                                                                    |
| โดยการแยกท่อออกจากกัน (BY DISCONNECTED LINE)                                                                                                    |
| โดยการปิดลิ้นวาล์ว (BY CLOSED VALVES)                                                                                                    |
| 2.2) ดำเนินการเตรียมระบบโดย (TO PREPARE SYSTEM BY) จำเป็นต้องตรวจ (NEED TO INSPECT) ไม่จำเป็น (NO NEED)                                                  |
| ปล่อยความดันจนหมด (DEPRESSURIZED)                                                                                                    |
| <br>ด้างด้วยน้ำ (FLUSHED WITH WATER)                                                                                                    |
| เป่าด้วย ในโตรเงน (BLOWN WITH NITROGEN)                                                                                                    |
| ใช้ไอน้ำล้าง (STEAMED OUT)                                                                                                    |
| <br>ตัดแหล่งพลังงานข้าแคลื่อนไฟฟ้า (BY FI FCTRICA)   OCKOUT/TAG OUT)   OCK NO                                                                            |
|                                                                                                    |
|                                                                                                    |
|                                                                                                    |
| L ได้มีการปรับระบบดับเพลงจาก AUTOMATIC เป็น MANUAL แล้ว                                                                                                  |
| 💷 สภาพพื้นมีความปลอดภัย เช่น ได้มีการปิดช่อง GRATING แล้ว                                                                                                |
| 3). Trismerung during (GAS TEST REQUIRED)                                                                                                    |
| ตรวจสอบ (INSPECTED) ระบุ SPECIFY     eougeseu (STANDADD VALUE)                                                                                           |
|                                                                                                    |
|                                                                                                    |
| 🔲 ไม่จำเป็นต้องตรวจสอบ (NO NEED INSPECTED)                                                                                                    |
|                                                                                                    |
| ตรวจสอบโดย                                                                                                    |
| INSPECTED BY (ATENTING (AREA REPRESENTATIVE) (#2112294)                                                                                                  |
| ตรวจสอบสภาพหน้างานและอนุญาตให้เริ่มทำงาน ทุกครั้งที่เปลี่ยนกะ (WORK CONDITION INSPECTED BY EVERY SHIFT CHANGING)                                         |
|                                                                                                    |
| เขาขยงพนท (AREA REPRESENTATIVE)                                                                                                    |
| SIGN(เขียนตัวบรรจง) เวลา (TIME)                                                                                                    |
| SIGN(เขียนตัวบรรจง) เวลา (TIME)                                                                                                    |
| SIGN(เขียนตัวบรรจง) เวลา (TIME)                                                                                                    |
|                                                                                                    |
|                                                                                                    |
|                                                                                                    |
|                                                                                                    |

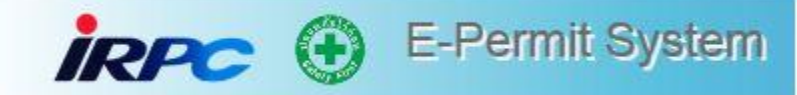

| IRPC                                                                                                    | บริษัท ไออาร์พีซี จำกัด (มหาชน) IRPC PUBLIC COMPANY LIMIT                                                                                                    | ED 9900F-827 re                                |
|----------------------------------------------------------------------------------------------------|----------------------------------------------------------------------------------------------------|------------------------------------------------|
|                                                                                                    | ใบอนุญาตทำงานธรรมดา COLD WORK PERMIT                                                                                                    | E-Permit No. P0000672                          |
| ใบอนุญาตนี้ใช้ได้เฉพาะ                                                                                                    | เะวันเวลาที่ระบุไว้เท่านั้น ถ้าเลยกำหนดเวลาหรือไม่ได้เริ่มงานภายใน 2 ชั่วโมง การอนุญาตเริ่มงานต้องตรวจ                                                                                                    | สอบหน้างานเพื่อเปิดงานทุกครั้ง                 |
| (HAVE TO                                                                                                    | TO START WORK IN 2 HOURS AFTER PERMIT IS APPROVED AND INSPECT BEFORE STARTING WO                                                                                                    | RK EVERY TIME)                                 |
| สำหรับผู้ปฏิบัติงาน (FC                                                                                                    | OR MAINTENANCE OR CONTRACTOR)                                                                                                    |                                                |
| 4). เจ้าหน้าที่ความปลอดภัย<br>————————————————————————————————————                                                                                                    | าัย REQUIRED SAFETY OFFICER (เฉพาะผู้รับเหมา ONLY CONTRACTOR) ***กรณีงาน IRPC ดำเนินการ<br>                                                                                                    | ของ ช่องนี้ให้เว้นว่าง***                      |
| YES L                                                                                                    | 🗌 NO เจ้าหน้าที่ความปลอดภัยผู้รับเหมา (จป.) (NAME OF SAFETY OFFICER)                                                                                                    |                                                |
| **กรณีเลือกไม่ใช่ ให้ผู้ค                                                                                                    | ควบคุมงาน IRPC เป็นผู้กำกับดูแลความปลอดภัยในการทำงาน**                                                                                                    |                                                |
| 🗌 ได้แนบผลการประ                                                                                                    | ระเมินความเสี่ยงแล้ว (ATTACH RISK ASSESSMENT REPORT)                                                                                                    |                                                |
| 5). เลือกอุปกรณ์ความปลอ<br>                                                                                                    | อดภัยที่ใช้ (TO SELECT SAFETY EQUIPMENT)                                                                                                    |                                                |
| 🗌 ป้ายเตือนภัยต่าง                                                                                                    | ۱۹۶ (WARNING SIGNS)                                                                                                    |                                                |
| 🗋 กั้นเขตปฏิบัติงาน                                                                                                    | นชั่วคราว (AREA BARRICADED)                                                                                                    |                                                |
| 🗌 ไฟแสงสว่าง (LIC                                                                                                    | (GHTING)                                                                                                    |                                                |
| นั่งร้าน (SCAFFC                                                                                                    | OLDING) บันได (LADDER)                                                                                                    |                                                |
| การปิดถนน (BC                                                                                                    |                                                                                                    |                                                |
|                                                                                                    | IN DISCORE,                                                                                                    |                                                |
|                                                                                                    |                                                                                                    |                                                |
| . บายแก่ การการการการการการการการการการการการการก                                                                                                    |                                                                                                    |                                                |
| <ol> <li>อุปกรณ์ป้องกันอันตราย</li> </ol>                                                                                                    | แต่งนบคคลพื้นราน : หมวกนิรภัย.รถงเท้านิรภัยแง่นตานิรภัย (BASIC PPE : SAFETY HELMET. SAFETY                                                                                                    | SHOES, SAFETYGLASSES)                          |
| ุ<br>อุปกรณ์ป้องกันหู                                                                                                    | หู (EAR PLUGS/EAR MUFF) สายรัดตัวนิวภัยชนิดเต็มตัว (FULL BODY                                                                                                    | HARNESS & LANDYARD)                            |
| 🗌 หน้ากากกันสาม                                                                                                    | ระคมี/ฝ่น (CHEMICAL/DUST FILTER MASK) แว่นครอบตานิรภัย (GOGGLE)                                                                                                    |                                                |
| กละขับหน้า (EAC                                                                                                    |                                                                                                    |                                                |
|                                                                                                    |                                                                                                    |                                                |
| ข้าพเจ้าผู้ปฏิบัติงา                                                                                                    | านขอรับรองว่าจะปฏิบัติตามมาตรการความปลอดภัยทุกข้อเพื่อความปลอดภัยในการทำงาน และรักษาความ                                                                                                    | เสะอาด                                         |
| และความเรียบร้อยของ!                                                                                                    | เบริเวณที่ทำงาน ข้าพเจ้าจะแจ้งเจ้าหน้าที่ผู้อนุมัติใบอนุญาตหรือฝ่ายผลิตเมื่องานเสร็จสมบูรณ์ เพื่อการตรวจ                                                                                                    | สอบหลังปฏิบัติงานต่อวัน                        |
| IUNDERSTAND                                                                                                    | THE PRECAUTIONS THAT MUST BE TAKEN TO PERFORM THE WORK SAFETY AND TO MAINTAIN                                                                                                    | AND ORDERLY                                    |
|                                                                                                    |                                                                                                    |                                                |
| WORK SITE, I WILL NO                                                                                                    | OTHET THE AFFROVER OR AREA OWNER WHEN THE JOB IS COMPLETED.                                                                                                    |                                                |
| WORK SITE. I WILL NO                                                                                                    | IOTET THE AFFROVER OR AREA OWNER WHEN THE JOB IS COMPLETED.                                                                                                    |                                                |
| work site. I will No                                                                                                    | UDIFITILE AFROVER OR AREA OWNER WHEN THE JOB IS COMPLETED.                                                                                                    |                                                |
| WORK SITE. I WILL No<br>ลงนาม<br>ห้วง                                                                                                    | หน้างานผู้รับเหมา (CONTRACTOR SUPERVISOR) ผู้ควบคุมงาน (IRPC CONTROLLER)                                                                                                    |                                                |
| WORK SITE. I WILL NG<br>ดงนาม<br>ห้วง                                                                                                    | หน้างานผู้รับแหมา (CONTRACTOR SUPERVISOR) ผู้ควบคุมงาน (IRPC CONTROLLER)                                                                                                    | )<br>(NC                                       |
| WORK SITE. 1 WILL No<br>ดงนาม<br>ห้อน<br>ชื่อแนะน้ำ (RECOMMEND                                                                                                    | หน้างานผู้รับเหมา (CONTRACTOR SUPERVISOR) ผู้ควบคุมงาน (IRPC CONTROLLER) ได้มีการนำข้อแนะนำ ไปสื่อสารผู้ปฏิบัติงานทุกคนแล้ว (RECOMMENDATION COMMUNICATIO                                                                                                    | )<br>NO)                                       |
| WORK SITE. 1 WILL NG<br>ลงนาม<br>ห้วง<br>ข้อแนะนำ (RECOMMEND<br>ตรวจสอบและอนุมัติโดย (ตั้                                                                                                    | หน้างานผู้รับเหมา (CONTRACTOR SUPERVISOR) ผู้ควบคุมงาน (IRPC CONTROLLER) ได้มีการนำข้อแนะนำ ไปสื่อสารผู้ปฏิบัติงานทุกคนแล้ว (RECOMMENDATION COMMUNICATION) :                                                                                                    | )<br>(NO                                       |
| WORK SITE. I WILL NG<br>ลงนาม<br>ห้วย<br>ข้อแนะนำ (RECOMMEND<br>ตรวจลอบและอนุมัติโดย (ต้<br>SHIFT SUPERVISOR                                                                                                    | หน้างานผู้รับเหมา (CONTRACTOR SUPERVISOR) ผู้ควบคุมงาน (IRPC CONTROLLER)ได้มีการนำข้อแนะนำ ไปสื่อสารผู้ปฏิบัติงานทุกคนแล้ว (RECOMMENDATION COMMUNICATION DATIONS) :                                                                                                    | )<br>(NC                                       |
| WORK SITE. 1 WILL NG<br>ลงนาม<br>ห้วม<br>ข้อแนะนำ (RECOMMEND<br>ตรวจลอบและอนุมัติโดย (ดี<br>SHIFT SUPERVISOR                                                                                                    | NITET THE AFEROVER OKAREROWISER WHEN THE JOB IS COMPLETED.<br>                                                                                                    | )<br>(NC)                                      |
| WORK SITE. I WILL NG<br>ลงนาม<br>ห้วน<br>ข้อแนะนำ (RECOMMEND<br>ตรวจสอบและอนุมัติโดย (ดี<br>SHIFT SUPERVISOR                                                                                                    | หน้างานผู้รับเหมา (CONTRACTOR SUPERVISOR) ผู้ควบคุมงาน (IRPC CONTROLLER) ได้มีการนำช้อแนะนำ ไปสื่อสารผู้ปฏิบัติงานทุกคนแล้ว (RECOMMENDATION COMMUNICATIO DATIONS) :                                                                                                    | )<br>(NC)                                      |
| WORK SITE. 1 WILL NG<br>ดงนาม<br>ห้อน<br>ช้อแนะน้ำ (RECOMMEND<br>ตรวจสอบและอนุมัติโดย (ตั<br>SHIFT SUPERVISOR<br>ดรวจสอบหลังปฏิบัติงาน<br>ส่งมอบงานโดย (RETURNI                                                            | หน้างานผู้รับเหมา (CONTRACTOR SUPERVISOR) ผู้ควบคุมงาน (IRPC CONTROLLER,<br>ได้มีการนำร้อแนะนำ ไปสื่อสารผู้ปฏิบัติงานทุกคนแล้ว (RECOMMENDATION COMMUNICATIO<br>DATIONS) :                                                                                                    | )<br>DN)<br>                                   |
| WORK SITE. 1 WILL NG<br>ดงนาม<br>ห้วง<br>ชื่อแนะน้ำ (RECOMMEND<br>ตรวจสอบและอนุมัติโดย (คื<br>SHIFT SUPERVISOR<br>ดรวจสอบหลังปฏิบัติงาน<br>ส่งมอบงานโดย (RETURNI                                                           | <ul> <li>หน้างานผู้รับเหมา (CONTRACTOR SUPERVISOR) ผู้ควบคุมงาน (IRPC CONTROLLER)</li> <li>หน้างานผู้รับเหมา (CONTRACTOR SUPERVISOR) ผู้ควบคุมงาน (IRPC CONTROLLER)</li> <li>ได้มีการนำช้อแนะนำ ไปสื่อสารผู้ปฏิบัติงานทุกคนแล้ว (RECOMMENDATION COMMUNICATIO</li> <li>DATIONS) :</li></ul>                                                                                                    | )<br>DN)<br>יייייייייייייייייייייייייייייייייי |
| WORK SITE. 1 WILL NG<br>ดงนาม<br>ห้อแนะน้ำ (RECOMMEND<br>ตรวจสอบและอนุมัติโดย (ค้<br>SHIFT SUPERVISOR<br>ดรวจสอบหลังปฏิบัติงาน<br>ส่งมอบงานโดย (RETURNI<br>ความเป็นระเบียบหลังเลิ                                          | <ul> <li>เป็าที่ที่ที่ที่ที่ที่เกิดขึ้ง SHIFT SUPERVISOR) ผู้ควบคุมงาน (IRPC CONTROLLER)</li> <li>ที่น้ำงานผู้รับแหมา (CONTRACTOR SUPERVISOR) ผู้ควบคุมงาน (IRPC CONTROLLER)</li> <li>ได้มีการนำข้อแนะนำ ไปสื่อสารผู้ปฏิบัติงานทุกคนแล้ว (RECOMMENDATION COMMUNICATIO<br/>อังสาดรวจสอบและอนุมัติโดย SHIFT SUPERVISOR ทุกครั้งที่เปลี่ยนกะ)</li> <li>SIGN</li></ul>                                                                                                    | )<br>ON)<br>                                   |
| WORK SITE. I WILL NG<br>ลงนาม<br>ห้วน<br>ข้อแนะนำ (RECOMMEND<br>ตรวจสอบและอนุมัติโดย (ต้<br>SHIFT SUPERVISOR<br>ดรวจสอบหลังปฏิบัติงาน<br>ส่งมอบงานโดย (RETURNI<br>ความเป็นระเบียบหลังเลิ<br>ม่าน (SATISFA                  | NITET THE AFEROVER OR AREAGONISER WHEN THE JOB IS COMPLETED.          หน้างานผู้รับแหมา (CONTRACTOR SUPERVISOR)       ผู้ควบคุมงาน (IRPC CONTROLLER)         ได้มีการนำช้อแนะนำ ไปสื่อสารผู้ปฏิบัติงานทุกคนแล้ว (RECOMMENDATION COMMUNICATION) :         DATIONS) :         ต้องตรวจสลอบและอนุมัติโดย SHIFT SUPERVISOR ทุกครั้งที่เปลี่ยนกะ)         SIGN                                                                                                    | )<br>////////////////////////////////////      |
| WORK SITE. 1 WILL NC<br>ลงนาม<br>ห้วร<br>ข้อแนะนำ (RECOMMEND<br>ตรวจสอบและอนุมัติโดย (ต้<br>SHIFT SUPERVISOR<br>ดรวจสอบหลังปฏิบัติงาน<br>ส่งมอบงานโดย (RETURNI<br>ความเป็นระเบียบหลังเลิ<br>ผ่าน (SATISFA                  | <ul> <li>เป็าทา THE ม+PROVER OKAREROWISER WHEN THE JOB IS COMPLETED.</li> <li>เน้างานผู้รับเหมา (CONTRACTOR SUPERVISOR) ผู้ควบคุมงาน (IRPC CONTROLLER)</li> <li>ได้มีการนำข้อแนะนำ ไปสี่งสารผู้ปฏิบัติงานทุกคนแล้ว (RECOMMENDATION COMMUNICATION)</li> <li>DATIONS) :</li></ul>                                                                                                    | )<br>// (V/<br>// (Time)                       |
| WORK SITE. 1 WILL NG<br>ลงนาม<br>ห้วร<br>ข้อแนะนำ (RECOMMEND<br>ตรวจสอบและอนุมัติโดย (คื<br>SHIFT SUPERVISOR<br>ตรวจสอบหลังปฏิบัติงาน<br>ส่งมอบงานโดย (RETURNI<br>ความเป็นระเบียบหลังเลิ<br>ผ่าน (SATISFA<br>ผู้ตรวจงานโดย | Infinite The AFROVER OR AREROWISER WHEN THE JOB IS COMPLETED.     Ide Strange Strange S | )<br>/// (IIIIIIIIIIIIIIIIIIIIIIIIIIIIIIIIII   |

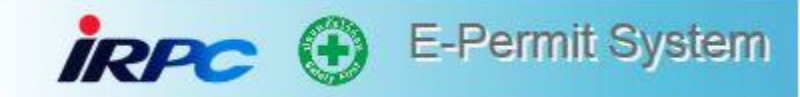

## ขั้นตอนการเปิด Permit

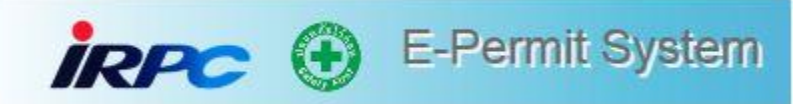

| Intranet |                                 | 🕴 IRPC               | Intranet                     | [ 📄 IRI                  | PC E-Permit System 🛛 🗙           |                         |             |                         |                             |                             |                     |                            |                                            |        |
|----------|---------------------------------|----------------------|------------------------------|--------------------------|----------------------------------|-------------------------|-------------|-------------------------|-----------------------------|-----------------------------|---------------------|----------------------------|--------------------------------------------|--------|
| İR       | PC (                            | Ð E                  | -Permit S                    | ystem                    |                                  |                         |             |                         |                             | Home Pe                     | rmit A              | Approval 👻                 | Contact                                    | ออกจาก |
|          |                                 |                      |                              |                          |                                  |                         |             |                         |                             |                             | ſ                   | Approve Per<br>Open Permit | mit                                        |        |
| Open F   | Permit                          |                      |                              |                          |                                  |                         |             |                         |                             |                             |                     | Close Permit               |                                            |        |
|          |                                 | Perm                 | nit No                       |                          | ปร<br>(D                         | ะเภท Permit             |             |                         | ~                           | วันที่ขอเช่<br>(Derm        | ้ำท่างาน<br>t Date) | Select date                |                                            |        |
|          |                                 | (Com                 | บริษัท<br>เกลกv)             |                          | ✓ (1)                            | ประเภทงาน<br>Work Type) |             |                         | *                           | วันที่สร้า<br>(Created      | มอกสาร              | Select date                |                                            |        |
|          |                                 | (00111<br>หน่<br>(Se | เวยงาน<br>ection)            |                          | ~                                | พื้นที่ทำงาน<br>(Plant) |             |                         | *                           |                             |                     |                            |                                            |        |
|          |                                 | (                    | ,                            |                          | Q ศันหา                          |                         | O Clé       | ear Searc               | h Form                      | _                           |                     |                            |                                            |        |
|          |                                 |                      |                              |                          |                                  |                         |             |                         |                             |                             |                     |                            |                                            |        |
|          | เลขที่<br>Permit<br>(Permit No) | ประเภท<br>(Type)     | วันที่ทำงาน<br>(Permit Date) | ראני<br>(Permit<br>Time) | บริษัท<br>(Company)              | หน่วย<br>(Sect          | พาน<br>ion) | ประเภท<br>งาน<br>(Work) | รายละเอียด<br>(Description) | พื้นที่ทำ<br>งาน<br>(Plant) | ส<br>(S1            | ถานะ<br>tatus)             | วันที่สร้าง<br>เอกสาร<br>(Created<br>Date) | Acti   |
|          | P000008704                      | NEW                  | 28-08-2019                   | 09:15                    | บริษัท ไออาร์พีซี จ่ากัด (มหาชน) | SEC S                   | FOS         | COLD<br>WORK            | test888                     | SEC<br>TPPP                 | รอการเปิด<br>งาน    | Permit เข้าทำ              | 28-08-2019<br>09:16                        | e      |

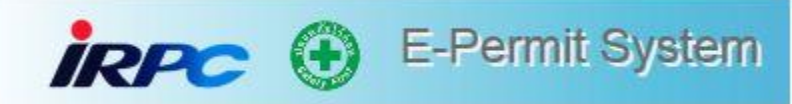

#### พนักงานทุกคนในหน่วยงานสามารถเข้าระบบเพื่อ Open permit ได้ และสามารถ Open Permit พร้อมกันได้หลายใบ

| Ð      | E-Perr                               | mit Syste                            | m                |                               |                          |                                        |                       |                     | Home Permit                                                     | Approval                 | Report          | Contact |
|--------|--------------------------------------|--------------------------------------|------------------|-------------------------------|--------------------------|----------------------------------------|-----------------------|---------------------|-----------------------------------------------------------------|--------------------------|-----------------|---------|
| Open I | Permit                               |                                      |                  |                               |                          |                                        |                       |                     |                                                                 |                          |                 |         |
|        | เลขที่เอกส <sup>ะ</sup><br>(Document | าร / เลขที่ Perm<br>t ID / Permit No | it<br>)          |                               |                          | ประเภท Permit<br>(Permit Type)         |                       |                     | วันที่ขอเข้าทำงาน<br>(Permit Date)                              | 29-06-2021               |                 |         |
|        |                                      | บริษั <sup>เ</sup><br>(Company       | n<br>/)          |                               | •                        | ประเภทงาน<br>(Work Type)               |                       |                     | *                                                               |                          |                 |         |
|        |                                      | หน่วยงา<br>(Sectior                  | น<br>1)          |                               |                          | พื้นที่ท่างาน<br>(Plant)               |                       |                     | <ul> <li>หน่วย<br/>(Unit)</li> </ul>                            |                          |                 | *       |
|        |                                      |                                      |                  |                               |                          | Q ดันหา                                | Clear Search I        | Form                |                                                                 |                          |                 |         |
|        | เลขทีเอกสาร<br>(Document<br>ID)      | เลขที่ Permit<br>(Permit No)         | ประเภท<br>(Type) | วันที่ทำงาน<br>(Permit Date)  | ראכו<br>(Permit<br>Time) | บริษัท<br>(Company)                    | หน่วยงาน<br>(Section) | ประเภทงาน<br>(Work) | รายละเอียด<br>(Description)                                     | พื้นที่ห่างาน<br>(Plant) | หน่วย<br>(Unit) | Action  |
|        | D000251426                           | P000251426                           | NEW              | 30-06-2021<br>-<br>30-06-2021 | 08:00<br>-<br>17:00      | บริษัท ไออาร์พีซี จำกัด (มหาชน)        | DIV MRTP              | COLD<br>WORK        | calibrate temp gauge<br>tk007a,fic693051อ่านค่าไม่<br>ดรง       | DIV TLOR                 |                 | G       |
|        | D000251178                           | P000251178                           | NEW              | 30-06-2021<br>-<br>30-06-2021 | 08:00<br>-<br>17:00      | บริษัท เอ็น พี เอส เอ็นจิเนียรึ่งจำกัด |                       | CONFINED<br>SPACE   | Clean / Tank Inspection of<br>Tank 69T007A                      | DIV TLOR                 |                 | G       |
|        | D000250140                           | P000250140                           | NEW              | 30-06-2021<br>-<br>30-06-2021 | 08:00<br>-<br>17:00      | บริษัท เอ็น พี เอส เอ็นจิเนียริ่งจำกัด |                       | COLD<br>WORK        | ทรานเฟอร์ / Tank<br>Inspection of Tank<br>69T007A               | DIV TLOR                 |                 | ß       |
|        | D000250097                           | P000250097                           | NEW              | 30-06-2021<br>-<br>30-06-2021 | 08:00<br>-<br>17:00      | บริษัท เอ็น พี เอส เอ็นจิเนียริ่งจำกัด |                       | HOT<br>WORK         | ขอใช้เครื่องเจน-แอร์คอม /<br>Tank Inspection of Tank<br>69T007A | DIV TLOR                 |                 | ß       |
|        |                                      |                                      |                  |                               |                          |                                        |                       |                     | Clean waste ows pump                                            |                          |                 |         |

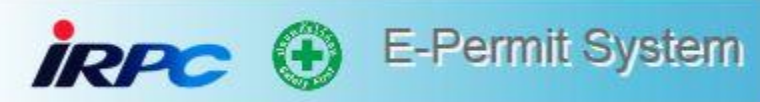

#### ผู้เปิด Permit ทำการมอบหมายงานและ กด Open Permit

| ลขที่ Permit<br>Permit No)             | P00000036 Q                                     | วันที่ทำงาน : เริ่มต้น - หมดเวลา<br>(Permit Date : Started - Expired) | 08-08-2017 08:00 - 08-08-2017 17:00 |
|----------------------------------------|-------------------------------------------------|-----------------------------------------------------------------------|-------------------------------------|
| บริษัท<br>(Company)                    | บริษัท ระยอง เมนเทนแนนซ์ แอนด์คอนแทรคติ้ง จำกัด | ปฏิบัติงานที่แผนก<br>(Working Area)                                   | SEC TPLL                            |
| ประเภท Permit<br>(Permit Type)         | สร้าง Permit ใหม่                               | ประเภพงาน<br>(Permit Work Type)                                       | COLD WORK                           |
| รายละเอียดของงาน<br>(Work Description) | ติดตั้ง Spools โดยขันน็อตหน้าแปลน               |                                                                       |                                     |
| ข้อเสนอแนะ<br>(Recommendations)        |                                                 |                                                                       |                                     |
|                                        |                                                 |                                                                       |                                     |
| มอบหมายผู้ตรวจสอบหน้างาน               | 👤 ระบุผู้ปฏิบัติงาน                             |                                                                       |                                     |

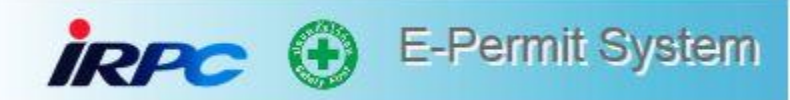

#### การมอบหมายงานสามารถทำได้มากกว่า 1 คน

Open Permit

| ពេមទៅ Permit<br>(Permit No)                 | P000257717 Q                                               | วันที่ทำงาน : เริ่มต้น - หมดเวกา<br>(Permit Date : Started - Expired) | 19-07-2021 08:00 - 19-07-2021 17:00 |  |  |
|---------------------------------------------|------------------------------------------------------------|-----------------------------------------------------------------------|-------------------------------------|--|--|
| มริษัท<br>(Company)                         | บริษัท เส้น ที่ เอส เส้นจิเมียร์อจำกัด                     | ปฏิบัติงานที่แผนก<br>(Working Area)                                   | DIV TLOR                            |  |  |
| ประเภท Permit<br>(Permit Type)              | afta Permi Ivui                                            | ประเภทงาน<br>(Permit Work Type)                                       | HOT WORK                            |  |  |
| รายสะเฉียดของงาน<br>(Work Description)      | รอโปนส์อมุระเบ็บไฟ / Change Line 6" Root Drain 69T004C รัว |                                                                       |                                     |  |  |
| พม่อย / อาคาร<br>(Unit / Building No.)      |                                                            | ชั้น<br>(Floor)                                                       |                                     |  |  |
| ฟอง / เครื่องจักร<br>(Room / Equipment No.) |                                                            | นริเวณพื้นที่อื่นๆ<br>(Othar)                                         | 69T004C                             |  |  |
| ช่อเสนอแนะ<br>(Recommendations)             |                                                            |                                                                       |                                     |  |  |

| มอบหมายผู้ตรว | เจสอบทน้ำงาน ⊥ี่ ชนุญัปฏิบัติงาน |                                                   |                           |                                 |      |        |
|---------------|----------------------------------|---------------------------------------------------|---------------------------|---------------------------------|------|--------|
| สำคับ<br>(No) | ปีอ-มามสกุล<br>(Name)            |                                                   | ເຈັ້ມເວລາ<br>(Start Time) | ส์มุสดเวลา Detall<br>(End Time) | Edit | Delete |
| t.            | פרצ                              | สวโรรป วงศ์ฟิฟักษ์<br>(00004356) 19-07-2021 08:00 | 19-07-2021 17:0           | ۵                               | ଷ    |        |
| 2.            | שרע                              | วิทยา ผ่องการณ์<br>(00004326) 19-07-2021 08:00    | 18-07-2021 17:00          | ۵                               | Ø    | ٠      |
| 📢 มีอนกลับ    |                                  | ✔ Open Permit                                     | X Cancel Permit           | ± diuledaya                     |      |        |

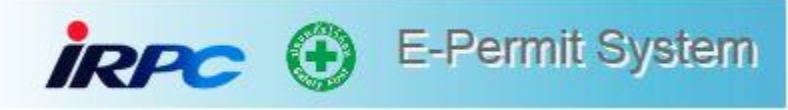

#### พนักงานทุกคนในหน่วยงานสามารถเข้าระบบเพื่อ Open permit และ Close Permit พร้อมกันได้หลายใบ

| İR | PC (                         | 🕑 E-             | Permit Sy                     | /stem                |                                         | Home                  | e Perm                  | iit Approval Ad                                                         | min Report                                        | Contact           | ออกจากระบบ |
|----|------------------------------|------------------|-------------------------------|----------------------|-----------------------------------------|-----------------------|-------------------------|-------------------------------------------------------------------------|---------------------------------------------------|-------------------|------------|
|    | เลขที่ Permit<br>(Permit No) | ประเภท<br>(Type) | วันที่ทำงาน<br>(Permit Date)  | נסט<br>(Permit Time) | บริษัท<br>(Company)                     | หน่วยงาน<br>(Section) | ประเภท<br>งาน<br>(Work) | รายละเอียด<br>(Description)                                             | พื้นที่ห่างาน<br>(Plant)                          | สถานะ<br>(Status) | Action     |
|    | P000253445                   | NEW              | 05-07-2021<br>-<br>05-07-2021 | 08:00<br>-<br>17:00  | บริษัท ไออาร์พีซี จำกัด (มหาชน)         | DIV MRRC              | COLD<br>WORK            | INSP. FIELD INST.                                                       | DIV RCHR :                                        | Open Permit       | Ø          |
|    | P000253400                   | NEW              | 05-07-2021<br>-<br>05-07-2021 | 08:00<br>-<br>17:00  | บริษัท ไออาร์พีซี จำกัด (มหาชน)         | DIV MRLB              | COLD<br>WORK            | Check and Repair Actuator                                               | DIV PWUT : ยูทีลี<br>ตี้น้ำมันหล่อลื่นพื้น<br>ฐาน | Open Permit       | Ø          |
|    | P000253374                   | NEW              | 05-07-2021<br>-<br>05-07-2021 | 08:00<br>-<br>17:00  | บริษัท ไออาร์พีซี จำกัด (มหาชน)         | DIV MRLB              | COLD<br>WORK            | ล้าง Air Condition ที่ SUB<br>Tankage โดยผู้รับเหมา<br>บ.TPN            | DIV TLLB :                                        | Open Permit       | ß          |
|    | P000253371                   | NEW              | 05-07-2021<br>-<br>05-07-2021 | 09:00<br>-<br>17:00  | บริษัท เพทราคาร์บอน<br>(ประเทศไทย)จำกัด |                       | HOT<br>WORK             | ขอใช้รถ Crane 70 ton 71-<br>8596 ยกลุปกรณ์และเครื่องจักร                | DIV RCHR :                                        | Open Permit       | ß          |
|    | P000253364                   | NEW              | 05-07-2021<br>-<br>05-07-2021 | 08:00<br>-<br>22:00  | บริษัท ไฮโดรแม็ก เชอร์วิส จำกัด         |                       | HOT<br>WORK             | ขออนุญาตใช้รถ Hiab/Pick-up<br>เพื่อขนย้ายนั่งร้านเข้าพื้นที่การ<br>ผลิต | DIV RCHR :                                        | Open Permit       | ß          |
|    | P000253356                   | NEW              | 05-07-2021<br>-<br>05-07-2021 | 09:30<br>-<br>17:00  | บริษัท ไออาร์พีซี จำกัด (มหาชน)         | DIV MRPW              | COLD<br>WORK            | Install Motor Turning gear<br>04                                        | DIV PWPP :<br>PWP2                                | Open Permit       | ß          |
|    | P000253355                   | NEW              | 05-07-2021<br>-               | 08:00                | บริษัท ไออาร์พีซี จำกัด (มหาชน)         | DIV IRMO              | HOT                     | ส่งสารเคมี                                                              | DIV PLP1 : PP1                                    | Open Permit       | Ø          |
### **Close Permit**

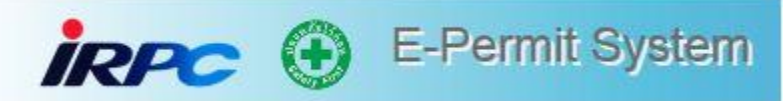

#### **Close Permit**

| เลขที่ Permit<br>(Permit No)           | ٩                               | วันที่ทำงาน : เริ่มต้น - หมดเวลา<br>(Permit Date : Started - Expired) | 12-06-2018 08:00 - 12-06-2018 17:00 |
|----------------------------------------|---------------------------------|-----------------------------------------------------------------------|-------------------------------------|
| บริษัท<br>(Company)                    | บริษัท ใออาร์พีซี จำกัด (มหาชน) | ปฏิบัติงานที่แผนก<br>(Working Area)                                   | SEC LBOT                            |
| ประภท Permit<br>(Permit Type)          | สร้าง Permit ใหม่               | ประภาพงาน<br>(Permit Work Type)                                       | HOT WORK                            |
| รายละเอียดของงาน<br>(Work Description) | Thermerscan 22B001 , 22B002A,B  |                                                                       |                                     |
| ข้อเสนอแนะ<br>(Recommendations)        | แจ้พงนักงาน LBOT ก่อนเริ่มงาน   |                                                                       |                                     |

#### มอบหมายผู้ตรวจสอบหน้างาน

|                   | ลำต้บ<br>(No) | ชื่อ-นามสกุล<br>(Name)             | เริ่มเวลา<br>(Start Time) | สี้นุสดเวลา<br>(End Time) |
|-------------------|---------------|------------------------------------|---------------------------|---------------------------|
|                   | t.            | นาย สุนทริญฐ์ ผ่อมีส<br>(00005009) | 12-06-2018 08:00          | 12-06-2018 17:00          |
| <b>€</b> ย้อนกลับ |               | X Cancel Permit                    |                           | 🗘 Close Permit            |

## การขอ Over Time (OT)

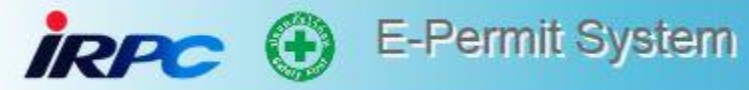

| นาย ซัยวุฒิ พิทักษ์           | E-Mail                                                             | chaiwut.p@irpc.co.th                       |
|-------------------------------|--------------------------------------------------------------------|--------------------------------------------|
|                               | เลขที่ Permit<br>(Permit No)                                       |                                            |
| ◯ สร้าง Permit ใหม่           | เลซที่ Permit อ้างอิง<br>(Reference Permit No) *                   | * กรุณาระบุ เลขที่ Permit อ้าง             |
| O COLD WORK O CONFINED SPACE  | O HOT WORK<br>ผู้รับเหมาด<br>กับผู้ควบคุ                           | ข้องทำการแจ้งทำงาน <b>Overtime</b><br>มงาน |
| Start date : Start Time - End | d date : End Time. <ul> <li>* กรุณาระบุค่า N/A สำหรับงา</li> </ul> | นที่ไม่มีเลข Project No. !!!               |
| Command Bar :                 |                                                                    |                                            |

## กรณีการขอ Permit นอกเวลาทำงาน

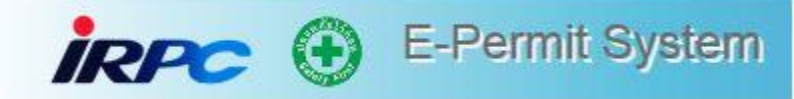

ประเภทงาน \* (Work Type)

งานที่เกี่ยวข้อง \* (Work Concern)

| วันที่ทำงาน * |  |
|---------------|--|
| (Work Date)   |  |

| Droi | iort | No   | , |
|------|------|------|---|
| FIV, | μu   | INU. |   |

รายละเอียดของงาน \* (Work Description) O COLD WORK O CONFINED SPACE

🖲 มี 🛛 ไม่มี

●ม ○ แม

 \*กรุณาแนบเอกสารประกอบการทำงาน โดยสามารถตรวจสอบได้ในส่วนเอกสารที่เกี่ยวข้อง (Reference Document)

 □ งานนั่งร้าน □ บั้นจั่นชนิดเคลื่อนที่ได้ (รถเครน) และรถเฮี้ยบ □ ขุดเจาะพื้นดิน □ ตรวจสอบอุปกรณ์ไฟฟ้า □ ถังแรงดัน ถังก๊าซ □ งานถ่ายภาพ

O HOT WORK

#### 🗹 งานรังสี

🗌 งานเก็บตัวอย่าง

| 🗆 อึนๆ     |    |             |   |           |                                                         |
|------------|----|-------------|---|-----------|---------------------------------------------------------|
|            |    |             |   |           |                                                         |
| Start date | 1: | Start Time  | - | End date  | : End Time                                              |
| Sian uale  |    | Start Hille |   | LIIU UAIC | Life fille.                                             |
|            |    |             |   | •         | * กรุณาระบุค่า N/A สำหรับงานที่ไม่มีเลข Project No. !!! |
|            |    |             |   |           |                                                         |

### กรณีผู้ควบคุมงาน ลาพักร้อน

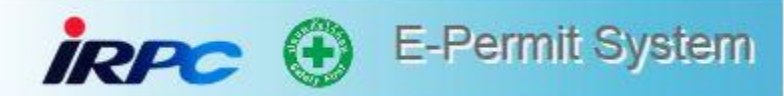

|      | ห้อง / เครื่องจักร<br>(Room / Equipment No.) *                                        | Level tank gauge and Temperature                                  | 3       | บริเวณพื้นที่อื่นๆ (Other)              |                   |
|------|---------------------------------------------------------------------------------------|-------------------------------------------------------------------|---------|-----------------------------------------|-------------------|
|      | เจ้าหน้าที่ความปลอดภัย (จป.)<br>ผู้รับเหมา<br>(Required Contractor<br>Safety Officer) | ไม่ต้องการ เจ้าหน้าที่ความปลอดภัยผู้รับเหมา กำกับหน้างาน ห่       | รือ เป็ | ็นงานที่ตำเนินการโดยพนักงาน IRPC เอง    |                   |
|      | ผู้ควบคุมงาน<br>(IRPC Engineer / Supervisor)                                          | นาย วิวัฒน์ อัศวะวิวัฒน์                                          | •       | แผนกบำรุงรักษาอุปกรณ์เครื่องมือวัดแท็งห | จ์ฟาร์มและท่าเรือ |
|      | สำหรับผู้ควบคุมงาน (For Controller                                                    | ขัยวุ                                                             | ۲       |                                         |                   |
|      | ความเห็นผู้ควบคุมงาน<br>(Controller Comment) :                                        | 00004993 : นาย ชัยวุฒิ ธรรมศิริ<br>00005022 : นาย ชัยวุฒิ พิทักษ์ |         |                                         |                   |
|      | สำหรับเจ้าของพื้นที่ (For Area Own                                                    |                                                                   |         |                                         |                   |
|      | ท่างานในพื้นที่อันตราย<br>(To work in hazardous area)                                 |                                                                   |         |                                         |                   |
|      | สถานะของ Plant<br>(Plant Status)                                                      |                                                                   |         |                                         |                   |
|      | ความเห็นเจ้าของพื้นที่<br>(Area Owner Comment)                                        |                                                                   |         |                                         |                   |
| omma | ind Bar :                                                                             |                                                                   |         |                                         |                   |

🛓 บันทึกข้อมูล

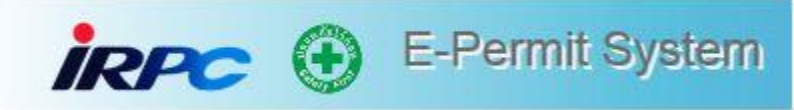

### เมื่อ Permit ได้รับการอนุมัติแล้ว ถ้าต้องการเปลี่ยนวันที่เข้าทำงาน สามารถเปลี่ยน วันที่เข้าทำงานได้ หรือหากไม่ต้องการเข้าทำงานสามารถเลือก Cancel Permit ได้

| irpc 🟵 E-P                                  | ermit System                                                            | Home                         | Permit     | Approval | Admin      | Report | Contact | ออกจากระบบ |  |  |  |
|---------------------------------------------|-------------------------------------------------------------------------|------------------------------|------------|----------|------------|--------|---------|------------|--|--|--|
| ผู้ใช้งาน : นาย ชัยวุฒิ พิทักษ์ 📔 สังกัด    | หน่วยงาน : อาชีวอนามัยและสุขศาสตร์อุดสาหกรรม                            |                              |            |          |            |        |         |            |  |  |  |
| Work Permit :- [รอการเปิด Permit เข้าทำงาน] |                                                                         |                              |            |          |            |        |         |            |  |  |  |
| General Work Order                          | General Work Order ผู้ปฏิบัติงาน ประเมินความเสี่ยง เอกสารประกอบการทำงาน |                              |            |          |            |        |         |            |  |  |  |
| สำหรับผู้แจ้งขอทำงาน (For IR                | PC / Contractor Applicant) :                                            |                              |            |          |            |        |         |            |  |  |  |
| ผู้สร้างเอกสาร<br>(Create By)               | ประทุม แทนแก้ว                                                          | E-Mail                       |            | katu     | n.2555@gma | il.com |         |            |  |  |  |
| เลขที่เอกสาร<br>(Document No)               | D000251433                                                              | เลขที่ Permit<br>(Permit No) |            | P00      | 0251433    |        |         |            |  |  |  |
| ประเภท Permit<br>(Permit Type)              | สร้าง Permit ใหม่                                                       |                              |            |          |            |        |         |            |  |  |  |
| ประเภทงาน<br>(Work Tvpe)                    | HOT WORK                                                                |                              |            |          |            |        |         |            |  |  |  |
| Command Bar :                               |                                                                         | _                            |            |          |            |        |         |            |  |  |  |
| Print Permit                                | Change Working Date                                                     |                              | Ł Cancel P | ermit    |            |        |         |            |  |  |  |

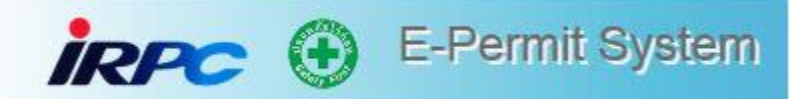

|                                | E-Permit System                                                                                                    | Home       | Permit | Contact    |
|--------------------------------|----------------------------------------------------------------------------------------------------|------------|--------|------------|
| จง<br>(/)<br>15                | ร<br><mark>ร<br/>แจ้งขอเปลี่ยนแปลงวันที่เข้าทำงาน</mark><br>* สามารถแจ้งเปลี่ยนแปลงวันที่เข้าทำงานได้ไม่เกิน 7 วัน หากเกินจากนั้นจะต้องทำการยกเลิกเอกสาร และดำเนินการส่งอนุมัติเอกสารใหม่อีกครั้ง<br>** หากมีการเปลี่ยนแปลงเวลาที่ขอเข้าทำงาน เป็น ช่วงนอกเวลาทำงานปกติ / เสาร์-อาทิตย์ จะต้องดำเนินการส่งอนุมัติเอกสารใหม่อีกครั้ง |            |        |            |
| /pe<br>u<br>be)                | e)<br>วันที่ท่างาน<br>(Work Date)<br>)                                                                                                    |            |        | รังสี 🗆 งา |
| ข้อ<br>nc                      | อง<br>e เหตุผลในการขอเปลี่ยนแปลง *<br>วันที่เข้าทำงาน                                                                                                    |            | 10     |            |
| ม∶<br>Dat<br>o.<br>เดข<br>⊧sci | น<br>te<br>เอ<br>ri                                                                                                    | ส่งอนุมัติ |        |            |

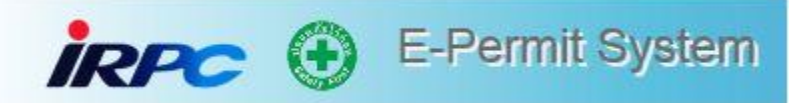

### การบันทึก E-Permit Non-Conform

#### สำหรับ Permit ที่ดำเนินการไม่ถูกต้อง /ไม่ปฏิบัติตามข้อกำหนด เพื่อนำมาใช้ ในการ Track KPI ใน OPS Report

| irpc 🟵 E-Pe                                                                                               | ermit System                                                                                                    | Home Permit                  | Approval Admin        | Report            | Contact   | ออกจากระบบ |  |  |  |  |
|----------------------------------------------------------------------------------------------------|----------------------------------------------------------------------------------------------------|------------------------------|-----------------------|-------------------|-----------|------------|--|--|--|--|
| ผู้ใช้งาน : นาย ชัยวุฒิ พิทักษ์ 📔 สังกัดหา                                                                | น่วยงาน : อาชีวอนามัยและสุชศาสตร์อุตสาหกรรม                                                                                       |                              |                       |                   |           |            |  |  |  |  |
| Work Permit :- [Close Permit ]                                                                            |                                                                                                    |                              |                       |                   |           |            |  |  |  |  |
| General Work Order ผู้ปฏิบัติงาน ประเมินความเสี่ยง เอกสารประกอบการทำงาน พนักงานตรวจสอบหน้างาน Non Conform |                                                                                                    |                              |                       |                   |           |            |  |  |  |  |
| สำหรับผู้แจ้งขอทำงาน (For IRP                                                                             | C / Contractor Applicant) :                                                                                                    |                              |                       |                   |           |            |  |  |  |  |
| ผู้สร้างเอกสาร<br>(Create By)                                                                             | ทิวา รักษาวงศ์                                                                                                    | E-Mail                       | tiva.r@irpc.co.th     |                   |           |            |  |  |  |  |
| เลขทีเอกสาร<br>(Document No)                                                                              | D000252796                                                                                                    | เลขที่ Permit<br>(Permit No) | P000252796            |                   |           |            |  |  |  |  |
| ประเภท Permit<br>(Permit Type)                                                                            | สร้าง Permit ใหม่                                                                                                    |                              |                       |                   |           |            |  |  |  |  |
| ประเภทงาน<br>(Work Type)                                                                                  | COLD WORK                                                                                                    |                              |                       |                   |           |            |  |  |  |  |
| งานที่เกี่ยวข้อง<br>(Work Concern)                                                                        | <ul> <li>□ งานนั่งร้าน</li> <li>□ บั้นจั่นชนิดเคลือนที่ได้ (รถเครน) และรถเฮี้ย<br/>งานถ่ายภาพ</li> <li>□ งาน Isolation</li> </ul> | ยบ 🗌 ขุดเจาะพื้นดิน 🗌        | ตรวจสอบอุปกรณ์ใฟฟ้า 🛛 | 🗋 ถังแรงดัน ถังกำ | ซ 🗌 รังสี |            |  |  |  |  |

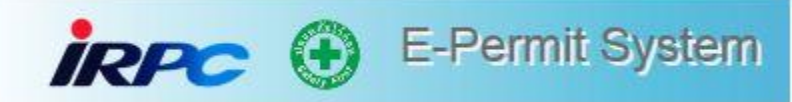

| İR     | PC           | Ð         | E                                                             | -Permit                      | System            |                       |                            | Home   | Dashboard    | Permit    | Approval | Admin | Report | Contact | ออกจากระบบ |
|--------|--------------|-----------|---------------------------------------------------------------|------------------------------|-------------------|-----------------------|----------------------------|--------|--------------|-----------|----------|-------|--------|---------|------------|
|        | (ผู้ใช้งาน : | : นาย ชัย | ຍວຸໝີ າ                                                       | พิทักษ์ สิ่ง                 | กัดหน่วยงาน : อ   | าชีวอนามัยและสุขศาสเ  | ลร์อุตสาหกรรม <b>(</b>     |        |              |           |          |       |        |         |            |
|        | Work F       | Permit    | :- [C                                                         | Close Pern                   | nit ]             |                       |                            |        |              |           |          |       |        |         |            |
|        | Gener        | al \      | Work                                                          | c Order                      | ผู้ปฏิบัติงาน     | ประเมินความเสี่ยง     | ง เอกสารประกอบการทำ        | เงาน พ | นักงานตรวจสอ | บบหน้างาน | Non Conf | orm   |        |         |            |
|        |              | 1         | สถา                                                           | นะของโรงง                    | าน หรือพื้นที่ (P | PLANT / AREA STAT     | US)                        |        |              |           |          |       |        |         |            |
|        |              | 1.        | 1 กา                                                          | ารระบุสถานนะ                 | ของไรงงาน หรือที  | จินที่ปฏิบัติงาน      |                            |        |              |           |          |       |        |         |            |
|        |              | 2         | ! การเ                                                        | ตรวจสอบงา                    | นเพื่อความปลอ     | ดภัย (SAFETY INSF     | PECTION)                   |        |              |           |          |       |        |         |            |
|        |              | 2.        | 1 ៨<br>(                                                      | จำเนินการตัดแ<br>9907F-002)) | เยกระบบโดยการปี   | ปัดหน้าแปลน (BY ISOL/ | ATING BLINDS : BLINDS LIST |        |              |           |          |       |        |         |            |
|        |              | 2.        | 2.2 ดำเนินการตัดแยกระบบล็อควาล์ว (LOCK VALVE)                 |                              |                   |                       |                            |        |              |           |          |       |        |         |            |
|        |              | 2.        | 2.4 ดำเนินการตัดแยกระบบ โดยการปิดลิ้นวาล์ว (BY CLOSED VALVES) |                              |                   |                       |                            |        |              |           |          |       |        |         |            |
|        |              | 2.        | 5 d                                                           | จ่าเนินการเตรีย              | มมระบบโดยปล่อย    | เความดันจนหมด (DEPR   | ESSURIZED)                 |        |              |           |          |       |        |         |            |
| nand I | Bar :        |           |                                                               |                              |                   |                       |                            |        |              |           |          |       |        |         |            |
|        |              |           |                                                               |                              |                   |                       |                            |        |              |           |          |       |        |         |            |

1

🛓 Save Non Conform

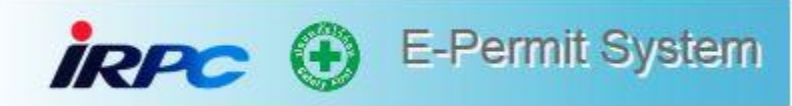

### การดูรายงาน Dashboard สำหรับการ Monitor ภาพรวมของระบบ E-Permit

| irrc 🕀 E-Per                                              | rmit System |                                |           |                  |            |                                    |          |         |            |
|-----------------------------------------------------------|-------------|--------------------------------|-----------|------------------|------------|------------------------------------|----------|---------|------------|
|                                                           |             | Home                           | Dashboard | Permit           | Approval   | Admin                              | Report   | Contact | ออกจากระบบ |
| Permit Index                                              |             |                                |           |                  |            |                                    |          |         |            |
| เลขที่เอกสาร / เลขที่ Permit<br>(Document ID / Permit No) |             | ประเภท Permit<br>(Permit Type) |           |                  | ~          | วันที่ขอเข้าทำงาน<br>(Permit Date) | Select d | ate     |            |
| บริษัท<br>(Company)                                       | •           | ประเภทงาน<br>(Work Type)       |           |                  | *          | สถานะ<br>(Status)                  |          |         | *          |
| หน่วยงาน<br>(Section)                                     | ~           | พื้นที่ทำงาน<br>(Plant)        |           |                  | *          | หน่วย<br>(Unit)                    |          |         | *          |
|                                                           | Q ศันหา     | Clear Sea                      | arch Form | <b>+</b> สร้าง / | ต่อ Permit |                                    |          |         |            |
|                                                           |             |                                |           |                  |            |                                    |          |         |            |

| เลขที่<br>เอกสาร<br>(Document<br>ID) | เลขที่<br>Permit<br>(Permit<br>No) | ประเภท<br><mark>(</mark> Type) | วันที่ทำงาน<br>(Permit<br>Date) | רבט<br>(Permit<br>Time) | บริษัท<br>(Company)                     | หน่วยงาน<br>(Section) | ประเภท<br>งาน<br>(Work) | รายละเอียด<br>(Description)                                                | พื้นที่ห่างาน<br>(Plant) | หน่วย<br>(Unit) | สถานะ<br>(Status)                | วันที่สร้าง<br>เอกสาร<br>(Created<br>Date) | Detail | Edit | Delete |
|--------------------------------------|------------------------------------|--------------------------------|---------------------------------|-------------------------|-----------------------------------------|-----------------------|-------------------------|----------------------------------------------------------------------------|--------------------------|-----------------|----------------------------------|--------------------------------------------|--------|------|--------|
| D000256905                           |                                    | NEW                            | 20-07-2021<br>-<br>20-07-2021   | 08:00<br>-<br>17:00     | บริษัท ขัยวัฒนา เอ็นจีเนียริ่ง<br>จำกัด |                       | HOT<br>WORK             | ใช้เครื่องตัดปุ่น สกัดปุ่น ( จัด<br>ท่าหลังคาจัดเก็บ Waste ที่<br>ท่าเรือ) | DIV TLMM                 | Terminal        | รอการตรวจสอบ<br>จาก ผู้ควบคุมงาน | 15-07-<br>2021<br>13:50                    | ۲      |      |        |

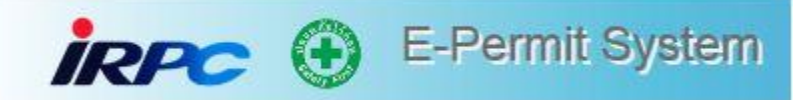

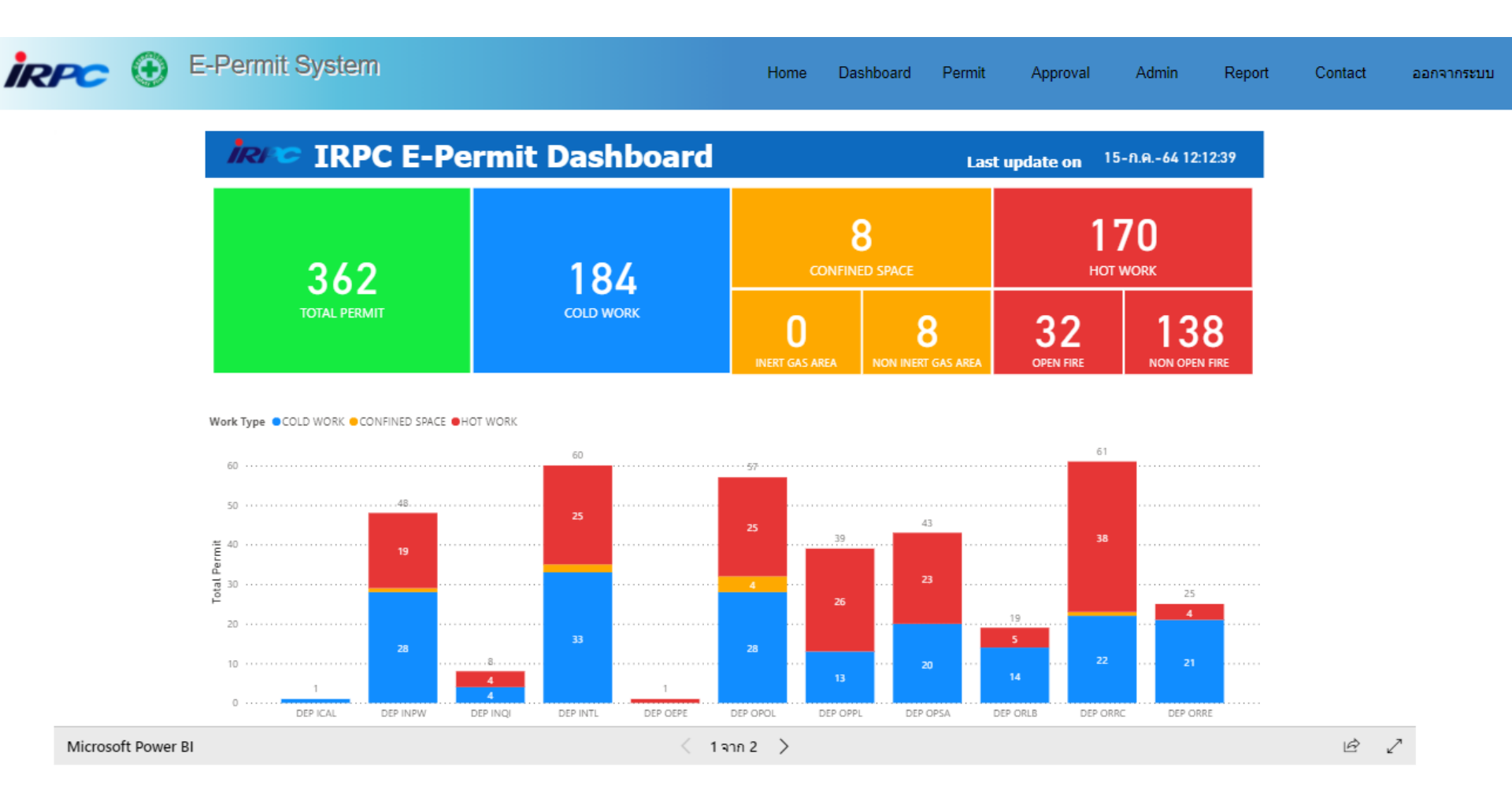

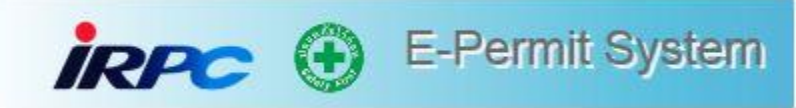

ถ้ากดคลิก Turn on drill down และกดคลิกที่ Bar Chart ของแต่ละ Complex จะ Drill ลงระดับ Sub Plant ได้

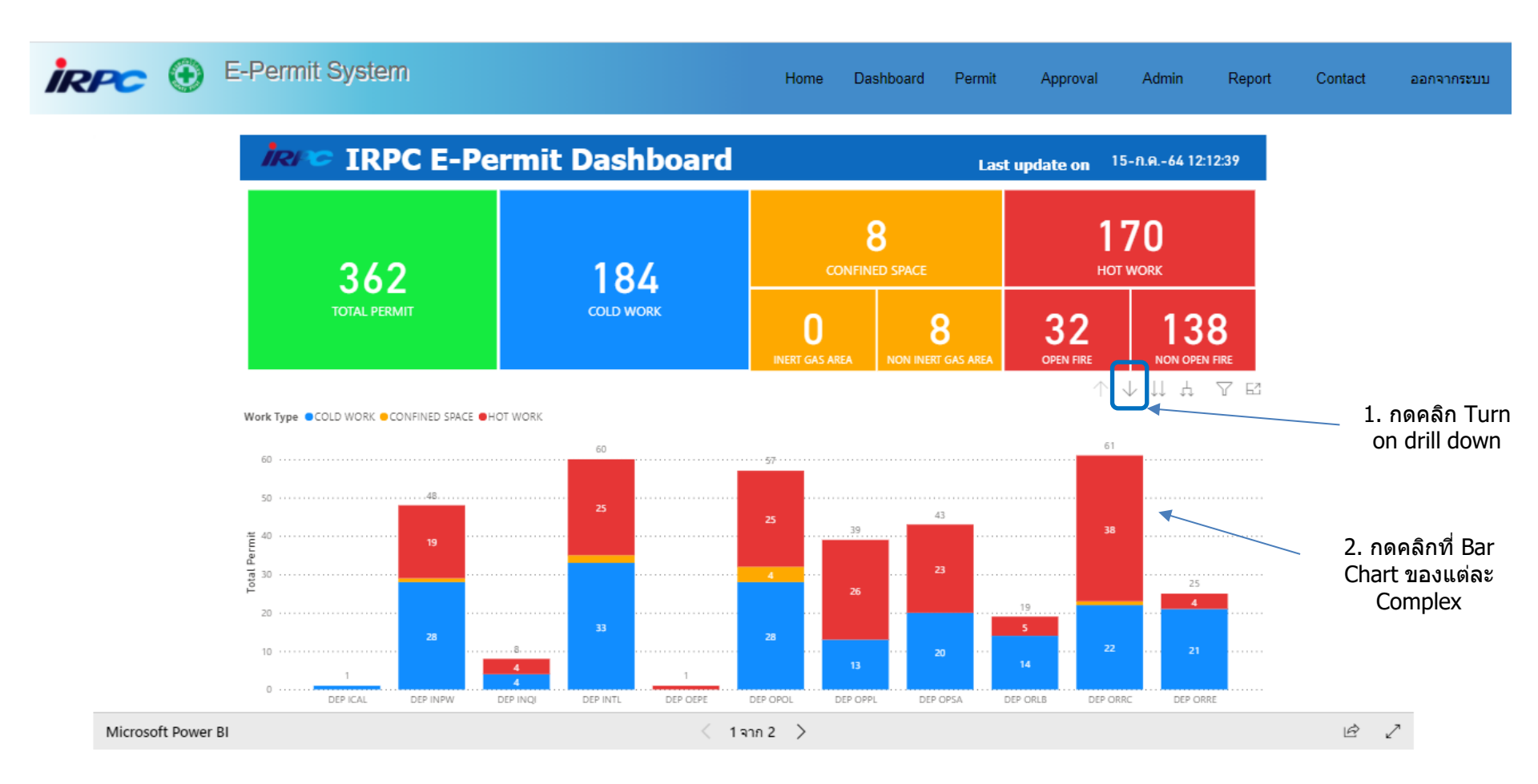

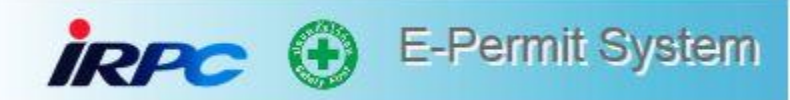

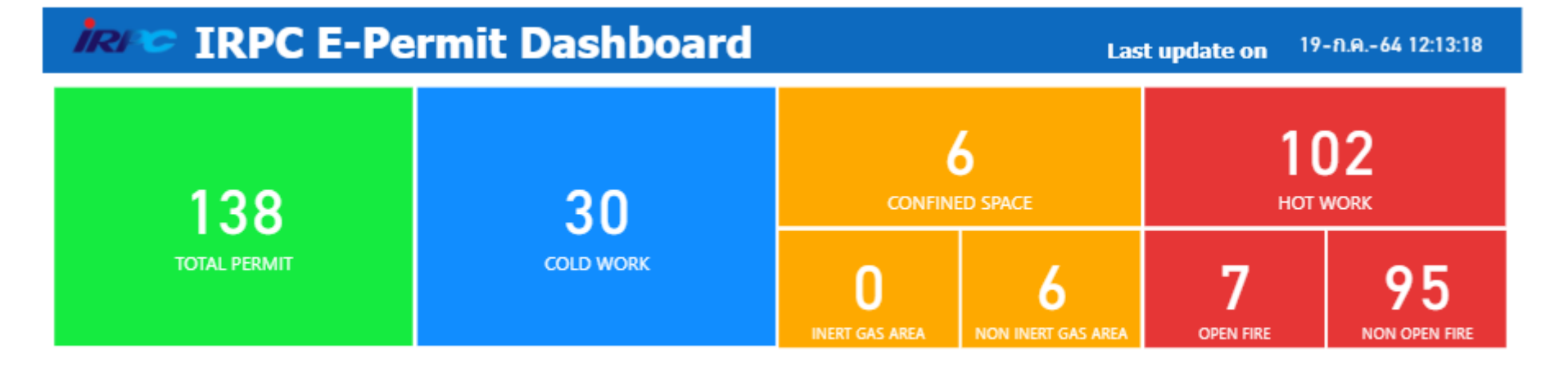

#### Work Type COLD WORK CONFINED SPACE HOT WORK

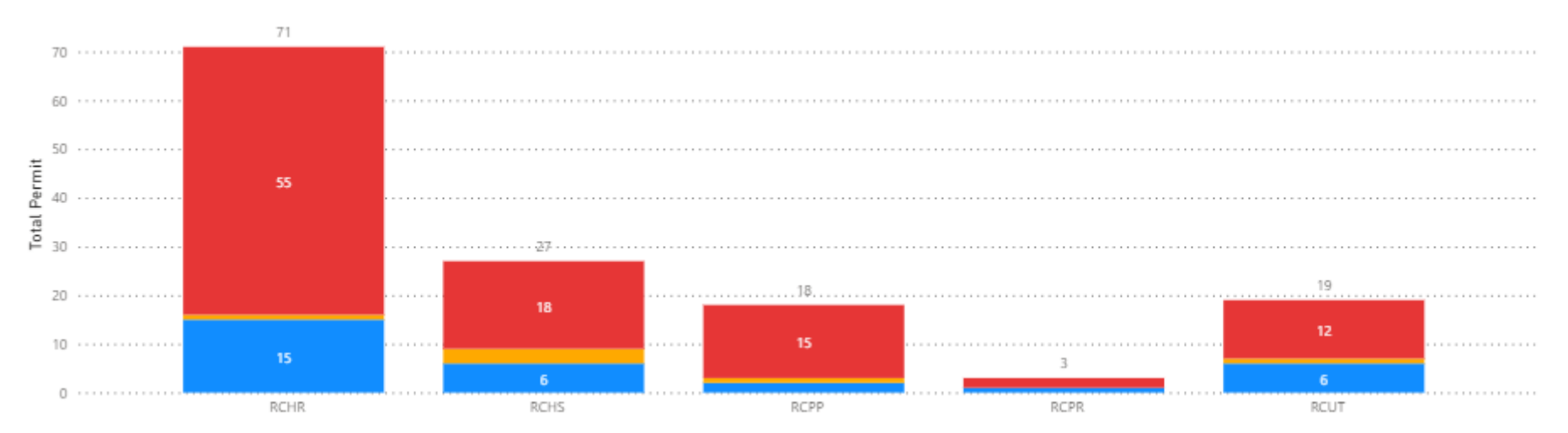

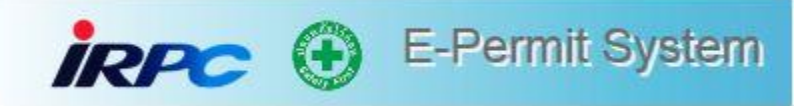

### ในหน้า Detail สามารถเลือกรายการที่ต้องการได้

#### **iRec E-Permit Dashboard**

Last update on 19-n.e.-64 12:13:18

| Company Name |                                                          |            | Area        |               |              |                       |                                                                                                    |               |
|--------------|----------------------------------------------------------|------------|-------------|---------------|--------------|-----------------------|----------------------------------------------------------------------------------------------------|---------------|
| ทั้งหมด      |                                                          | $\sim$     | ทั้งหมด     |               | $\sim$       |                       |                                                                                                    |               |
| Permit Type  |                                                          | $\bigcirc$ | Work Type   |               | Area         | Туре                  |                                                                                                    |               |
| ห้งหมด       |                                                          | $\sim$     | ทั้งหมด     |               | ~ ทั้งหม     | ด                     | $\sim$                                                                                                  |               |
| Company Name | Area                                                     | Permit No  | Permit Type | Work Type     | Plant Status | Area Type             | Work Description                                                                                        |               |
| PAC          | หน่วย ยุทัลัต์โอ<br>เลฟินส์                              | P000256887 | COLD WORK   | COLD WORK     | LIVE PLANT   | NON HAZARDOUS<br>AREA | งานเข้าแบบผูกเหล็กและเทคอนกรีต (งานทำรางระบาย<br>น้ำและเทคอนกรีตด้านข้างอาคาร Demin)                    |               |
| PAC          | หน่วย ยุทีลิตีโอ<br>เลฟินส์                              | P000256889 | HOT WORK    | NON OPEN FIRE | LIVE PLANT   | NON HAZARDOUS<br>AREA | งานใข้สว่าน , เลื้อยวงเดือน , ทินเจียร์ตัดคอนกรีต (งาน<br>ทำรางระบายน้ำและเทคอนกรีตด้านข้างอาคาร Demin) | -             |
| PAC          | หน่วย ยูทีลัติ์โอ<br>เลฟินส์                             | P000256893 | HOT WORK    | NON OPEN FIRE | LIVE PLANT   | NON HAZARDOUS<br>AREA | งานใช้เครื่อง GENERATOR (งานทำรางระบายน้ำและเท<br>คอนกรีตด้านข้างอาคาร Demin)                           | -             |
| PAC          | หน่วย ยุทีลัติโอ<br>เลฟินส์                              | P000256901 | HOT WORK    | NON OPEN FIRE | LIVE PLANT   | NON HAZARDOUS<br>AREA | งานใช้เครื่องตบดิน , เครื่องจี๊คอนกริต (งานทำรางระบาย<br>น้ำและเทคอนกริตต้านข้างอาคาร Demin)            |               |
| PAC          | หน่วย ยุทีลัต์โอ<br>เลฟินส์                              | P000256909 | HOT WORK    | NON OPEN FIRE | LIVE PLANT   | NON HAZARDOUS<br>AREA | งานใช้รถเฮี้ยบ , รถเทคอนกรีต (งานทำรางระบายน้ำและ<br>เทคอนกรีตด้านข้างอาคาร Demin)                      |               |
| PAC          | หน่วย ยูทีลีดีโอ<br>เลฟินส์                              | P000256917 | COLD WORK   | COLD WORK     | LIVE PLANT   | NON HAZARDOUS<br>AREA | การทำงานบนนั่งร้าน (งานช่อมแช่มผนังอาคาร Demin)                                                         | Demin         |
| PIES         | หน่วย บริการเขต<br>ประกอบการ<br>อุตสาหกรรมไออาร์<br>พืชิ | P000239723 | HOT WORK    | NON OPEN FIRE | UNLIVE PLANT | NON HAZARDOUS<br>AREA | ใปรถJCBบุคดินเพื่อติดตั้งเสาไท่บริเวณแนวถนนฝัง IP<br>ตั้งแต่หน้าโรงอาหารเป็นต้นไป                       |               |
| MCS          | หน่วย บริการเขต<br>ประกอบการ<br>อุตสาหกรรมไออาร์<br>พืชิ | P000255095 | HOT WORK    | NON OPEN FIRE | LIVE PLANT   | HAZARDOUS AREA        | เปิด-ปิดฝารางเพื่อรื้อสายไฟ (ไป้สว่านแบต)                                                               |               |
| PAR          | หน่วย บริการเขต<br>ประกอบการ<br>อุตสาหกรรมไออาร์<br>พืชิ | P000255821 | COLD WORK   | COLD WORK     | LIVE PLANT   | HAZARDOUS AREA        | งานร้อดอนนั่งร้าน                                                                                       | Pipe Rack A-E |

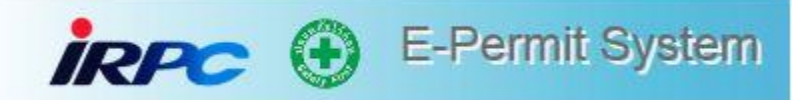

# การมอบหมายงานในระบบ e-Permit (Delegation)

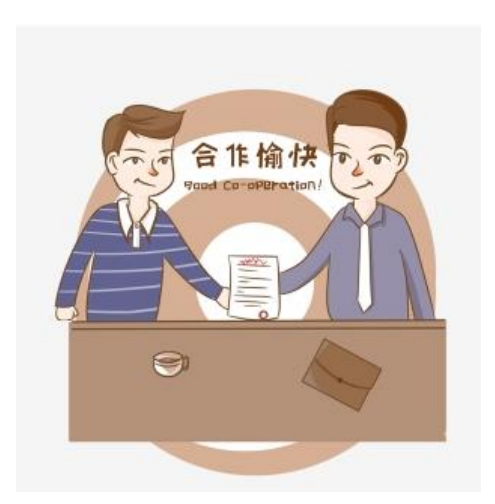

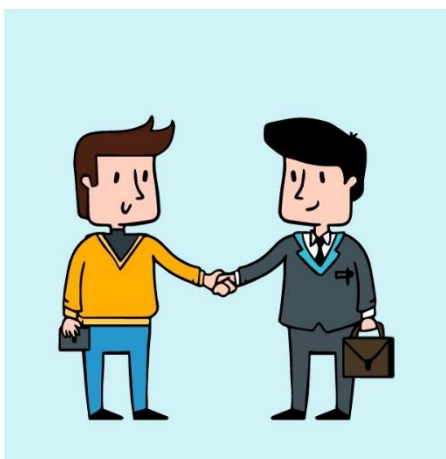

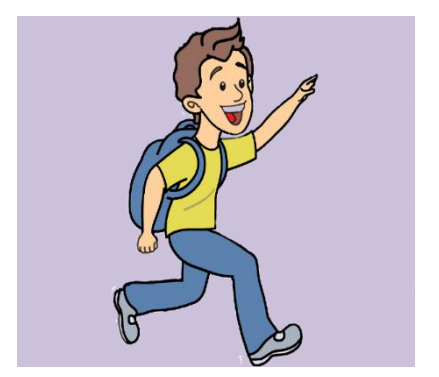

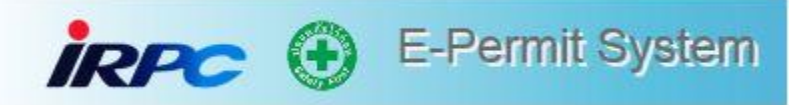

### 1. เข้าหน้าโปรแกรม เลือกเมนู Delegation

| iri                                  | ×                | 🕒 e-P                                                   | ermit \$                                       | System                       |                                                                 |                                                                              |                         | Home      | Permit                                  | Approval                                                                                    | Delegation                                                                | Contact       | ออกจากระบบ |
|--------------------------------------|------------------|---------------------------------------------------------|------------------------------------------------|------------------------------|-----------------------------------------------------------------|------------------------------------------------------------------------------|-------------------------|-----------|-----------------------------------------|---------------------------------------------------------------------------------------------|---------------------------------------------------------------------------|---------------|------------|
| ผู้ใช้งาน : เ                        | เาย เอกวิท       | ย์ มาดเมฆ ส้                                            | ึ่งกัดหน่วยงา                                  | น : แผนกปิโตรเดมีแท็งต์ฟาร์ม |                                                                 |                                                                              |                         |           |                                         |                                                                                             |                                                                           |               |            |
| Approve                              | e Permit         |                                                         |                                                |                              |                                                                 |                                                                              |                         |           |                                         |                                                                                             |                                                                           |               |            |
|                                      |                  | เลขที่เอศ<br>(Document<br>บ<br>(Compa<br>หน่วย<br>(Sect | กสาร<br>t ID)<br>ริษัท<br>any)<br>มงาน<br>ion) |                              | ประเศ<br>(Pen<br>(Wa<br>(Wa<br>)<br>(Wa<br>)<br>(Wa<br>)<br>(Wa | ทท Permit<br>mit Type)<br>ประเภทงาน<br>ork Type)<br>พื้นที่ท่างาน<br>(Plant) | Clear Search I          | Form      | <ul><li>✓</li><li>✓</li><li>✓</li></ul> | วันที่ขอเข้าทำงาน<br>(Permit Date<br>วันที่สร้างเอกสาฯ<br>(Created Date<br>สถาน<br>(Status) | <ul> <li>Select date</li> <li>Select date</li> <li>Select date</li> </ul> |               | *          |
| เลขที่<br>เอกสาร<br>(Document<br>ID) | ประเภท<br>(Type) | วันที่ทำงาน<br>(Permit Date)                            | ารลา<br>(Permit<br>Time)                       | บริษัท<br>(Company)          | หน่วยงาน<br>(Section)                                           | ประเภท<br>งาน<br>(Work)                                                      | รายละเอีย<br>(Descripti | າຄ<br>on) | พื้นที่ทำ<br>งาน<br>(Plant)             | สถานะ<br>(Status)                                                                           | วันที่สร้าง<br>เอกสาร<br>(Created Da                                      | Detail<br>te) | Approve    |
|                                      | No Data          |                                                         |                                                |                              |                                                                 |                                                                              |                         |           |                                         |                                                                                             |                                                                           |               |            |

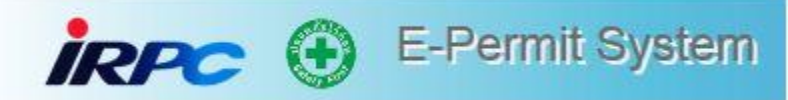

### 2. เลือก Permit Delegation

| iri                                  | æ                | 🕒 e-P                                                    | ermit S                                      | Bystem                       |                                      |                                                                      | Home                        | Permit                                  | Approval                                                                                       | Delegation                              | Contact | ออกจากระบบ |
|--------------------------------------|------------------|----------------------------------------------------------|----------------------------------------------|------------------------------|--------------------------------------|----------------------------------------------------------------------|-----------------------------|-----------------------------------------|------------------------------------------------------------------------------------------------|-----------------------------------------|---------|------------|
| ผู้ใช้งาน : เ                        | เาย เอกวิท       | ย์ มาศเมฆ 🥻 สัง                                          | <b>ก</b> ัดหน่วยงา                           | น : แผนกปิโตรเดมีแท็งดีฟาร์ม |                                      |                                                                      |                             |                                         | U                                                                                              | Permit Delegation                       |         |            |
| Approve                              | e Permit         |                                                          |                                              |                              |                                      |                                                                      |                             |                                         |                                                                                                |                                         |         |            |
|                                      |                  | เลขที่เอก<br>(Document<br>บ<br>(Compa<br>หน่วย<br>(Secti | เสาร<br>ID)<br>ริษัท<br>any)<br>เงาน<br>ion) | •                            | ประเภท<br>(Perm<br>ป<br>(Woi<br>(Woi | ท Permit<br>hit Type)<br>ระเกทงาน<br>rk Type)<br>แท้ทำงาน<br>(Plant) | Clear Search Form           | <ul><li>✓</li><li>✓</li><li>✓</li></ul> | วันที่ขอเข้าทำงาน<br>(Permit Date)<br>วันที่สร้างเอกสาร<br>(Created Date)<br>สถานะ<br>(Status) | Select date                             |         | *          |
| เลขที่<br>เอกสาร<br>(Document<br>ID) | ประเภท<br>(Type) | วันที่ทำงาน<br>(Permit Date)                             | רהרו<br>(Permit<br>Time)                     | บริษัท<br>(Company)          | หห่วยงาน<br>(Section)                | ประเภท<br>งาน<br>(Work)                                              | รายละเอียด<br>(Description) | พื้นที่ทำ<br>งาน<br>(Plant)             | สถานะ<br>(Status)                                                                              | วันที่สร้าง<br>เอกสาร<br>(Created Date) | Detail  | Approve    |
|                                      |                  |                                                          |                                              |                              |                                      | No Da                                                                | ta                          |                                         |                                                                                                |                                         |         |            |
|                                      |                  |                                                          |                                              |                              | <b>M M</b>                           | Page 1                                                               | Of 1 >> >>                  |                                         |                                                                                                |                                         |         |            |

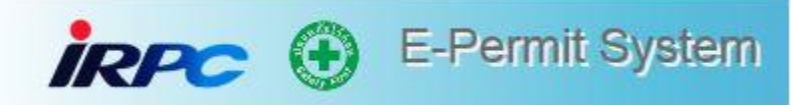

## 3. พิมพ์ชื่อผู้ที่ต้องการให้ปฏิบัติหน้าที่แทน แล้วกดเลือก

| iRPC 🕀 e-Permit System                                          |                                                               | Home Permit    | Approval Delegation | Contact ออกจากระบบ |
|-----------------------------------------------------------------|---------------------------------------------------------------|----------------|---------------------|--------------------|
| ู ผู้ใช้งาน : นาย เอกวิทย์ มาตเมฆ 🥻 สังกัดหน่วยงาน : แผนกปิโตรเ | คมีแท็งต์ฟาร์ม                                                |                |                     |                    |
| Deletegation Approve Authorize                                  |                                                               |                |                     |                    |
| Assign To                                                       | <mark>ผดุงศึกดิ์</mark><br>นาย ผดุงศักดิ์ มณีรัตน์ : SEC TPLT | Q ค้นหา        | 🖒 Clear Data        |                    |
| Start Date                                                      | From date                                                     |                |                     |                    |
| End Date                                                        | To date                                                       |                |                     |                    |
|                                                                 | ▲ Save Data 🛍 Cancel Delegate                                 |                |                     |                    |
| No. รหัสพน้กงาน                                                 | ชื่อ-นามสกุล                                                  | วันที่เริ่มต้น | วันที่สิ้นสุด       |                    |

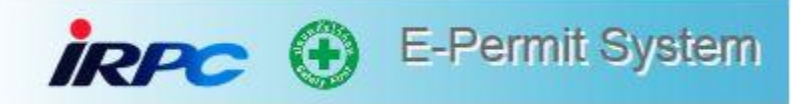

### 4. กำหนดวันที่ต้องการให้ปฏิบัติงานแทน แล้วกด Save Data

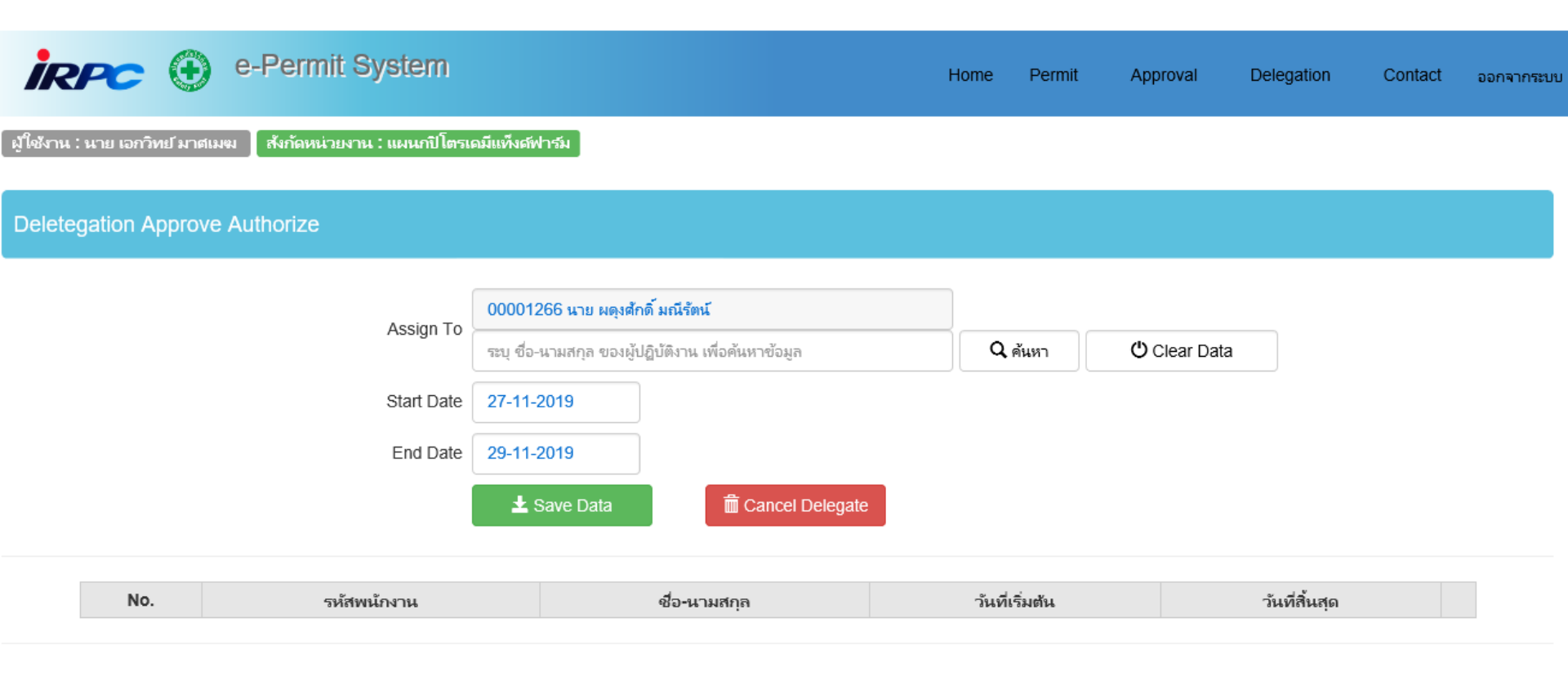

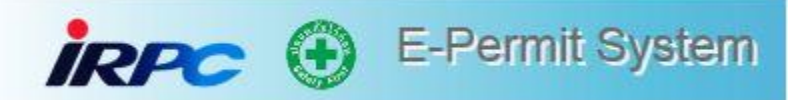

# แบบฟอร์มขออนุญาตถ่ายภาพ

| irpo                       | E-Perr              | nit System                                                                                                    |                             |                   |                    |                    |                           |              |            |          |
|----------------------------|---------------------|----------------------------------------------------------------------------------------------------|-----------------------------|-------------------|--------------------|--------------------|---------------------------|--------------|------------|----------|
|                            |                     |                                                                                                    | H                           | lome Dashboard    | Permit For         |                    | Admin                     | Report C     | ontact ออเ | กจากระบบ |
| ผู้ใช้งาน : น.เ            | ส. ชนิสรา กฤษณะกลัศ | สังกัดหน่วยงาน : อาชีวอนา                                                                                                    | เมัยและสุขศาสตร์อุตสาหก     | รรม               | Re                 | quest Form         |                           |              |            |          |
| Request Form               | ξ.                  |                                                                                                    |                             |                   |                    |                    |                           |              |            |          |
| เลขทีเอกสา<br>(Document ID | 2))<br>12           |                                                                                                    | ประเภทแบบฟอร์ม              | u                 |                    | * วันที่ข<br>(Docu | อเข้าท่างาน<br>ment Date) | Select date. |            |          |
| បទិអី<br>(Company          | n [                 | ~                                                                                                    | พื้นที่ท่างาา<br>(Plant     | 5 []              |                    | ~                  | พร่วย<br>(Unit)           |              |            | ~        |
|                            |                     | จ. ศักรร                                                                                                    | O Clear Search Form         | + Crea            | te Excavation Form | Create             | e Pholography             | Form         |            |          |
| เลขที่เอกสาร               | ประเภทแบบพ่อรัด     | รายละเอียดงาน                                                                                                    | รินที่ปฏิบัติงาน            | พื้นที่ปฏิบัติงาน | สถานระอุกสาร       | มีการแก้ไขแบบ      | Detail                    | Edit         | Delete     | Print    |
| PT24001946                 | PHOTOGRAPHY         | มให้สังหอกรณีประเท้า<br>ฟางาาม โดงอการ Veady<br>Contractor ภ่ามมการ<br>เพื่อเกิมภาพทำ Report<br>ส่งงาน ของหมู่วามก่าย<br>ภาพ 1 คม ย่อ 1 ใบ<br>าส. แสน แพงปรียย | 01-07-2024 - 30-07-<br>2024 | DIV SASN          | Draft              |                    | ۲                         |              |            |          |
| PT24001945                 | PHOTOGRAPHY         | บใช้ที่หนอกชนัช เข้า<br>ทำงาม โครงการ Yearly<br>Contractor ถ้ายภาพ<br>เพื่อเป็นการทำ Report<br>ส่งงาน ขอยนุญาะคว้าย<br>คาพ 1 คม ต่อ 1 ใบ<br>น.ศ. อใสา อาโรงที่ | 27-06-2024 - 27-06-<br>2024 |                   | Draft              |                    | ۲                         |              |            |          |
| PT24001944                 | PHOTOGRAPHY         | มใช้ทางอกอนิช เข้า<br>ทำงาม โดรงการ Yearly<br>Contractor สายภาพ<br>เพื่อเกิมภาพทำ Report<br>สงราร ขออนุญาตก่าย<br>ภาพ 1 คน ต่อ 1 ใน นาง<br>ปรีเนา คือช่า       | 01-07-2024 - 30-07-<br>2024 | DIV SASN          | Draft              |                    | ۲                         |              |            |          |
| PT24001943                 | PHOTOGRAPHY         | มริษัทแลกคนัม เช่า<br>ฟางาม โครงการ Yearly<br>Contractor ย่ามภาพ<br>เพื่อเสียภาพทำ Report                                                                      | 01-07-2024 - 30-07-<br>2024 | DIV SASN          | Draft              |                    | ۲                         |              |            |          |

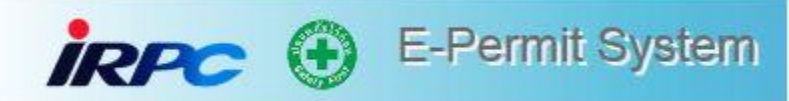

### แบบฟอร์มขออนุญาตถ่ายภาพ (ต่อ)

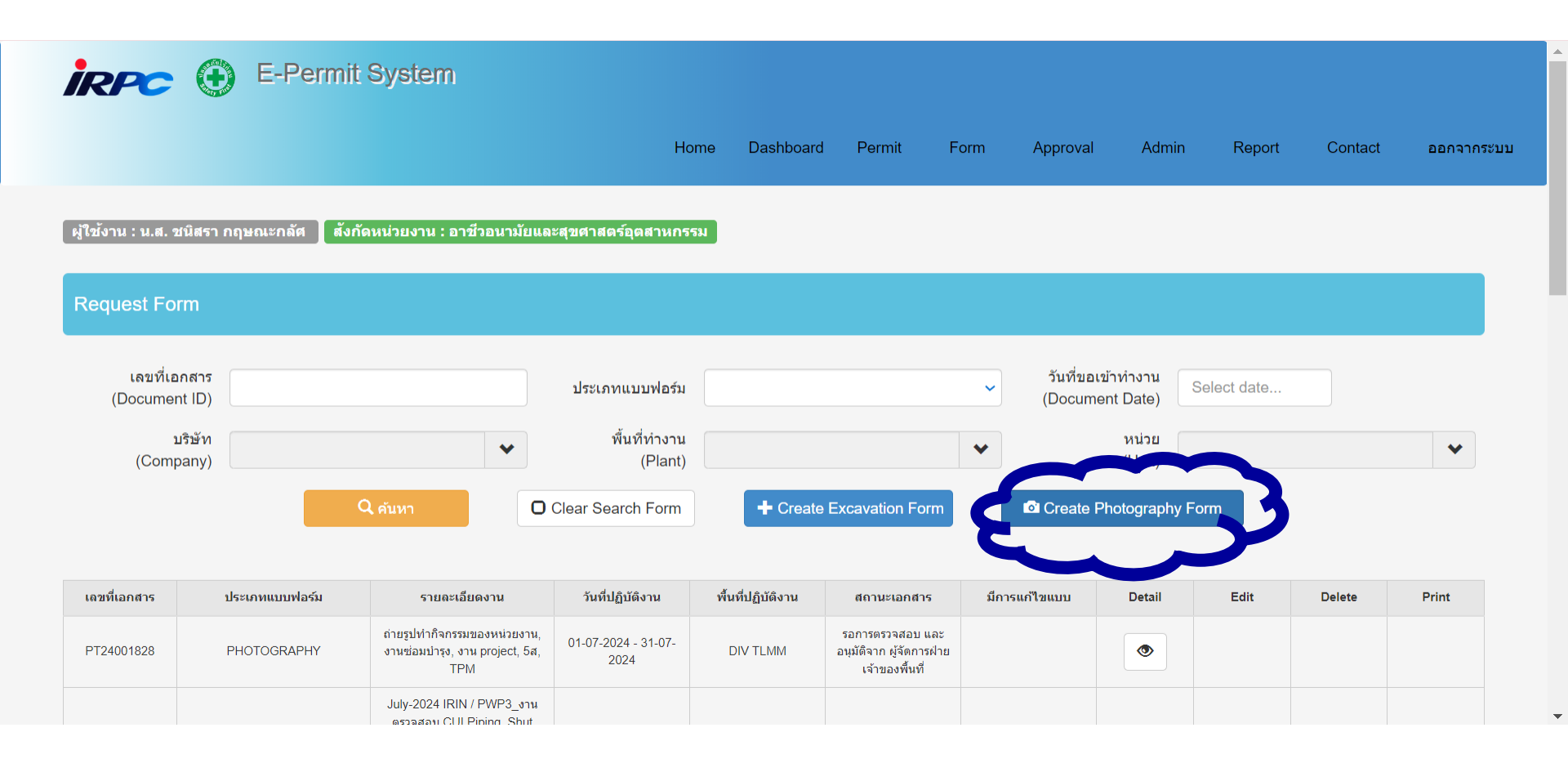

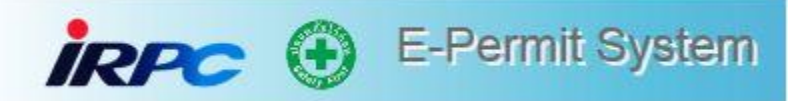

# แบบฟอร์มขออนุญาตถ่ายภาพ **(ต่อ)**

| İRPC 🕀 E-Per                      | rmit System                                                    |           |        |      |          |       |        |         |            |
|-----------------------------------|----------------------------------------------------------------|-----------|--------|------|----------|-------|--------|---------|------------|
|                                   | Home                                                           | Dashboard | Permit | Form | Approval | Admin | Report | Contact | ออกจากระบบ |
| ผู้ใช้งาน : น.ส. ชนิสรา กฤษณะกลัศ | สังกัดหน่วยงาน : อาชีวอนามัยและสุขศาสตร์อุดสาหกรรม             |           |        |      |          |       |        |         |            |
| Photography Form :                |                                                                |           |        |      |          |       |        |         |            |
| ข้อมูลทั่วไป :                    |                                                                |           |        |      |          |       |        |         |            |
| ชื่อของผู้ออกแบบฟอร์ม :           | น.ส. ชนิสรา กฤษณะกลัศ                                          |           |        |      |          |       |        |         |            |
| ชื่อบริษัทของผู้ออกแบบฟอร์ม :     | บริษัท ไออาร์พีซี จำกัด (มหาชน)                                |           |        |      |          |       |        |         |            |
| มีความประสงค์ที่จะขอถ่ายภาพ * :   | <ul> <li>บันทึกภาพนิ่ง</li> <li>บันทึกภาพเคลื่อนไหว</li> </ul> |           |        |      |          |       |        |         |            |
|                                   |                                                                |           |        |      |          |       |        |         |            |

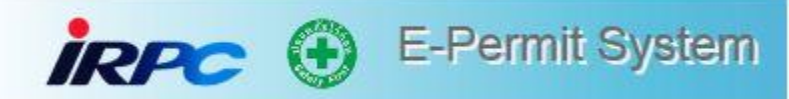

## แบบฟอร์มขออนุญาตถ่ายภาพ **(ต่อ)**

| ระยะเวลาการทำงาน :                   |                                                                        |                 |
|--------------------------------------|------------------------------------------------------------------------|-----------------|
| ระยะเวลา *<br>(Work Date)            | Start date : Start Time · End date : End Time.                         |                 |
| พื้นที่ (Plant) * :                  | · · ·                                                                  |                 |
| บริเวณที่ถ่ายภาพ * :                 |                                                                        |                 |
| วัตถุประสงค์การบันทึกภาพ * :         |                                                                        |                 |
| ผู้ควบคุมการถ่ายรูป * :              | ×                                                                      |                 |
| ผู้บันทึกภาพ :                       |                                                                        |                 |
| ารุณาระบุ ชื่อ-นามสกุล และกดปุ่ม ค   | ล้นหา เพื่อค้นหาข้อมูล จากนั้นให้เลือกรายการของผู้ปฏิบัติงานที่ต้องการ |                 |
| ระบุ ชื่อ-นามสกุล ของผู้ปฏิบัติงาน เ | เพื่อค้นหาข้อมูล 🗘 ค้นหา 😃 Clear Search Form                           |                 |
| ลำดับ<br>(No)                        | ป้อ-นามสกุด สังกัดบริษัท<br>(Name) (Company)                           | Delete          |
|                                      | None operator selected                                                 |                 |
| เอกสารที่เกี่ยวข้อง :                |                                                                        |                 |
| เอกสารที่เกี่ยวข้อง :                | เลือกไฟล์ ไม่ได้เลือกไฟล์ใด                                            |                 |
| and Bar :                            |                                                                        |                 |
| SAVE DRAFT                           |                                                                        | SEND FOR APPROV |

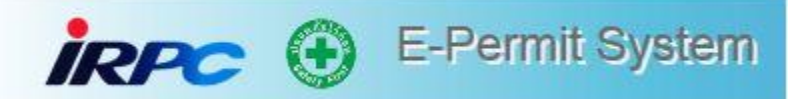

### Index แบบฟอร์มขออนุญาตถ่ายภาพ

| Request Form                             |                                           |                                                                                                    |                                                                |                   |                                                                                                |               |                                  |             |        |        |
|------------------------------------------|-------------------------------------------|----------------------------------------------------------------------------------------------------|----------------------------------------------------------------|-------------------|------------------------------------------------------------------------------------------------|---------------|----------------------------------|-------------|--------|--------|
| เลขที่เอกสา <sup>.</sup><br>(Document ID | 2                                         |                                                                                                    | ประเภทแบบฟ                                                     | อร์ม              |                                                                                                | ັ<br>(D       | เที่ขอเข้าทำงาน<br>ocument Date) | Select date |        |        |
| บริษั <i>ง</i><br>(Company               | n<br>)                                    | *                                                                                                    | พื้นที่ทำ<br>(Pl                                               | งาน<br>ant)       |                                                                                                | *             | หน่วย<br>(Unit)                  |             |        | ~      |
|                                          |                                           | Q ค้นหา                                                                                                    | Clear Search Fo                                                | orm + Cr          | eate Excavation Form                                                                           | 🗖 Cr          | eate Photography                 | Form        |        |        |
| เลขที่เอกสาร                             | ประเภทแบบฟอร์ม                            | รายละเอียดงาน                                                                                                    | วันที่ปฏิบัดิงาน                                               | พื้นที่ปฏิบัติงาน | สถานะเอกสาร                                                                                    | มีการแก้ไขแบบ | Detail                           | Edit        | Delete | Print  |
|                                          |                                           | เพื่อเฝ้าระวังค่า VOCs                                                                                                    | 27-06-2024 <b>Ø</b> ኇገየI2                                      | าะเอียดใบขออนถ    | บาตถ่ายภาพ                                                                                     |               |                                  |             |        |        |
| PT24001808                               | PHOTOGRAPHY                               | ในช่วงฤดูฝน (เดือน พ.ค-<br>ก.ย)                                                                                                    | 202                                                            | ٩                 |                                                                                                |               |                                  |             |        |        |
| PT24001808<br>PT24001807                 | PHOTOGRAPHY                               | ในช่วงฤดูฝน (เดือน พ.ค-<br>ก.ย)<br>เพื่อเฝ้าระวังค่า VOCs<br>ในช่วงฤดูฝน (เดือน พ.ค-<br>ก.ย)                                                              | 202<br>27-06-2024 - 27-06-<br>2024                             | 9<br>DIV OLCO     | ษ เอกสารได้รับการอนุมัติ<br>สำหรับเข้าท่างานแล้ว                                               |               |                                  |             | Prir   | nt out |
| PT24001808<br>PT24001807<br>PT24001806   | PHOTOGRAPHY<br>PHOTOGRAPHY<br>PHOTOGRAPHY | ในช่วงฤดูฝน (เดือน พ.ค-<br>ก.ย)<br>เพื่อเฝ้าระวังค่า VOCs<br>ในช่วงฤดูฝน (เดือน พ.ค-<br>ก.ย)<br>เพื่อเฝ้าระวังค่า VOCs<br>ในช่วงฤดูฝน (เดือน พ.ค-<br>ก.ย) | 202 27-06-2024 - 27-06-<br>2024<br>27-06-2024 - 27-06-<br>2024 | DIV OLCO          | เอกสารได้รับการอนุมัติ<br>สำหรับเข้าทำงานแล้ว<br>เอกสารได้รับการอนุมัติ<br>สำหรับเข้าทำงานแล้ว |               |                                  |             | Prir   | nt out |

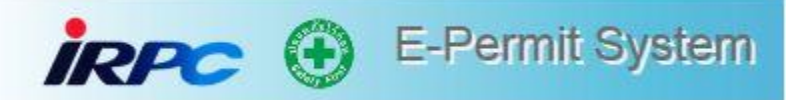

### ตรวจสอบ Flow การอนุมัติแบบฟอร์มขออนุญาตถ่ายภาพในระบบ

| ลำดับ<br>(No)                           |                          | ช้อ-นามสกุล<br>(Name) | สังกัดบริษัท<br>(Company)                   |  |  |
|-----------------------------------------|--------------------------|-----------------------|---------------------------------------------|--|--|
| 1                                       |                          | ปลอดภัย ไว้ก่อน       | บริษัท เอส.พี.เอส. คอนขัดดิ้งเซอร์วิส จำกัด |  |  |
| เอกสารที่เกี่ยวข้อง :                   | :                        |                       |                                             |  |  |
| เอกสารที่เกี่ยวข้อง :                   |                          |                       | อนุมัติครบตาม Flow                          |  |  |
| ดารถ่ามนอาคตราววัด                      | Eanceline Day 02(1) ndf  | File Name             | -                                           |  |  |
| 111311111111111111111111111111111111111 |                          |                       |                                             |  |  |
| Role                                    | Name                     | Comment               | Complete Date                               |  |  |
| Controller                              | น.ส. สิริณัญช์ สิริภูษิต |                       | 25/06/2024 08:55:45                         |  |  |
| Manager Controller                      | น.ส. ปาริชาต จุลพันธุ์   |                       | 25/06/2024 09:11:52                         |  |  |
| /P Controller                           | นาย สมบูรณ์ สาตสิน       |                       | 25/06/2024 09:15:05                         |  |  |
| /anager Area Owner นาย สมภาร ทับเพ็ชร   |                          |                       | 25/06/2024 10:36:01                         |  |  |
| Manager Area Owner                      | นาย สมภาร ทับเพ็ชร       |                       | 25/06/2024 10:36:01                         |  |  |

#### Command Bar :

🚔 Print Photography

5300F-010 Rev.4 **PRINT OUT** แบบฟอร์ม ขออนุมัติการบันทึกภาพนิ่ง เลขที่เขกสาร PT24001808 PHOTOGRAPHY REQUEST FORM เรียน : ผู้จัดการฝ่าย ฝ่ายโอเลฟินส์ วันที่ : <u>6/25/2024 7:45:20 AM</u> แบบฟอร์มขออนุญาตถ่ายภาพ DATE то ข้าพเจ้า : ยุทธนา ธาณาธะระนิต มีความประสงค์ที่จะขอ <u>บันทึกภาพนิ่ง</u> HAVE AN INTENTION TO TAKE PHOTOGRAPHS ในวันที่ <u>27/06/2024 - 27/06/2024</u> เวลา <u>09:00 - 17:00</u> ที่บริเวณ : OLCO COLD2 จุดตรวจวัด Fenceline ของโรงงาน AT (PLACE) DATE-TIME โดย นาย / นาง / น.ส. : <u>อดมศักดิ์ จันทร์จิระวิทย์</u> เป็นผู้ถ่ายภาพ และ นาย / นาง / น.ส. : สิริณัณซ์ สิริภษิต BY MR / MRS / MISS WHO IS A PHOTOGRAPHER AND MR / MRS /MISS เบอร์โทรศัพท์ พนักงานไออาร์พีซี เป็นผู้ควบคุม สังกัด/ส่วน/ฝ่าย : QIEM BELONGS TO SECTION / DWISION / COMPLEX TEL NO. SUPERVISED BY IRPC OFFICER

เพื่อเฝ้าระวังค่า VOCs ในช่วงฤดฝน (เดือน พ.ค-ก.ย)

ผู้จัดการ

นาย สมการ ทับเพ็ชร

เจ้าของพื้นที่: OLCO COLD2

วันที่ : 25/06/2024 10:36

ผู้จัดการฝ่าย

นาย วัชรพงศ์ ตราชู

เจ้าของพื้นที่: OLCO COLD2

วันที่ : 25/06/2024 10:38

ได้ครวจเช็คข้อมูลภาพฯเรียบร้อยแล้ว

ผู้จัดการเจ้าของพื้นที่: OLCO COLD2

REASON

สาเหตเนื่องจาก

เพื่อ :

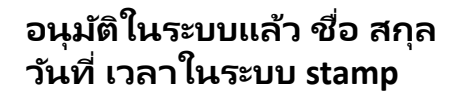

ผู้จัดการเจ้าของพื้นที่ลงนาม ตรวจสอบข้อมูลถ่ายภาพ ผู้ขอ ยุทธนา ราณาธะระนิต หน่วยงาน / บริษัท : บริษัท เอส.ทีเอส. คอนชัดติ้งเธอวีวิส จำกัด

วันที่ : 6/25/2024 7:45:20 AM

ผู้ควบคุมการถ่ายภาพ น.ส. สีวณัญร์ สีมิภูษิต หน่วยงามที่ต้องการถ่ายภาพ วันที่ : 2506/2024 08:55 ผู้จัดการ น.ส. ปาวิชาต จุลทันธุ์ หน่วยงานที่ต้องการถ่ายภาพ วันที่ : 2506/2024 09:11 ผู้จัดการฝ่าย

นาย สมบูรณ์ สาคสิน หน่วยงานที่ต้องการถ่ายภาพ

วันที่ : 25/06/2024 09:15

อนุมัติในระบบครบแล้ว ชื่อ-สกุล, วันที่, เวลา Stamp การอนุมัติใน เอกสาร Permit Print out

IRPC (+) E-Permit System

ข้อความ email ถึงผู้ควบคุมงาน

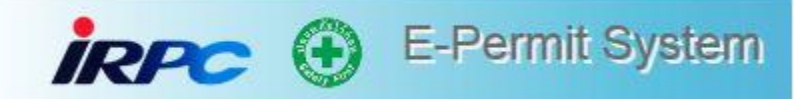

เรียน คุณ**XXXX** 

รบกวนตรวจสอบ Work Permit เข้าทำงาน เลขที่ xxxx

วันที่เข้าปฏิบัติงาน : **XXXX** 

รายละเอียด : **XXXX** 

คลิก Url ต่อไปนี้เพื่อเข้าสู่ระบบ <u>https://epermit.irpc.co.th</u>

ขอแสดงความนับถือ

**IRPC E-Permit System** 

Email ถึงผู้ควบคุม งานจะ CC หาหัวหน้า งานผู้ควบคุมงานขึ้น ไป 1 ขั้น ข้อความ email ถึงเจ้าของพื้นที่

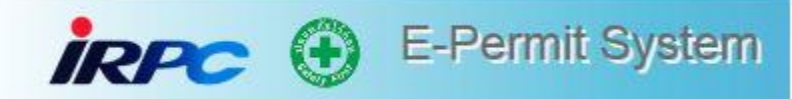

#### เรียน แผนก**XXXX**

รบกวนตรวจสอบ Work Permit เข้าทำงาน เลขที่ xxxx

วันที่เข้าปฏิบัติงาน : **XXXX** 

รายละเอียด : **XXXX** 

คลิก Url ต่อไปนี้เพื่อเข้าสู่ระบบ <u>https://epermit.irpc.co.th</u>

ขอแสดงความนับถือ

**IRPC E-Permit System** 

ในส่วนของเจ้าของ พื้นที่ mail จะถูก ส่งไปหา Shift Sup. ทุกคน

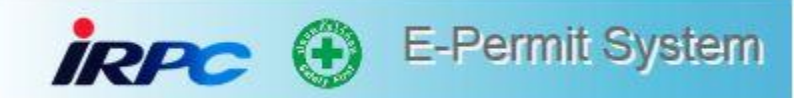

### เรียน คุณ**XXXX**

รบกวนตรวจสอบ Work Permit เข้าทำงาน เลขที่ xxxx

วันที่เข้าปฏิบัติงาน : **XXXX** 

รายละเอียด : **XXXX** 

คลิก Url ต่อไปนี้เพื่อเข้าสู่ระบบ <u>https://epermit.irpc.co.th</u>

ขอแสดงความนับถือ

### **IRPC E-Permit System**

### ข้อความ email ถึงผู้ขอเข้าทำงาน ในกรณี Permit ได้รับอนุมัติแล้ว

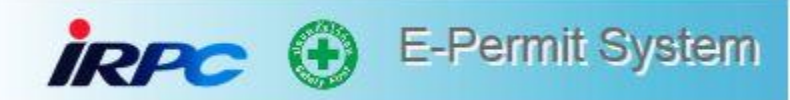

เรียน คุณXXXX

เอกสารแจ้งขอ Work Permit เข้าทำงาน ได้รับการอนุมัติแล้ว

หมายเลขเอกสาร เลขที่ : **XXXX** 

หมายเลข Work Permit เลขที่ : xxxx

วันที่เข้าปฏิบัติงาน : **XXXX** 

รายละเอียด : **XXXX** 

ข้อแนะนำจากเจ้าของพื้นที่ :

คลิก Url ต่อไปนี้เพื่อเข้าสู่ระบบ https://epermit.irpc.co.th

ขอแสดงความนับถือ

Permit ที่ได้รับอนุมัติแล้ว จะ มี mail แจ้งกลับหาผู้ที่ขอ เข้าทำงานและผู้ควบคุมงาน

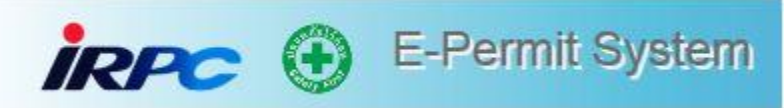

# คุณสมบัติผู้รับเหมา ที่คีย์ e-Permit

- 1. ได้รับมอบหมายจากบริษัทที่สังกัด
- 2. ผ่านการอบรมที่ วิทยาลัย IRPCT และ<u>ได้รับบัตรผู้รับเหมาของIRPC</u>
- 3. ได้รับสิทธิ์การเข้าระบบจาก IRPC
- ผู้รับเห<sub>ม</sub>าที่จะขอเปิดสิทธิ์ ให้แจ้งข้อมูลแก่ผู้ควบคุมงาน IRPC ดังนี้
  - 1. ชื่อ สกุล
  - 2. เลขบัตรประชาชน
  - 3. บริษัท
  - 4. e-mail
  - 5. สำเนาหน้าบัตรผู้รับเหมาของไออาร์พีซี

การขอเปิดสิทธิ์การเข้าใช้งานระบบ e-Permit

กรุณากรอกรายละเอียดใน Google from ผ่านลิงค์: <u>https://forms.gle/kFzDA4sgC9XzmDre8</u>

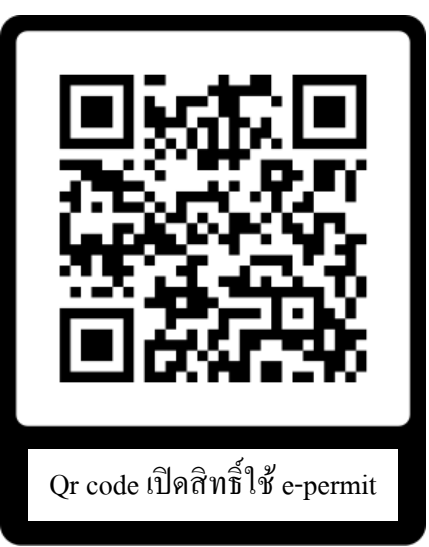

หมายเหตุ : ผู้ควบคุมงานตรวจสอบคุณสมบัติ ผู้รับเหมากรอกข้อมูลใน Goggle form รอ 1 วันในการเปิดสิทธิ์เข้าใช้งาน

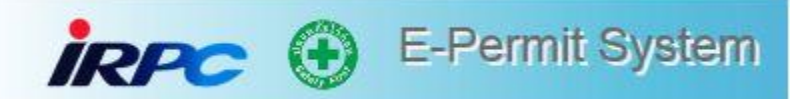

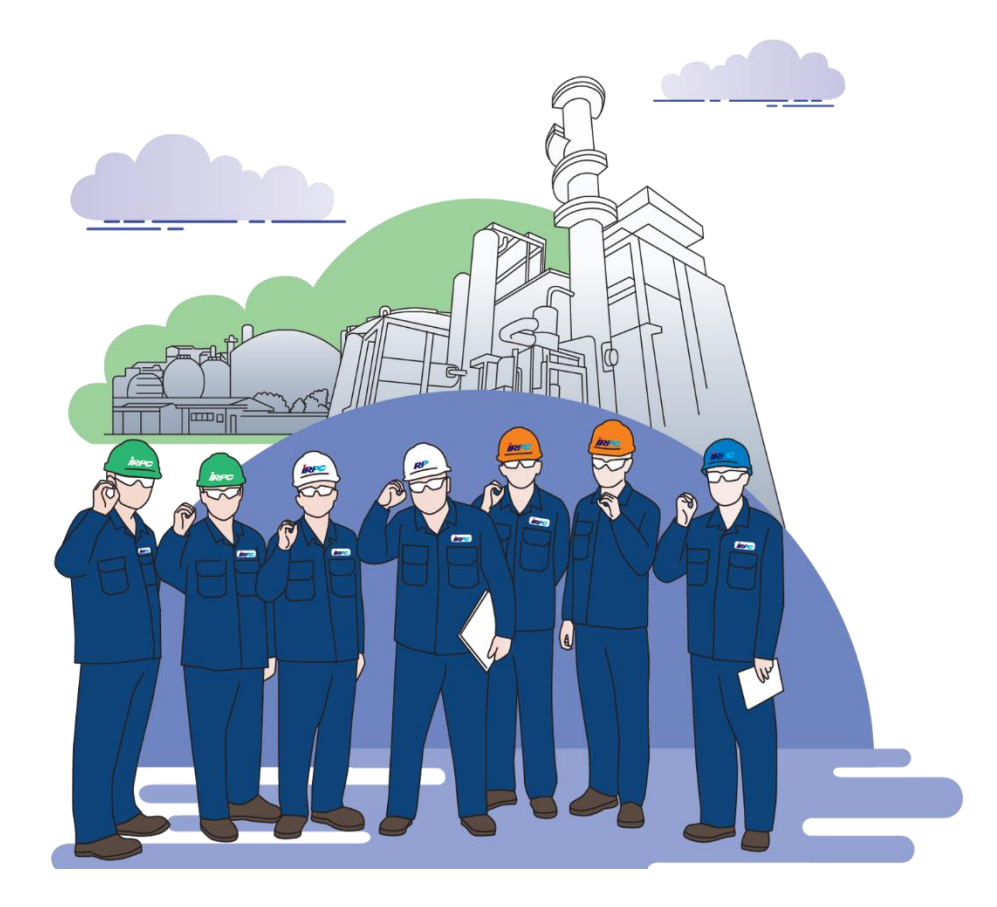

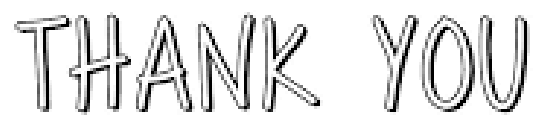

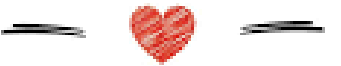

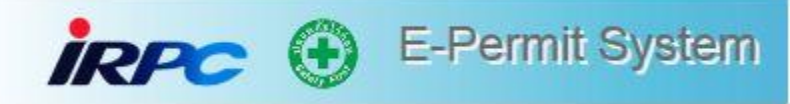

Cold Work : ผู้อนุมัติ Supervisor

Confined Space : ผู้อนุมัติ Section Manager

**Permit Approve** อ้างอิง : \$9900-1018, \$9900-3020 ในเวลาทำงานปกติ

อำนาจการอนุมัติ (อ้างอิงตาม Safety Regulation for Hot Work S9900-3020 rev.5)

#### **Hot Work**

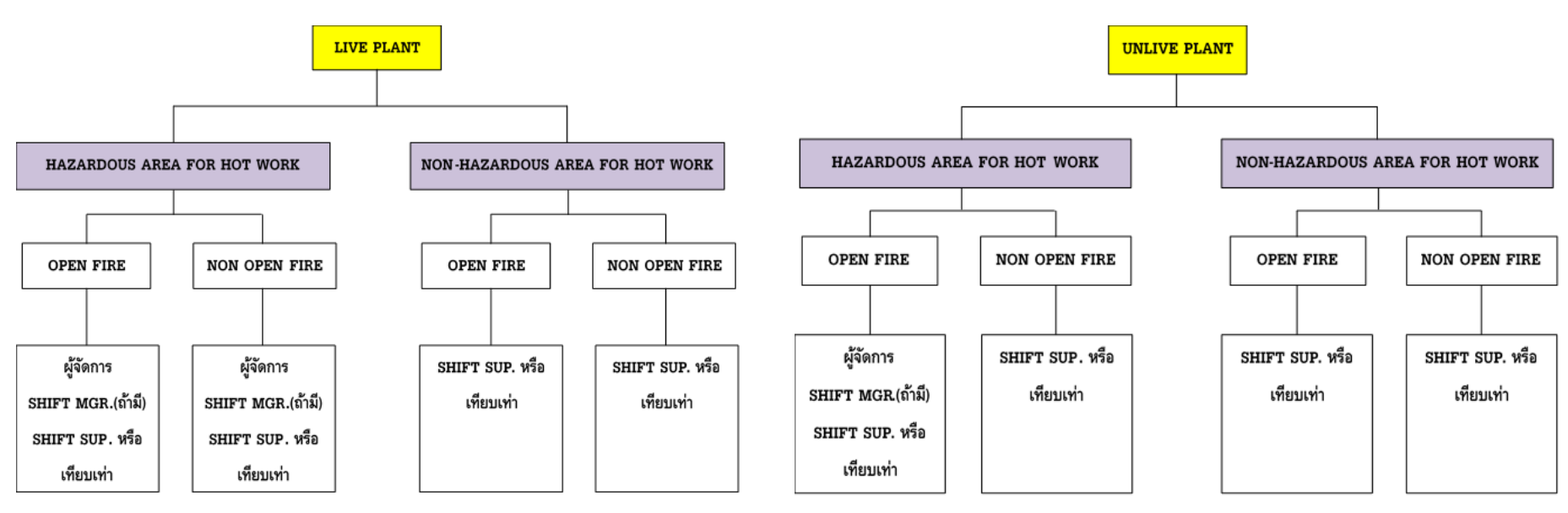

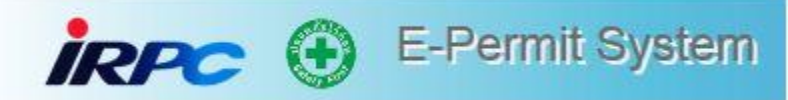

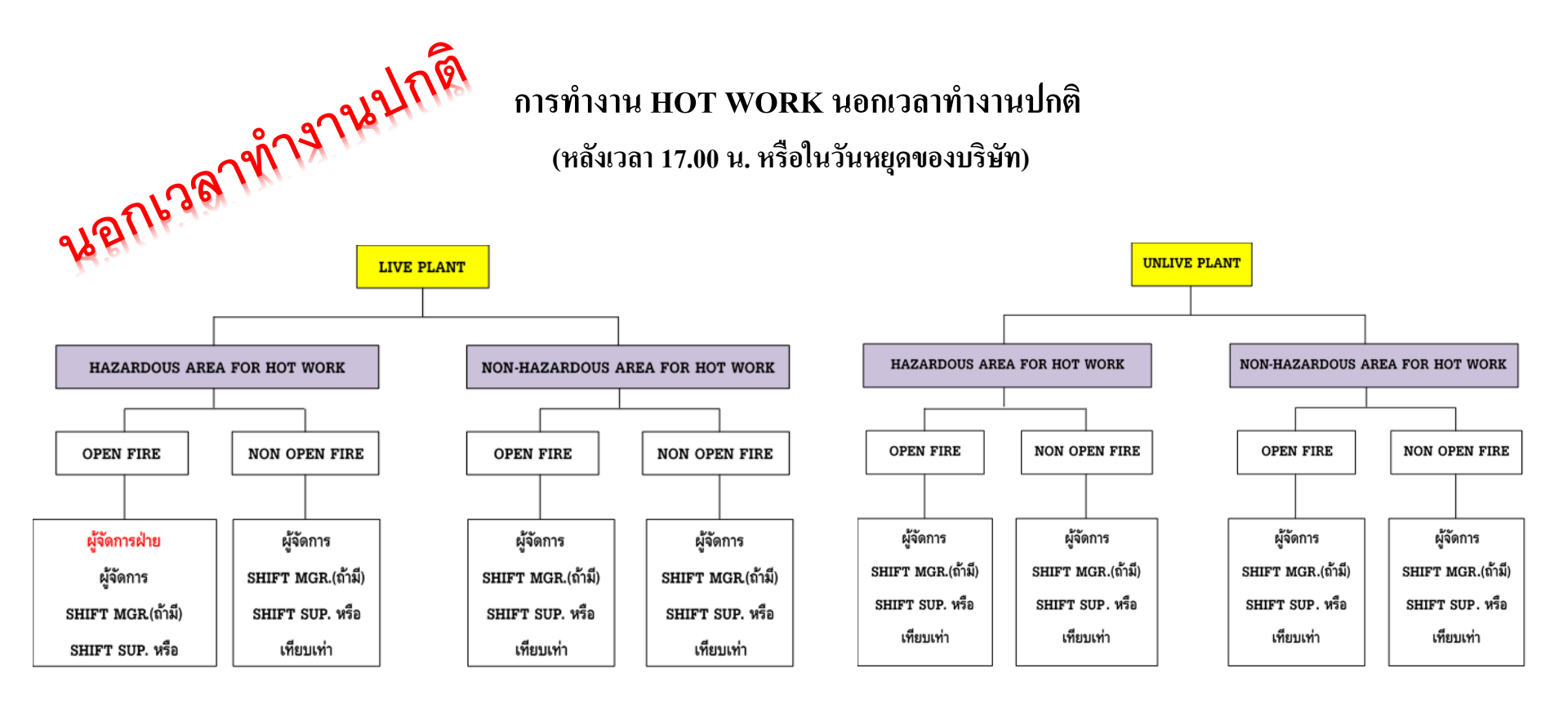

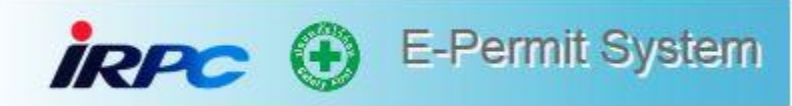

# สรุปลำคับขั้นตอนการอนุมัติ

Hot Work Permit

| ชนิด Permit            | ในเวลาปกติ           | นอกเวลาปกติ (OT)     | วันหยุดประเพณี /     |
|------------------------|----------------------|----------------------|----------------------|
|                        | (08.00-17.00)        | (17.00-08.00)        | วันหยุดประจำสัปดาห์  |
| Hot Work Hazardous     |                      |                      |                      |
| - Open Fire            | ผู้จัดการ            | ผู้จัดการฝ่าย        | ผู้จัดการฝ่าย        |
| - Non Open Fire        | ผู้จัดการแผนกพื้นที่ | ผู้จัดการ            | ผู้จัคการ            |
| Hot Work Non Hazardous |                      |                      |                      |
| - Open Fire            | Shift Sup. (SS.)     | ผู้จัดการ            | ผู้จัดการ            |
| - Non Open Fire        | Shift Sup. (SS.)     | ผู้จัดการ            | ผู้จัดการ            |
| Cold Work              | Shift Sup. (SS.)     | Shift Sup. (SS.)     | Shift Sup. (SS.)     |
| Confined Space Entry   | ผู้จัดการแผนกพื้นที่ | ผู้จัดการแผนกพื้นที่ | ผู้จัดการแผนกพื้นที่ |

#### การตรวจวัดปริมาณสารติดไฟหรือสารไวไฟไฮโดรคาร์บอน ระยะเวลาการตรวจวัดปริมาณสารไวไฟ พื้นที่ /ประเภท เจ้าของพื้นที่ Fire watchman เช็คก่อนเริ่มงาน และทุก 2 ชม. เช็คทุก 1 ชม. Hazardous area / Open fire เช็คก่อนเริ่มงาน และทุก 4 ชม. Hazardous area / Non-Open fire เช็คก่อนเริ่มงาน และทุก 4 ชม. Non- Hazardous area / Open fire เมื่อมีสารไวไฟอยู่ในรัศมี 15 เมตร เช็คก่อนเริ่มงานและทุก 4 ชม. Non- Hazardous area / Non-Open fire เมื่อมีสารไวไฟอยู่อยู่ในรัศมี 15 เมตร

นอกเหนือจากที่ระบุในตารางให้มีการตรวจวัดก่อนเริ่มงาน

#### **ข้อกำหนด การพิจารณาจุดในการตรวจวัด สารติดไฟหรือสารไวไฟ ไฮโดรคาร์บอน** ให้พิจารณาดังนี้

- กรณีมีการขนถ่ายทางรถ และเรือที่สารติดไฟหรือสารไวไฟ ต้องหยุดงาน มีประกายไฟในรัศมี 15 เมตรเป็น อย่างน้อย
- กรณีสภาพหน้างานเปลี่ยนแปลง เช่น การเปิดระบบ,งานเก็บตัวอย่าง ,การDrain หรือการดำเนินใดๆ ที่มีโอกาส มีการรั่วไหลของสารติดออกจาก ระบบ ต้องให้มีการหยุดงานมีประกายไฟและทำการตรวจวัดปริมาณสารไวไฟใหม่อีกครั้ง ในรัศมี 15 เมตร
- การพิจารณาการตรวจวัด สารไวไฟพื้นที่โดยรอบ กำหนดให้มีการตรวจวัดปริมาณสารไวไฟ หรือทำการ Check Leak บริเวณหรือจุดที่มีโอกาส รั่วไหล เช่น Vent ,Drain ,หน้าแปลนท่อ อุปกรณ์ต่างๆ,บ่อ Storm Drain , รางระบายน้ำ ฯ และอื่นๆที่มีสารไวไฟในระบบ ในรัศมี 15 เมตร
- การใช้เครื่องมือตรวจวัดปริมาณสารไวไฟ (HC) และสารพิษ (TO)ให้เป็นไปตามข้อกำหนดคู่มือจากผู้ผลิตของเครื่องวัดนั้นๆ
   หมายเหตุ ระยะเวลาในการตรวจวัดในข้างต้นเป็นข้อกำหนดขั้นต่ำ กรณีงานที่มีความเสี่ยงสูง อาจพิจารณาความถี่และมาตรการเสริมให้มากขึ้น กว่าเดิมที่ระบุไว้ดังกล่าว

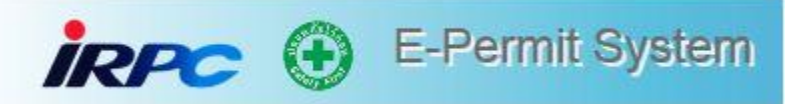

| Permit ระบบเดิม                                                                                                    | ePermit                                                                                                    |
|----------------------------------------------------------------------------------------------------|----------------------------------------------------------------------------------------------------|
| 1. ใช้คนเดินเอกสารเป็นหลัก                                                                                                 | 1. เอกสารอยู่ใน ระบบ Software เป็นหลัก                                                                                           |
| 2. ใช้เวลาในการขอ Permit นาน                                                                                               | 2. สะควก รวคเร็วในการขอ Permit และออกใบ Permit                                                                                   |
| 3. ไม่ทราบว่าจะมีงานอะไรบ้างในแต่ละวัน                                                                                     | 3. ตรวจสอบงานในพื้นที่ได้ล่วงหน้า 15 วัน                                                                                         |
| 4. ไม่ทราบรายชื่อและคุณสมบัติผู้เข้าทำงาน                                                                                  | 4. สามารถตรวจสอบรายชื่อและคุณสมบัติผู้เข้าทำงานได้<br>ล่วงหน้า                                                                   |
| 5. Record Permit แต่ละวันต้องบันทึกเอง                                                                                     | 5. ระบบ Record ให้                                                                                                    |
| 6. ยากต่อการตรวจสอบจำนวน Permit                                                                                            | 6. สามารถดูข้อมูลย้อนหลังและแสดงเป็นรายงานได้                                                                                    |
| 7. ผู้บริหารยากต่อการตรวจสอบสถานะ "เปิด-ปิด" Permit ได้                                                                    | 7. ผู้บริหารสามารถตรวจสอบสถานะ สถานะ "เปิด-ปิด"<br>Permit ในพื้นที่ได้ตลอดเวลา                                                   |
| 8. ECC, ดับเพลิง ไม่ทราบข้อมูลงานที่มีความเสี่ยงสูงใน<br>โรงงานแต่ละวัน จึงขาดการเตรียมความพร้อมในการ<br>ควบคุมเหตุฉุกเฉิน | 8. ECC, ดับเพลิง สามารถตรวจสอบข้อมูลงานที่มีความเสี่ยง<br>สูงในโรงงานแต่ละวันได้ และเตรียมความพร้อมในการ<br>ควบคุมเหตุฉุกเฉินได้ |